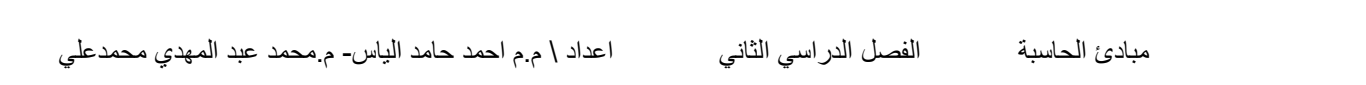

AL\_Furat AL\_Awsat Technical University

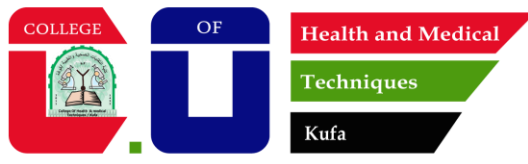

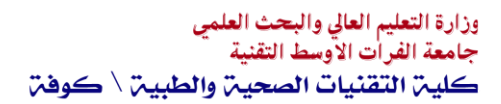

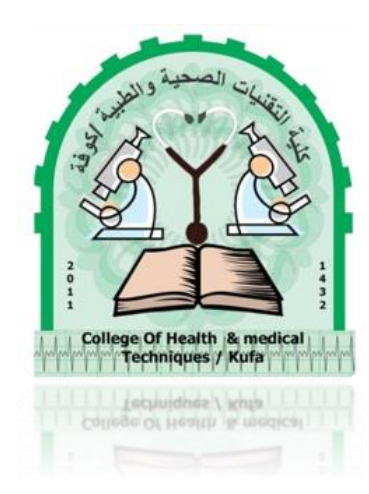

مبادئ الحاسوب

للمرحلة الأولى

| ästti osi ottavul               | المرحلة | الس | اعات الاسبو | عية | عدد     |
|---------------------------------|---------|-----|-------------|-----|---------|
|                                 |         | じ   | ع           | م   | الوحدات |
| <b>Compute Fundamentals (1)</b> | الأولى  | 1   | 2           | 3   | 2       |

إعداد\م.د. محمد عبدالمهدي محمدعلي الشامي

مركز الحاسبة والإنترنت

7.70\_7.71

## الأسابيع الأول والثاني والثالث

#### تفاصيل المفردات

Introduction to Computer: Concepts of Hardware and Software with their components; Concept of Computing, Data and Information; Applications of Information Electronics and Communication Technology (IECT). Connecting input/output devices, and peripherals to CPU.

**Computer Components:** Computer Portions, Hardware Parts, I/O Units, Memory Types, Basic CPU Components, Computer Ports, Personal Computer, Personal Computer (Features and Types).

### **١.١** أساسيات الحاسوب

أساسيات الحاسوب هي المفاهيم الأساسية التي يجب معرفتها لنتمكن من معرفته والتعامل معه ومن هذه المفاهيم الأساسية: المكونات المادية، المكونات البرمجية، وحدات الادخال، وحدات الإخراج، المعالج الدقيق، التطبيقات، وحدات التخزين ...... إلخ

# ۲٫۱ مفهوم الحاسوب

<u>الحاسوب:</u> هو جهاز إلكتروني لمعالجة المعلومات أو البيانات. لديه القدرة على تخزين واسترجاع ومعالجة البيانات. حيث يتميز بقدرته على معالجة وأداء المهام المطلوبة منه بسرعة فائقة. الاتصال بحواسيب أخرى لغرض مشاركة ومعالجة البيانات تضاف الى مجموعة المهام التي يقوم بها الحاسوب. اول ظهور للحاسوب الإلكتروني في عام ١٩٤٦ وفي حينها كان الحاسوب يحتل غرفة كاملة بالإضافة لوزنه الكبير وكانت تحتاج لأجهزة تبريد عملاقة لإزالة الحرارة الناتجة من عمل الدوائر الكهربائية في الكمبيوتر . وفي عام ١٩٨١ انتجت شركة MBI اول حاسوب شخصي .

# ۳٫۱ مفهوم الحوسبة, البيانات والمعلومات

<mark>الحوسيبة:-</mark> تشير إلى استخدام الحواسيب لتنفيذ العمليات مثل الحسابات، معالجة البيانات، وأتمتة المهام. تشمل الحوسبة الأجهزة (المكونات المادية) والبرمجيات (البرامج والخوارزميات) التي تعمل معًا لحل المشكلات أو تنفيذ المهام.

<mark>البيانات: -</mark> هي الحقائق والأرقام الخام التي تفتقر إلى المعنى أو السياق. مثل الأرقام، النصوص، الصور، أو قراءات المستشعرات. يمكن أن تكون البيانات منظمة (مثل قواعد البيانات) أو غير منظمة (مثل الوسائط المتعددة). <mark>المعلومات:-</mark> هي البيانات التي تمت معالجتها أو تنظيمها أو هيكلتها بحيث تحمل معنى وتصبح مفيدة في اتخاذ القرارات. على سبيل المثال، تحليل بيانات المبيعات الخام لتحديد الاتجاهات يحولها إلى معلومات قابلة للتطبيق.

# ارع تطبيقات تقنية المعلومات والإلكترونيات والاتصالات (IECT) ،

<mark>تطبيقات تقنية المعلومات والإلكترونيات والاتصالات(IECT)</mark> تشير <u>IECT</u> إلى دمج تقنية المعلومات مع الأنظمة الإلكترونية والاتصالات لمعالجة البيانات ونقلها وتخزينها بكفاءة. وهي أساس الأنظمة الرقمية الحديثة.

#### التطبيقات:-

<u>الاتصالات</u>: شبكات الهواتف المحمولة، الاتصال بالإنترنت، والاتصالات عبر الأقمار الصناعية.

<u>الرعاية الصحية</u>: الطب عن بُعد، أجهزة التشخيص، وأنظمة مراقبة المرضى.

الأتمتة الصناعية: الروبوتات، إنترنت الأشياء(IoT) ، وأنظمة التحكم في العمليات.

<u>التعليم</u>: منصات التعليم الإلكتروني، الفصول الدراسية الافتراضية، والمكتبات الرقمية.

المدن الذكية: أنظمة النقل الذكية، الشبكات الكهربائية الذكية، وإدارة المدن.

الترفيه: خدمات البث، الألعاب، وتقنيات الواقع الافتراضي والمعزز.

<u>الخدمات المالية</u>: البنوك الإلكترونية، أنظمة الدفع الرقمية

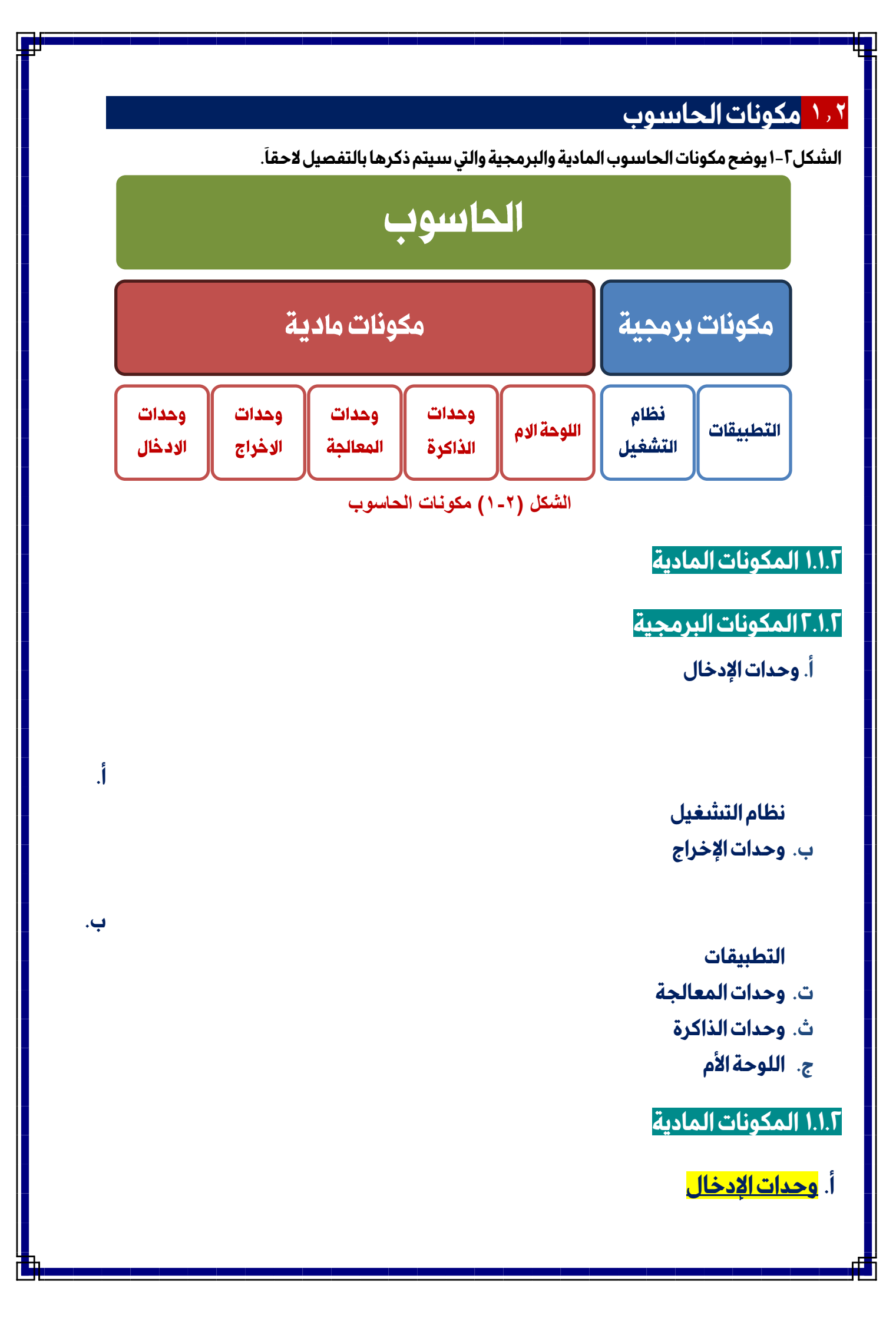

وظيفتها ادخال البيانات للحاسوب وذلك لغرض خزنها او معالجتها ومن الأمثلة عليها.

- الميكروفون
- شاشات اللمس
  - الماوس
- لوحة المفاتيح

## لوحة المفاتيح

### Keyboard

تعد لوحة المفاتيح وسيلة جهاز الإدخال الأساسية للحاسوب، وتستخدم في إدخال البيانات الحرفية والرقمية وتنفيذ الأوامر. وهي لوحة تحتوي على مفاتيح مرتبة مثل الآلة الكاتبة وتتبع المعايير القياسية (QWERTY)التي تشير إلى المفاتيح الستة أعلى لوحة المفاتيح. و تقسم الإزار الموجودة على لوحة المفاتيح تبعا لنظم التشغيل الحديثة، إلى عدة مجموعات استناداً لوظيفتها إلى:

- ✓ مفاتيح الكتابة ( الأبجدية الرقمية ) : تتضمن مفاتيح الأحرف والأرقام وعلامات الترقيم والرموز.
- مفاتيح التحكم Control Keys : تستخدم هذه المفاتيح وحدها أو مع مفاتيح أخرى لأداء إجراءات
   معينة . يعد مفتاحا Windows Esc,, Alt , Ctrl من أكثر مفاتيح التحكم التي يتم استخدامها.
- مفاتيح الوظائف Function Keys :يتم استخدام مفاتيح الوظائف لإجراء مهام محددة وترمز هذه Function Keys المفاتيح بـ 15 , F1 , F1 , F1 وتختلف وظيفة هذه المفاتيح من برنامج إلى آخر.
- مفاتيح التنقل : يتم استخدام هذه المفاتيح للتنقل في جميع أنحاء مستندات أو صفحات ويب كما
   Page, Page Down , Up و End , Home و End , Home و Page, Page Down , Up
   و Delete و Delete .
- لوحة المفاتيح الرقمية : تتميز بأنها في متناول اليد لإدخال الأرقام بسرعة . وهذه المفاتيح مجمعة معا في
   شكل مجموعة مثل الحاسبة التقليدية أو آلة الجمع.

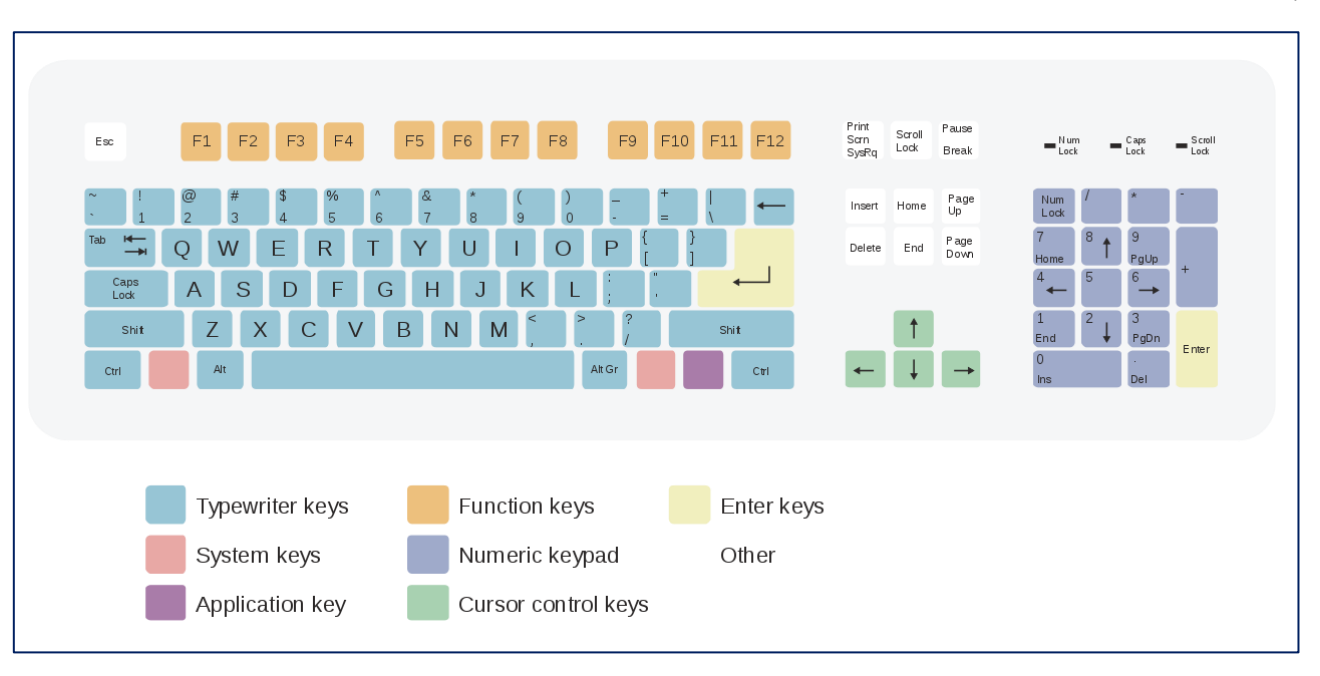

### الشكل (٢-٢) أقسام لوحة مفاتيح

## ب. <mark>وحدات الإخراج</mark>

هي الأجهزة التي تعمل على اظهار المعلومات الناتجة من الحاسوب ومن اهم هذه الأجهزة:

- Monitor الشاشة
- السماعات Speaker
- عارض الفيديو Video Projector

#### عارض الفيديو

#### **Video Projector**

يسـتخدم عـارض الفيـديو او عـارض البيانـات لإخـراج المعلومـات مـن النصـوص وصـور وافـلام عـلى شاشـة خارجيـة أكـبر كمـا تسـتعمل اللوحـة او السـبورة الذكيـة مبـاشرة لإظهـار المعلومات مع إمكانية الكتابة عليها.

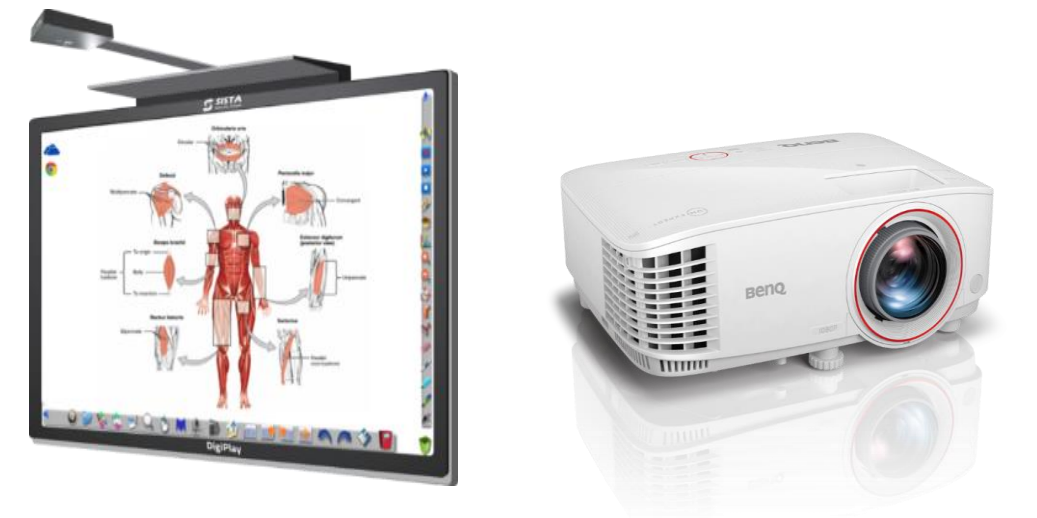

الشكل (٢-٢) عارض الفيديو

# ح. <mark>وحدات الذاكرة</mark> RAM

#### ا– وحدة الذاكرة الرئيسية Main <u>M</u>emory <u>U</u>nit "MMU"

ويتم في هذه الوحدة تخزين البيانات والتعليمات وهذه الذاكرة تنقسم الى نوعين

<u>Memory Only Read</u> " Rom ذاكرة القراءة فقط ...

ذاكرة القراءة فقـط الـتي توضـع فيهـا المعلومـة مـع عـدم إمكانيـة تغيرهـا بتقنيـة جـاهزة ومتـوفرة، وتعرف ايضا بالذاكرة الدائمة Permanent Memory ولا تتغير او تمحى المعلومات فيها .

ھى

<u>Random Access</u> <u>Memory</u> " <u>Ram</u> " isotection of the second second secon

وتعرف أيضا بالذاكرة المؤقتة Temporary Memory وهو المكان الذي توجد فيه جميع البرامج والبيانات المستخدمة اثناء عمل الحاسوب ليسهل الوصول اليها وتمحى جميع المعلومات المخزنة هنا عند إيقاف التشيغيل الحاسوب سرعة اكمال الامر بوقت وصول الحاسوب <u>Computer Access Time CAT</u>

### ۲- وحدات الذاكرة الثانوية SMU"- وحدات الذاكرة الثانوية Secondary Memory Units"

ومنها:-

- ✓ محرك القرص الثابت
  - 🖌 القرص المضغوط
  - 🖌 القرص المرن(A)
  - 🖌 القرص المضغوط
- **Digital Versatile Disk**
- 🖌 فلاش میموری

### الذاكرة المخيأة (Cache Memory)

موجوده على اللوح الأم بين CPU و RAM ان هذه الذاكرة تشبه الذاكرة العشوائية الا انها اصغر واسرع بعدة مرات منها حيث ان هذه الصفات لها تأثير كبير على اداء المعالج لأنها تستخدم في خزن البيانات والبرمجيات المستخدمة بكثرة من قبل المستخدم مما يوفر الوقت في حالة لوكانت مخزونة في ذاكرة .RAM

**Compact Disk** 

**Floppy Disk** 

USB

<mark>النواقل Buses</mark>: مجموعة من الأسلاك الدقيقة تربط وحدات الحاسوب المختلفة وذلك لتمربر وتبادل المعلومات بين هذه الوحدات.

# د. <mark>وحدات المعالحة</mark>

وحــدة المعالجــة المركزيــة CPU: وهي أكــثر الاجــزاء اهميــة في الحاســوب وذلــك لكونهــا تقــوم بمعالجة البيانات وتنسيق العمل بين اجزاء الحاسوب المختلفة وتتكون هذه الوحدة من الاجزاء الاتية والموضحة في الشكل (١,٤).

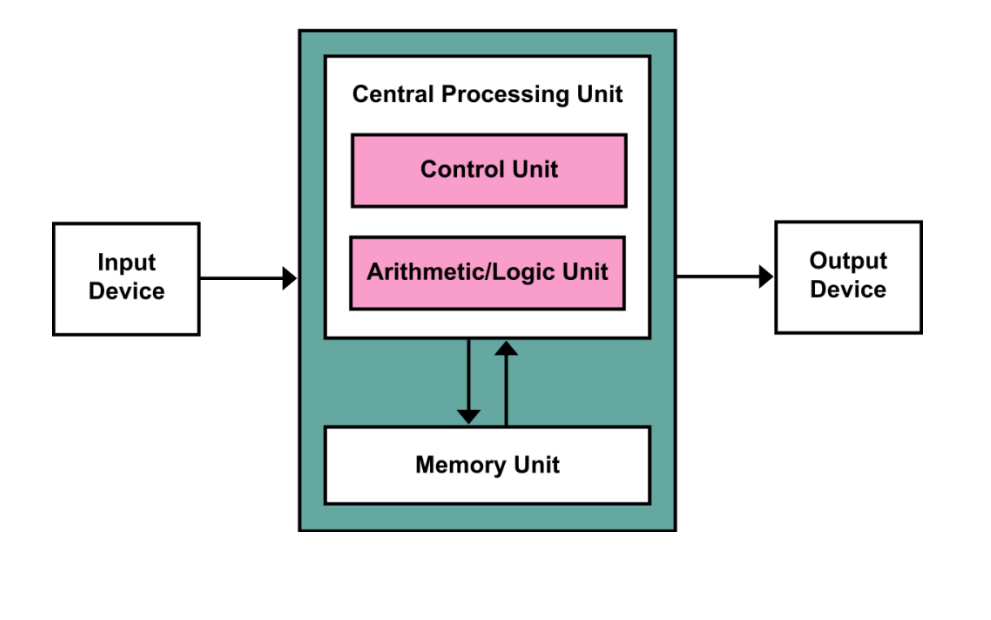

الشكل (٢-٤) وحدة المعالجة المركزية ومكوناتها وارتباطها بوحدات الذاكرة، الإدخال والاخراج

ا. وحدة الحساب والمنطق Arithmetic and Logical <u>U</u>nit" ALU

هذه الوحدة مسؤولة عن القيام بالعمليات الحسابية مثل الجمع الطرح والقسمة وعمليات المنطقية مثل المقارنة أكبر وأصغر بين عدد واخر الخ.

#### ۲. وحدة السيطرة Cunit" CU". وحدة السيطرة Control <u>U</u>nit

تقوم هذه الوحدة بمراقبة تنفيذ الاعمال التي يقوم بها نظام الحاسوب والتحكم بالعمليات الادخال والإخراج وخزن وتنسيق البيانات في اماكنها أي انها تقوم بمراقبة وتوجيه الوحدات الأخرى المكونة للحاسوب.

س ١ \ مالفرق بين القرص المضغوط والمرن من حيث المساحة التخزينية والصنع ؟

#### س۲ \ مالفرق بین HDD و SSD ؟

الطابعات ص"٥٣,٥٤,٥٥" كتاب أساسيات الحاسوب وتطبيقاته المكتبية

س٣ \كيف تعمل وحدات الإدخال التي تم ذكر ها سابقاً مع بعض.

# ۳٫۱٫۲ منافذ الحاسوب

منافذ الحاسوب هي نقاط اتصال في الأجهزة الحاسوبية تُستخدم لربط الحاسوب بالأجهزة الطرفية، مثل الطابعات والشاشات ولوحات المفاتيح. تُعد المنافذ الوسيلة الأساسية لتبادل البيانات والطاقة بين المكونات المختلفة.

#### أنواع منافذ الحاسوب

#### منافذ الإدخال/الإخراج التقليدية :

منفذ <u>Universal Serial Bus) USB (</u>المنافذ شيوعًا، يُستخدم لتوصيل الأجهزة مثل الأقراص الصلبة الخارجية، لوحات المفاتيح، والفأرة. يتميز بسهولة الاستخدام وسرعات نقل البيانات المختلفة .(USB 2.0, 3.0, 3.1)

منفذ High-Definition Multimedia Interface) ليُستخدم لتوصيل الشاشات وأجهزة العرض لنقل الفيديو والصوت بجودة عالية. منفذ Ethernet يُستخدم لتوصيل الحاسوب بالشبكة المحلية (LAN) أو الإنترنت.

منفذ Video Graphics Array) VGA منفذ قديم يُستخدم لتوصيل الشاشات، لكنه بدأ يُستبدل ب HDMIو.DisplayPort

منفذ الصوت (<u>3.5mm Audio Jack)</u> يُستخدم لتوصيل سماعات الرأس أو الميكروفونات.

ب. منافذ الطاقة:

DC Input Port لتوصيل الشاحن بالجهاز.

ت. منافذ التخزين:

<u>Serial Advanced Technology Attachment) كي المتحدم لتوصيل الأقراص الصلبة (HDD/SSD) الداخلية.</u>

<u>Thunderbolt/USB-C</u> منفذ متعدد الوظائف يُستخدم للشحن ونقل البيانات و الفيديو. الصورة (۲-۱) توضح وظيفة هذا المنفذ.

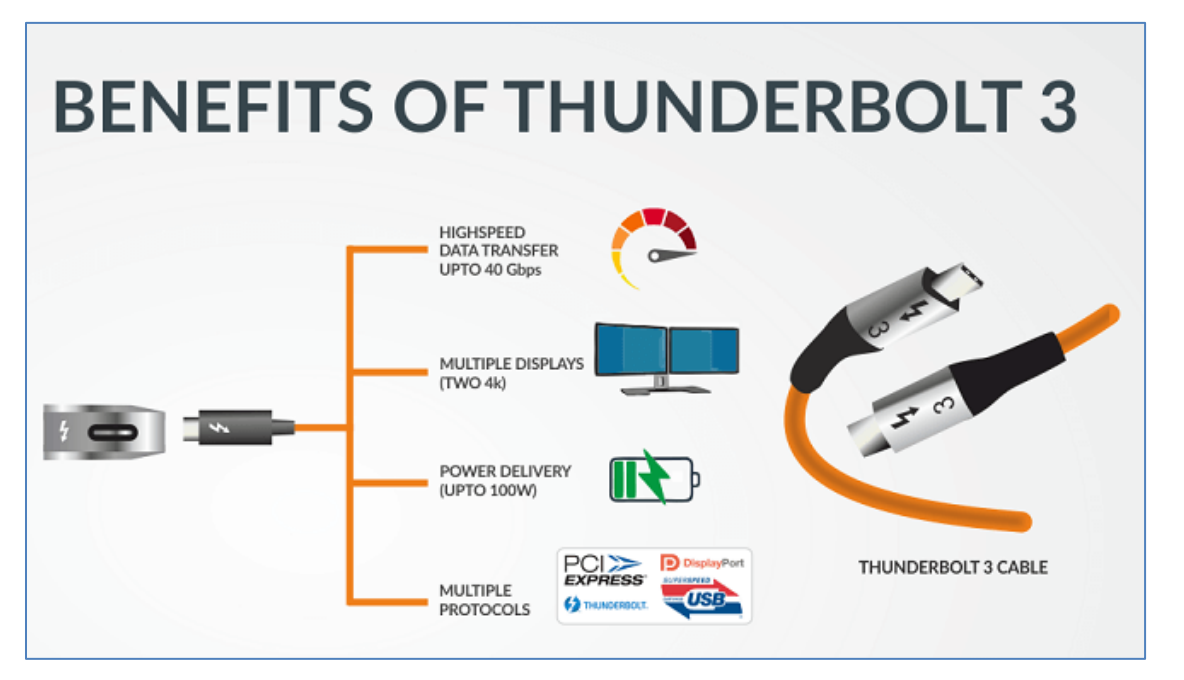

الشكل (٢-٥) وظيفة المنفذ Thunderbolt/USB-C

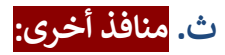

Bluetooth/Wi-Fi وسائل اتصال لاسلكية تُستخدم بدلاً من المنافذ التقليدية.

أهمية منافذ الحاسوب

- < توصيل الأجهزة الطرفية.
- تسهيل عملية نقل البيانات.
- > دعم التقنيات الحديثة مثل الشحن السريع والنقل عالي السرعة.

# المكونات البرمجية

### أ. <mark>أنظمة التشغيل: –</mark>

هي المشــغل الرئيسي لجهاز الكومبيوترتعمل كواجهة بين المســتخدم وبرامج التطبيقات وتعتبر البيئة الرئيســية لعمل برامج التطبيقات و بدون نظام التشــغيل التطبيقات لاتعمل .جميع البيانات المدخلة والعمليات والتطبليقات وتعتمد على وجوده يتم بناءه وتطويره باســتخـدام لغـة ++c. c ينفذ بعض المهام كإدارة الملفات(حذف.نسـخ.لصـق...الخ) و توفير حماية لجهاز الكومبيوتر .قد سـكون متوفر لأكثر من مستخدم ومن الأمثلة عليه Microsoft Windows. Linux. Unix. DOS ويندوز كار من مستخدم ومن الأمثلة عليه ميكروسوفت، أصدر في عام ٢٠٠٩ كإصدار تطويري بعد ويندوز ويندوز كار هو نظام تشغيل من إنتاج شركة مايكروسوفت، أصدر في عام ٢٠٠٩ كإصدار تطويري بعد ويندوز لايستا، ليقدم أداءً أسرع وتحسينات في الأمان والواجهة مقارنة بالإصدارات السابقة. قدم ويندوز ٧ للمستخدمين تجربة محسنة من حيث المرونة وسهولة الاستخدام، مع تقديم ميزات مثل شريط المهام المحسن، وأدوات التخصيص، ودعم تطبيقات الوسائط المتعددة بشكل أكثر تطورًا، بالإضافة إلى دعم كبير الأجهزة الحديثة آنذاك.

| إصدار ۳۲ بت                 | إصدار ٢٤ بت               | المتطلب            |
|-----------------------------|---------------------------|--------------------|
| معالج بسرعة 1 GHz (x86)     | معالج بسرعة GHz 1 (x64)   | لمعالج (Processor) |
| GHz 2                       | GHz 2                     | لذاكرة (RAM)       |
| GHz 16                      | GHz 20                    | مساحة القرص الصلب  |
| تدعم DirectX 9 وWDDM 1.0 أو | تدعم DirectX وWDDM 1.0 أو | طاقة الرسوميات     |
| أعلى                        | أعلى                      |                    |

جدول (۱-۱) متطلبات تثبیت نظام ویندوز ۷

#### ملاحظة ما لمقصود بنظام تشغيل ويندوز ٣٢و٢ ب<mark>ت</mark>

يشير المصطلحان ٣٢ بت و٦٤ بت إلى الطريقة التي يعالج بها معالج الكمبيوتر (وتسمى أيضًا وحدة المعالجة المركزية). الإصدار ٦٤ بت من Windows يعالج كميات كبيرة من ذاكرة الوصول العشوائي (RAM)بشكل أكثر فعالية من نظام ٣٢ بت .

#### ملاحظة:

يمكنك العثور على إصدار Windows على جهاز الكمبيوتر الخاص بك إذا نقرت بزر الماوس الأيمن على جهاز الكمبيوتر واختر "<u>خصائص</u>". في نافذة النظام، يمكنك عرض خصائص النظام الأساسية ، بما في ذلك إصدار Windows والوصول إلى إدارة الأجهزة.

#### 32 بت مقارنة بنظام ٦٤ بت

<u>المعالج:</u> يعتمد نوع نظام التشغيل على نوع المعالج الموجود، حيث يمكن لمعالج ٦٤ بت تشغيل كل من أنظمة ٣٢ بت و٦٤ بت، بينما معالج ٣٢ بت يمكنها فقط تشغيل أنظمة تشغيل ٣٢ بت.

<mark>عدد العمليات الحسابية:</mark> يمكن لنظام ٣٢ بت معالجة ٣٢ بت في دورة واحدة، أمّا نظام ٦٤ بت فيعالج ٦٤ بت في دورة واحدة، وهو ما يؤثر على سرعة إنجاز المهام.

البرامج: نظام ٣٢ بت يتعامل مع البرامج المصممة لأنظمة ٣٢ بت فقط/ ولكن، نظام ٦٤ بت يمكنه تشغيل كل من برامج ٣٢ و٦٤ بت.

<u>تعدد المهام:</u> نظام ٣٢ بت محدود في التبديل بين التطبيقات المتعددة، نظام ٦٤ بت يتيح تعدد المهام بكفاءة وسلاسة، مع إمكانية التبديل بين التطبيقات دون تأخير.

#### ب. <mark>برامج التطبيقات: -</mark>

تعتبر أحد أنواع البرامج التي تعمل أو يتم تشغيلها حين الحاجة اليه .تستخدم في بناءها وتطويرها بعض لغات البرمجة مثل c . c . java ++ . كل تطبيق مصمم لأداء وظيفة محدده ولا يمكن تثبيتها وإستخدامها بدون نظام تشغيل ومن الأمثلة على ذلك Photoshop و Photoshop و Mozilla و Mozilla وغيرها. و قالرسم البياني أدناه، يمكننا أن نرى بوضوح أن النظام أو برنامج التطبيق أو البرنامج يعتمد على نظام التشغيل الذي يعمل كواجهة بين المستخدم وأجهزة الكمبيوتر.

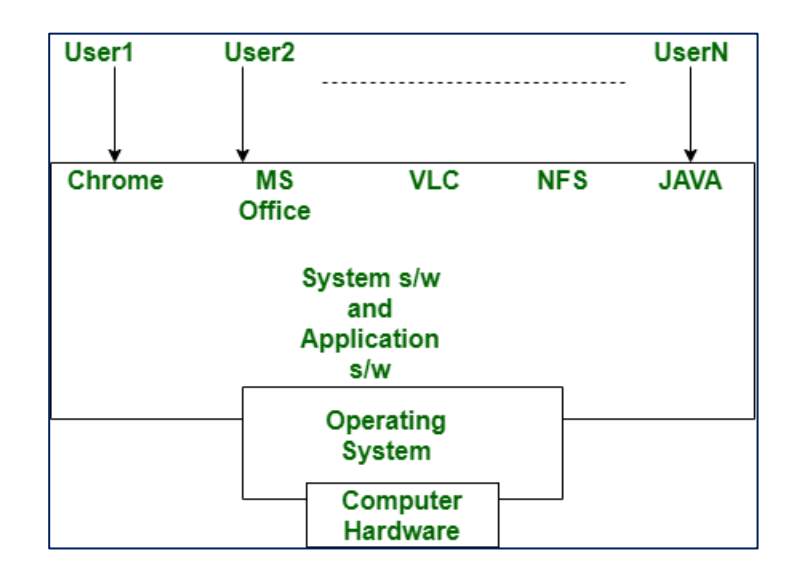

الشكل (٦,٢) التواصل بين المستخدم وبرامج التطبيقات عن طريق نظام التشغيل

| التشغيل والتطبيقات | ) الفرق بين نظم | (1-1) | جدول ( |
|--------------------|-----------------|-------|--------|
|--------------------|-----------------|-------|--------|

| برامج التطبيقات                      | أنظمة التشغيل                                           |
|--------------------------------------|---------------------------------------------------------|
| برامج التطبيقات صممت لتنفيذ مهمة     | نظام التشغيل يدير المكونات المادية والبرمجية ويوفر      |
| محددة                                | بيئة عمل لتطبيقات الحاسوب.                              |
| يتم تطويرها باستخدام .virtual basic  | يتم تطويرها باستخدام .c++. C وغيرها.                    |
| .c++. c. java                        |                                                         |
| عادة أحجامها بالميكابايت MB          | غالبا ماتكون أكبر من التطبيقات حجما بالكيكابايت GB      |
| صممت لتنفيذ مهام محددة               | واجهة بين المستخدم والأجهزة ويقوم ببعض المهام           |
|                                      | المتنوعة مثل إدارة الذاكرة ، والجدولة ، وإدارة العمليات |
|                                      | ، إلخ                                                   |
|                                      | لايعتمد عمله على توفر برامج التطبيقات حيث أنه يوفر      |
| لعثمدي عملها على وجود نظام تسعين     | البيئة والمسار لتنفيذ أو لتشغيل برنامج التطبيق.         |
| يعمل عند حاجة المستخدم لتشغيله و     |                                                         |
| يتم ايقافه ايضا عند رغبة المستخدم في | يعمل مع بدء تشغيل الحاسوب و يتم إيقافه عند ايقاف        |
| انهاء التطبيق                        | تشغيل جهاز الحاسوب                                      |
| Microsoft Office.Adobe               | من الأمثلة على أنظمة التشغيل                            |
| Photoshpe.Photo Editor               | Windows.Linux.Android                                   |

# الأسبوع الرابع

#### تفاصيل المفردات

مزايا الحاسوب، مجالات استخدامه، تصنيف الحاسوب من حيث الغرض والحجم ونوع البيانات

### **١.٣** مزايا الحاسوب

يتصف الحاسوب بالعديد من الخصائص منها:

- سرعة انجاز العمليات الحسابية.
   دقة النتائج والتي تعتمد بدورها على دقة المعلومات المُدخلة للحاسوب.
   تقليص دور العنصر البشري في انجاز العمليات الحسابية.
   القدرة على العمل دون تعب.
- القابلية على تبادل ونقل البيانات والمعلومات من خلال الربط والاتصال بشبكات الأنترنت.
  - . ليس للحاسوب القدرة على ادارة نفسه بدون وجود الانسان الذي يحدد عمله .
  - ٧. ايس للحاسوب مشاعر فهو لا يميز بين المستخدمين و لا يحكم على الأمور عاطفياً.

### ۲.۳ مجالات استخدام الحاسوب

الحاسوب مستخدم في كثير من المجالات اليومية، من بعض هذه المجالات :

- ١. الصناعة.
  - ۲. التعليم.
  - ٣. التجارة.
  - ٤. الأمن.
  - الصحة.
- الترجمة.
- ۷. الهندسة.
- الاستخدامات الشخصية للتواصل والترفيه إلخ.

### ٣.٣ تصنيف الحاسوب

يمكن تصنيف الحاسبات كالتالى:

الأول: تصنيف من حيث النوع (تناظرية - رقمية - مختلطة).

الثاني: تصنيف من حيث الحجم (عملاقة - كبيرة - صغيرة - دقيقة).

الثالث: تصنيف من حيث الغرض من الاستخدام (عامة الأغراض ومتخصصة الأغراض).

#### أولاً: تصنيف الحاسبات من حيث النوع TYPE CLASSIFICATION

## ANALOG COMPUTER . الحاسبات التناظرية

تقوم الحاسبات التناظرية بقياس التغيرات في الظواهر الطبيعية وتحويلها إلى قيم عديدة مناظرة. وذلك مثل أجهزة قياس دقات القلب وقياس درجات الحرارة والرطوبة.

## ٢. الحاسبات الرقمية DIGTITAL COMPUTER

وهي أكثر الحاسبات إستخداماً وتقوم بتنفيذ العمليات الحسابية والمنطقية ويمكنها تشغيل البيانات العددية والأبجدية، لأنها تقوم بتمثيل جميع الحروف بطريقة رقمية ثم تقوم بمعالجة هذه البيانات تبعاً لأوامر برنامج معين، وتستخدم هذه الحاسبات في جميع المجالات والتطبيقات الهندسية والصناعية والعملية والتجارية والاجتماعية.

### ٣. الحاسبات المختلطة HYPRID COMPUTER

تجمع هذه الحاسبات بين خصائص الحاسبات التناظرية والحاسبات الرقمية فيمكنها استقبال البيانات بشكل متصل مثل الحاسبات التناظرية كما يمكنها استقبال البيانات بشكل منفصل وتشغيلها بطريقة عددية مثل الحاسبات الرقمية وتستخدم هذه الحاسبات في التطبيقات المتطورة كالطب والفضاء.

## ثانياً: تصنيف الحاسبات من حيث الحجم SIZE CLASSIFICATION

#### ١. الحاسبات العملاقة SUPER COMPUTER

تعتبر أكبر الحاسبات حجماً وذات سعة تخزين كبير وقد صممت لمعالجة التطبيقات المعقدة والتي تحتاج إلى سرعة ودقة عالية في تنفيذ العمليات الحسابية وأشهر حاسبات هذا النوع العملاق كيري Cray .

#### ٢. الحاسبات الكبيرة MAINFRAME COMPUTER

تعتبر أكثر الحاسبات إستخداماً في المنشآت الحكومية والشركات الكبرى ومراكز المعلومات - وزارة التخطيط والجامعة وبعض البنوك وشركات الطيران - وهي ذات سعة تخزين كبيرة وسرعة عالية في تنفيذ العمليات.

#### . الحاسبات الصغيرة MINI COMPUTER

هي حاسبات أقل في الحجم وسعة التخزين والسرعة من الحاسبات الكبيرة كما إنها أقل تكلفة وتستخدم في المشاريع والمؤسسات المتوسطة كما تستخدم في الكليات والمعاهد.

#### ٤. الحاسبات الدقيقة MICTO COMPUTER

أدى التطور الكبير في صناعة الإلكترونيات الدقيقة ورقائق السيلكون Silicon Chips التي يوضع عليها آلاف الدوائر المتكاملة Integrated Circuits إلى تطور الدوائر المسؤولة عن عملية التخزين وبالتالي زادت السرعة ودرجة الاعتمادية وسعة التخزين كما قل الحجم وانخفض الثمن.

وكذلك يمكن أن تصنف حسب

- . حاسب الجيب Pocket Computer.
- ۲. الحاسب النقال Portable Computer.
- . حاسب المكتب Desktop Computer.

و أكثر الحاسبات الصغيرة انتشار ا هو الحاسب الشخصي Personal Computer الذي يمكن استخدامه في كل مكان وفي العديد من التطبيقات حيث يتميز بسهولة استخدامه وتكلفته المعتدلة التي تناسب الجميع، وسمي بالحاسب الشخصي لاستخدامه بو اسطة شخص واحد فقط عند تشغيله.

ثالثا: حسب الغرض من الإستخدام.

حاسبات عامة الأغراض

هي تلك الحاسبات التي صممت لتشغيل مجموعات كبيرة ومتنوعة من التطبيقات وقد تكون هذه التطبيقات علمية أو تجارية، فيمكن استخدام هذه الحاسبات لإستخدام شيكات الرواتب أو إيصالات الكهرباء كذلك يمكن إستخدامها في تسجيل الطلاب والمخازن والبنوك.

٢. حاسبات خاصة الأغراض

يتم تصميم هذه الحاسبات لاستخدامها في تطبيق واحد معين حيث يمكنها تنفيذ مجموعة محددة من الوظائف. وتستخدم هذه الحاسبات عادة في المجالات التالية:

توجيه وقيادة الطائرات.
 توجيه الصواريخ والأقمار الصناعية.
 مراقبة عمليات التصنيع.
 مراقبة شبكات اتصالات البيانات.
 مراقبة حركات الملاحة البحرية والممرات المائية الهامة.

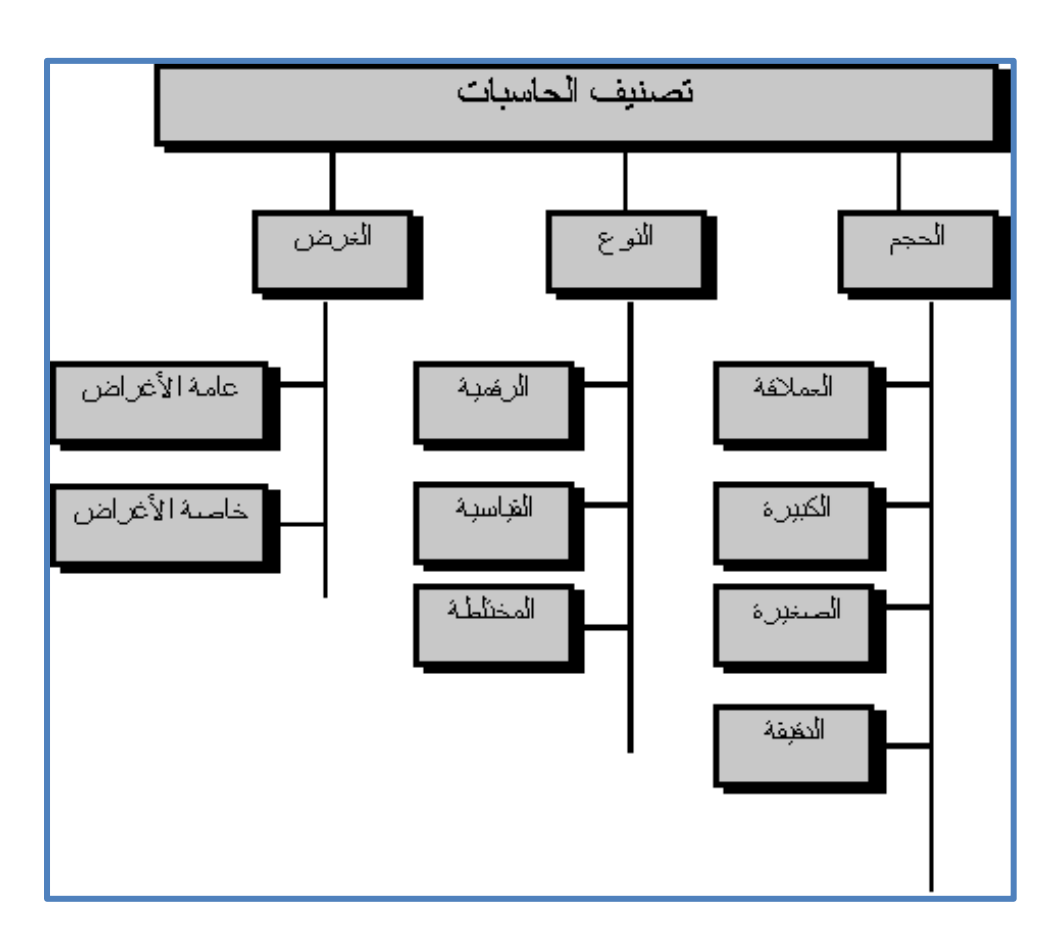

شكل ٣-١ تصنيف الحاسوب

#### الخوادم Servers

يطلق مصطلح الخادم Server على الحاسب الذي يستخدم في تقديم خدمات تفيد مجموعة من المستخدمين العاملين على حاسبات أخرى مكتبية أو محمولة أو غيرها، وعادة ما تكون إمكانيات الحاسب الخادم أعلى من الحاسب الشخصي العادي وقد يصل الحاسب الخادم في إمكانياته إلى الحاسبات الضخمة والتي يطق عليها Main Frame أي أنه لا يوجد حجم أو إمكانيات قصوى لهذا النوع من الحاسبات . يمكن أن يتشابه الحاسب الخادم في إمكانياته مع الحاسب الشخصي العادي ولكن يجب أن يكون لديه القدرة على التعامل مع الحاسبات الالكترونية الأخرى ووحداتها لتقديم خدماته لهذه الحاسبات أو للمستخدمين الذين يتعاملون معه.

### ٤.٣ تمثيل البيانات

#### تمثيل البيانات في الحاسب Data Representation In Computer

تمثل البيانات في الحاسوب بالتمثيل الثنائي للبيانات Binary Representation Of Data. فالدوائر الإلكترونية والأوساط الممغنطة تعمل في نمط ثنائي ولهذا السبب يستخدم نظام العد الثنائي Binary Number System كأساس لتمثيل البيانات بالحاسب، ويستخدم الرقم الثنائي 1 للتعبير عن حالة التشغيل On والرقم 0 للتعبير عن حالة التوقف Off . ويسمى الرقم الثنائي Bit-Binary بت .

#### . البت Bit

البت Bit (الرقم الثنائي) هو أصغر عنصر بيانات في ذاكرة الحاسب ويعتبر عنصر بناء ذاكرة الحاسب ويابت Bit (الرقم الثنائيتين الصفر أو الواحد (1,0) . ويتمثل أي حرف في ذاكرة الحاسب بمجموعة من البت ويأخذ إحدى القيمتين الثنائيتين الصفر أو الواحد (1,0) . ويتمثل أي حرف في ذاكرة الحاسب بمجموعة من البت تسمى البايت Byte.

### Byte البايت .۲

البايت Byte هو مجموعة من البت (٨ بت) اللازمة لتمثيل حرف أبجدي أو رقمي أو حرف خاص واحد. ويعتبر البايت الوحدة الأساسية للبيانات في الحاسب.

وتقاس سعة ذاكرة الحاسب وأوساط التخزين بالبايت، وهناك وحدات قياس من مضاعفات البايت وهي:

1 Kilo byte (KB) 1024 byte

**1** Mega byte (MG) 1 million byte

1 Giga byte (GB) 1 billion byte

المناقشة

س\ اذكر ثلاث امثلة عملية لمجالات استخدام الحاسوب؟

س اذكر مثالاً عمليا على حاسبات الأغراض الخاصة ضمن التطبيقات الطبية؟

س\ اذكر ثلاث امثلة عملية لحاسوب الخادم؟

# الأسبوع الخامس

تفاصيل المفردات نظم التشغيل (نظام التشغيل ويندوز ٧)، مكونات سطح المكتب, قائمة ابدأ شريط المهام

## ۱.٤ نظام التشغيل ويندوز ٧

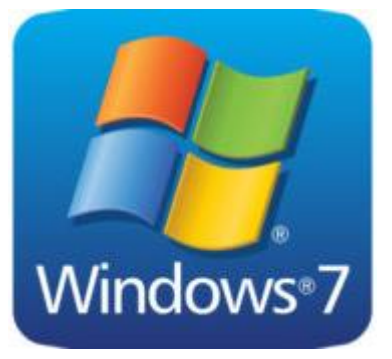

ويندوز ٧ هو نظام تشغيل من إنتاج شركة مايكروسوفت، أُصدر في عام ٢٠٠٩ كإصدار تطويري بعد ويندوز فيستا، ليقدم أداءً أسرع وتحسينات في الأمان والواجهة مقارنة بالإصدارات السابقة. قدم ويندوز ٧ للمستخدمين تجربة محسنة من حيث المرونة وسهولة الاستخدام، مع تقديم ميزات مثل شريط المهام المحسن، وأدوات Windows®7 التخصيص، ودعم تطبيقات الوسائط المتعددة بشكل أكثر تطورًا، بالإضافة إلى دعم كبير للأجهزة الحديثة أنذاك.

### **۲.**٤ وظائف نظام التشغيل

يقوم نظام التشغيل بالعديد من المهام والوظائف التي تضمن عمل جهاز الحاسوب بالشكل وأبرزها:

- إدارة موارد الحاسوب.
- ٢. توفير واجهة مستخدم.
- ٣. إدارة الملفات والمجلدات.
  - إدارة الأجهزة الطرفية.
    - إدارة الذاكرة.
- التحكم فى أجهزة الإدخال والإخراج.
  - ٧. إدارة العمليات.
- ١. إدارة المستخدمين وصلاحيات وصولهم.

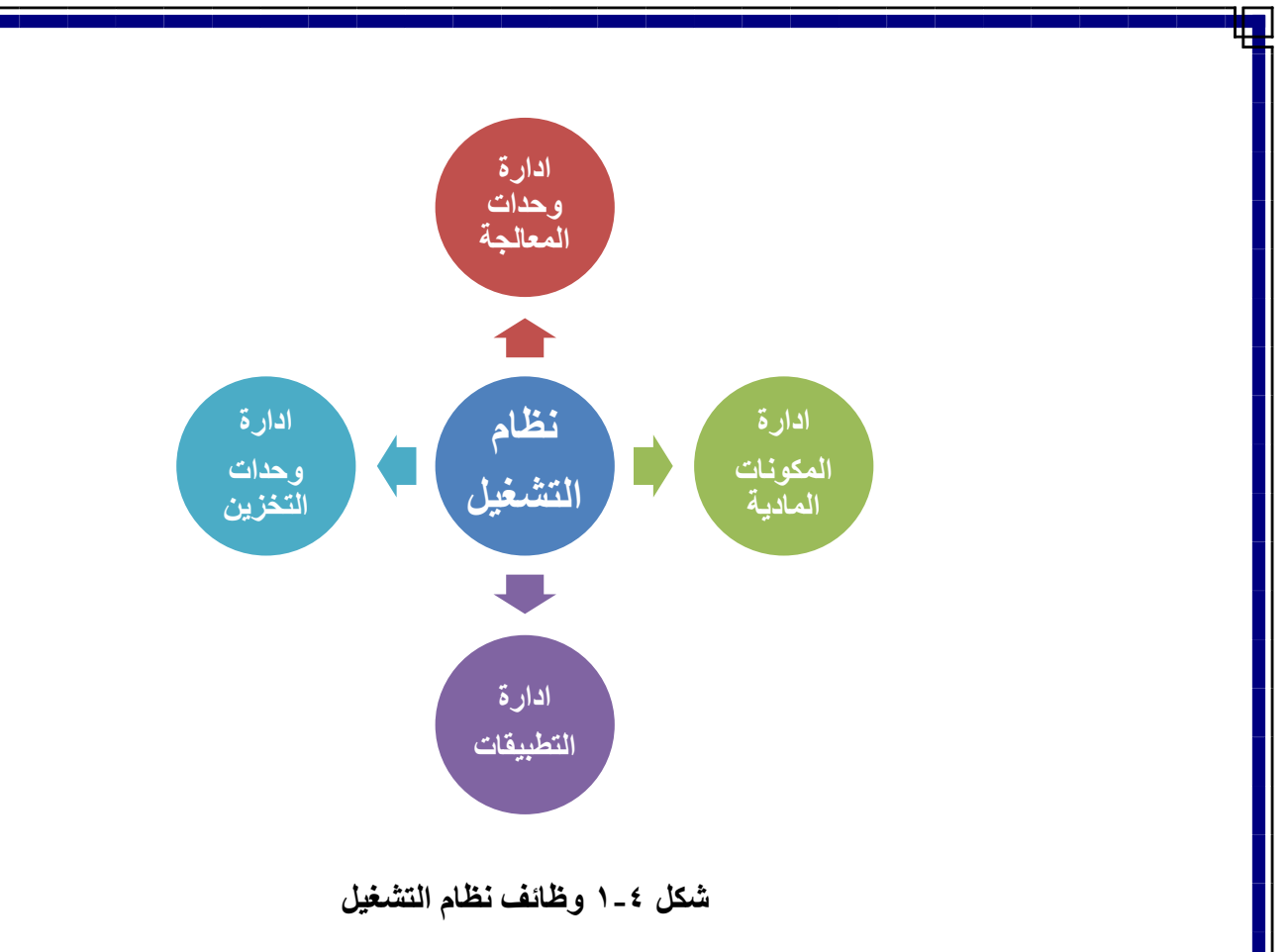

# ع.٣ تصنيف الحاسوب

يمكن تصنيف أنظمة التشغيل في الحاسوب بناءً على عدة معايير مثل طريقة الاستخدام، عدد المستخدمين، طريقة المعالجة، ونوع الأجهزة المدعومة. إليك أبرز التصنيفات:

- حسب عدد المستخدمين:
- أ. أنظمة تشغيل أحادية المستخدم (Single-user) : تسمح لمستخدم واحد فقط باستخدام النظام في نفس الوقت. مثل: MS-DOS.
- ب. أنظمة تشغيل متعددة المستخدمين (Multi-user) : تدعم استخدام أكثر من مستخدم في نفس الوقت، حيث يستطيع عدة مستخدمين الوصول إلى موارد الحاسوب عبر جلسات منفصلة مثل : Linux و Unix

#### ٢. حسب عدد المهام:

- أ. أنظمة تشغيل أحادية المهام (Single-tasking) : تسمح بتنفيذ مهمة واحدة فقط في نفس الوقت. مثل .
   MS-DOS :
- ب. أنظمة تشغيل متعددة المهام (Multi-tasking) : تدعم تشغيل أكثر من برنامج أو عملية في الوقت نفسه مثل Windows و Mac OS .

- ٣. حسب أسلوب المعالجة:
- أ. أنظمة تشغيل ذات زمن حقيقي (Real-time OS) : تستخدم في التطبيقات التي تتطلب استجابة سريعة ودقيقة،
   مثل الأنظمة المدمجة والتحكم الصناعي مثل VxWorks .
- ب. أنظمة تشغيل تفاعلية (Interactive OS) : تستجيب بسرعة لأوامر المستخدم وتتعامل مع الطلبات في وقت
   قصير مثل Windows .

#### ٤. حسب نوع واجهة المستخدم:

- أ. أنظمة تشغيل ذات واجهة نصية (Command-line Interface CLI) : تعتمد على الأوامر النصية للتحكم
   في النظام مثل Linux بنظام سطر الأوامر.
- ب. أنظمة تشغيل ذات واجهة رسومية (Graphical User Interface GUI) : تعتمد على الواجهات الرسومية لتسهيل التعامل مع النظام مثل Windows و MacOS .

#### مب نوع الأجهزة المدعومة:

- أ. أنظمة تشغيل للأجهزة المكتبية (Desktop OS) : مصممة للعمل على أجهزة الحاسوب الشخصية والمكتبية. مثل Windows و Mindows .
- ب. أنظمة تشغيل للأجهزة المحمولة (Mobile OS) : مخصصة للهواتف الذكية والأجهزة اللوحية. مثل :
   Android و iOS .
- ت. أنظمة تشغيل للأجهزة المدمجة :(Embedded OS) مصممة للعمل على الأجهزة المدمجة مثل السيارات والروبوتات مثل FreeRTOS .

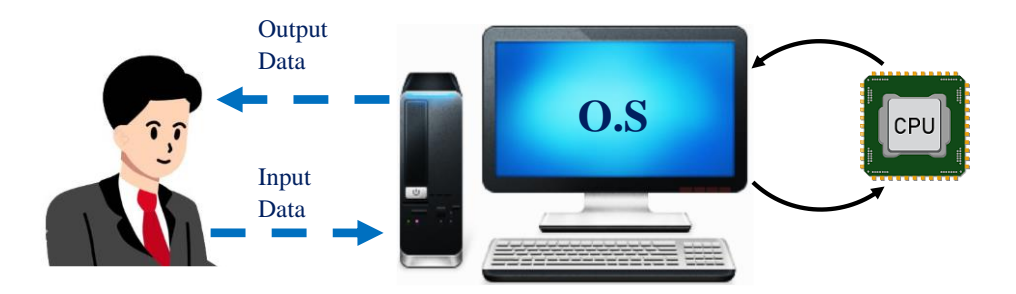

شكل ٤-٢ نظام تشغيل احادي المهمة

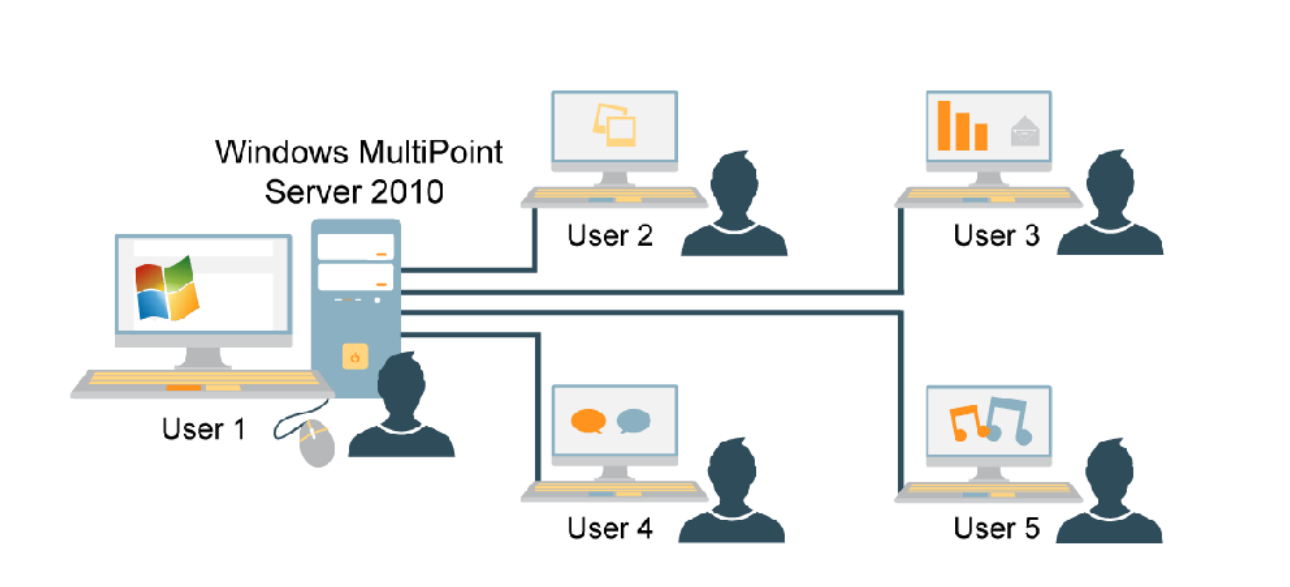

شكل ٤ ـ ٣ نظام تشغيل متعدد المهام

#### عع أمثلة على أنظمة التشغيل

### (DOS) دوس (DOS)

يعد نظام تشغيل القرص، دوس (DOS) أول نظام تشغيل استُخدم لواجهات الكمبيوتر، وكان من إنتاج شركة (IBM)، في عام ١٩٨١م، فقد احتاجت أجهزة الكمبيوتر لأنظمة التشغيل بسبب انتشار الكمبيوترات الشخصية، ووجوب وجود نظام تشغيل يدير الكمبيوتر ويُسهِّل استخدامه؛ فظهرَ نظام الدوس الذي يعمل باستخدام الواجهات النصية المُستندة للنصوص، والتي تُعطي تعليمات وأوامر بسيطة مُختلفة، وهذه الأوامر يبعثها البرنامج ويستقبلها بشكل أحرف ورموز. خصائصه نظام تشغيل دوس (DOS)، خاصةً في وقت إصداره:

- الإيجابيات: نظام تشغيل مجاني. يُساعد في إدارة الملفات بكفاءة عالية، بسبب حجمه الصغير. تحميل الملفات
   من القرص الصلب إلى الذاكرة الرئيسية بسرعة وكفاءة. بسبب قدم وبدائية نظام دوس (DOS)،
- السلبيات: لا توجد مهام متعددة له. لا يدعم نظام التشغيل التلقائي؛ أي يجب كتابة كل أمر من قِبل المُستخدم.
   ذاكرة الوصول العشوائي RAM له لا تتجاوز ٦٤٠ ميغابايت.

#### M.S. Windows . ۲ مایکروسوفت ویندوز

صنعت مايكروسوفت نظام التشغيل ويندوز في منتصف الثمانينات. على مر السنين، كانت هناك العديد من الإصدارات المختلفة من نظام التشغيل ويندوز ولكن الإصدار الأحدث هي ويندوز ١١ (صدرت في عام ٢٠٢١)، ويندوز ٨ (٢٠١٢)، ويندوز ٧ (٢٠٠٩)، وويندوز فيستا (٢٠٠٧). وتأتي نسخة الويندوز محملة مسبقا على معظم أجهزة الكمبيوتر الجديدة، مما يساعد على جعله نظام التشغيل الأكثر شعبية في العالم.

| 1                                                                                                    | 00.00                                 | A lines a finance of the linest finance of                                                                                                    |
|----------------------------------------------------------------------------------------------------|---------------------------------------|----------------------------------------------------------------------------------------------------|
| (B) Den                                                                                                    |                                       | the second second second second second second second second second second second second second second second se                                                                                                    |
|                                                                                                    | E factorias                           | Pictures library Amounty Nate                                                                                                    |
| CO ATTAC                                                                                                    | all sector res                        | G . Libraries + Decements + + + + Seart Decements P                                                                                                    |
| Organize   Include in library                                                                                                    | y * Share with * Slide Gill Libraries | on Openix • Desceth • Sun Neuhaler 🗉 • 🗇 🛛                                                                                                    |
| M K funnte.<br>S Dowland<br>S Dowland<br>S Dowlan | MURLENCED<br>MURLENCED<br>MURLENCED   | Provine     Provine     P |
| 6.8emi                                                                                                    |                                       | 1km                                                                                                    |

شكل ٤-٤ نظام التشغيل ويندوز

#### ۳. نظام لینکس (Linux)

هو نظام تشغيل حر ومفتوح المصدر ، يستخدم بشكل واسع في الحوسبة والأنظمة الذكية والشبكات والخوادم والأجهزة الطبية والأنظمة الصناعية والأجهزة المضمنة والكثير من التطبيقات الأخرى.

يعتبر نظام لينكس بمثابة نظام تشغيل كامل يتضمن العديد من البرامج والأدوات اللازمة لعمل الحاسوب بشكل كامل، مثل برامج التصفح وبرامج البريد الإلكتروني وبرامج المكتب والتطبيقات الأخرى. يعتمد نظام لينكس على النواة اللينكسية (Linux Kernel) والتي تعتبر أساس النظام، حيث تتحكم النواة في توزيع الموارد والإدارة العامة للنظام.

يتميز نظام لينكس بالأمان والاستقرار والمرونة، وهو يتمتع بمجتمع كبير من المطورين والمستخدمين يساعدون بشكل مستمر على تطويره وتحسينه. ومن الميزات الأخرى للنظام، القدرة على التخصيص الكامل لتلبية احتياجات المستخدم، والأدوات القوية والمتقدمة للمطورين والمستخدمين المتمرسين، والاعتماد على معايير مفتوحة ومعايير البرمجيات الحرة. تم تطويره لأول مرة في عام ١٩٩١ من قبل (Linus Torvalds).

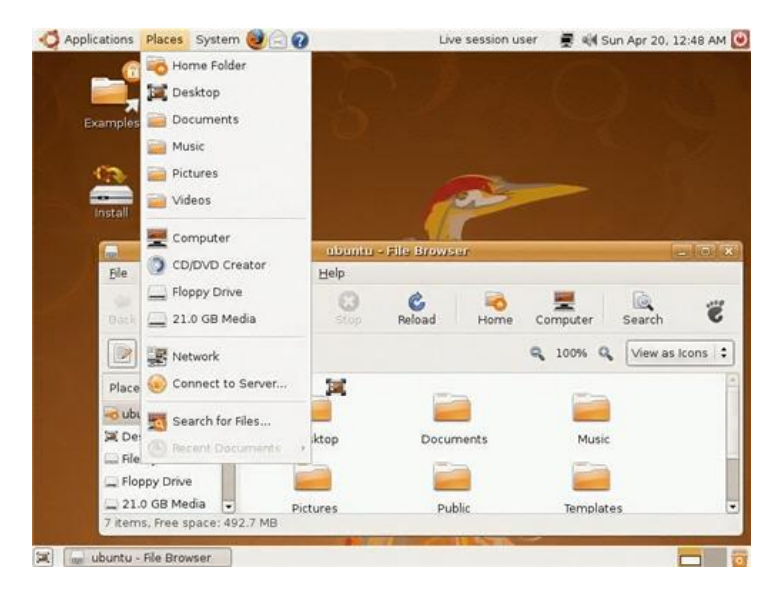

شكل ٤-٤ نظام التشغيل لينوكس

### ٤. أنظمة التشغيل للهواتف النقالة

حتى الآن، أنظمة التشغيل التي تناولناها تم تصميمها لتعمل على أجهزة الكمبيوتر المكتبية والمحمولة. ومع ذلك، تختلف الأجهزة المحمولة مثل الهواتف الذكية، الأجهزة اللوحية، ومشغلات MP3 عن هذه الحواسيب، حيث تعمل بأنظمة تشغيل مخصصة للأجهزة النقالة. من الأمثلة على أنظمة تشغيل الأجهزة المحمولة: Apple iOS و Google Android. في الصورة أدناه، يمكنك رؤية iOS يعمل على جهاز Bad .

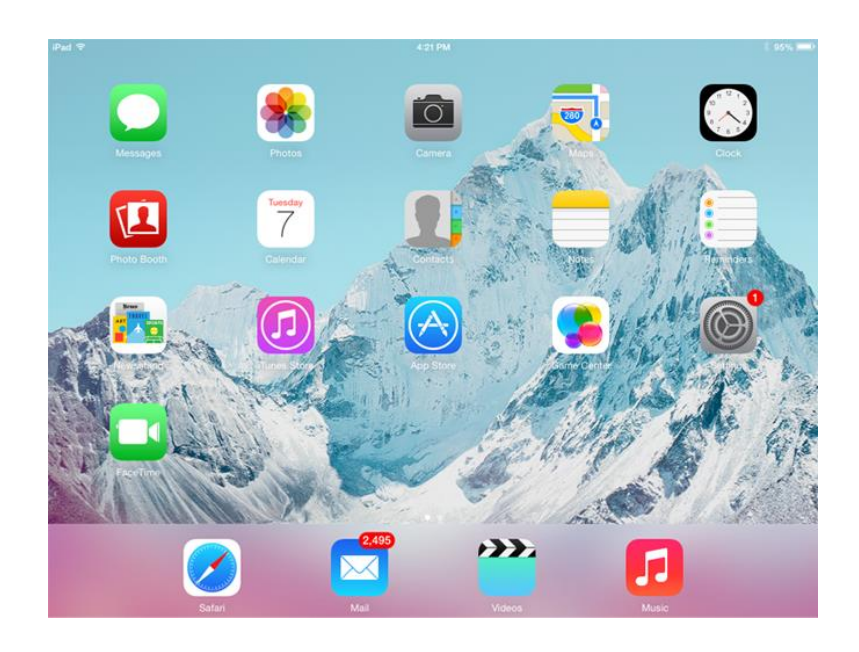

شكل ٤-٥ نظام تشغيل أجهزة محمولة

### المناقشة

س اذكر ثلاث امثلة فروقات جو هرية بين أنظمة التشغيل (ويندوز ، لينوكس، و يونكس)؟

# الأسبوع السادس

تفاصيل المفردات نظم التشغيل (نظام التشغيل ويندوز ٧)، مكونات سطح المكتب, قائمة ابدأ شريط المهام

# ۲.٤ سطح المكتب

<mark>سطح المكتب</mark>: هو واجهة المستخدم الأساسية لجهاز الكمبيوتر. عند تشغيل جهاز الكمبيوتر الخاص بك، يتم عرض سطح المكتب بمجرد اكتمال عملية بدء التشغيل. يتضمن خلفية سطح المكتب (أو خلفية الشاشة) وأيقونات الملفات والمجلدات التي ربما تكون قد حفظتها على سطح المكتب. في Windows، يحتوي سطح المكتب على

شريط مهام، والذي يقع في أسفل الشاشة بشكل افتر اضي. من المفيد تخزين الملفات والمجلدات واختصار ات التطبيقات الشائعة الاستخدام على سطح المكتب. كما يمكنك تغيير خلفية سطح المكتب وتحديد أيقونات سطح المكتب الافتر اضية في لوحة التحكم "التخصيص.."

- ١. سطح المكتب
- ٢. أيقونات سطح المكتب.
  - ٣. زر البدء.
- شريط أدوات التشغيل السريع.
  - شريط المهام.
  - مؤشر الماوس.
  - . ٧. منطقة الإشعارات.

| My bournenb<br>My Computer | Desktop Icons           |              |                     |                     |
|----------------------------|-------------------------|--------------|---------------------|---------------------|
|                            |                         | Deskiop Ared |                     |                     |
| Start<br>button            | Quick Launch<br>Toolbar | Taskbar      | Mouse Ne<br>pointer | ofification<br>Area |

الشكل (١,٤) نافذة عناصر سطح المكتب

توضح الصورة أدناه الخيارات الرئيسية لسطح المكتب عند النقر على (المفتاح الأيمن للماوس).

| < | عرض           |  |
|---|---------------|--|
| < | فرز حسب       |  |
|   | تحديث         |  |
|   | لصق           |  |
|   | لصق الاختصار  |  |
|   | خصائص الرسوم  |  |
| < | خيارات الرسوم |  |
| < | جديد          |  |
|   | إعدادات العرض |  |
|   | تخصيص         |  |

الشكل (٢,٤) نافذة خيارات سطح المكتب.

حرض: لإظهار خصائص الأيقونة (الحجم ، العرض ، الترتيب والمحاذاة)
 الترتيب حسب: لترتيب الرموز حسب الحجم أو النوع أو الاسم أو التاريخ المعدل.
 التحديث: طريقة أخرى لوصف عملية إعادة تحميل أو تحديث ما يتم عرضه.
 لصق: هو نظام التشغيل وإجراء البرامج الذي يسمح لك بنسخ كائن أو نص من موقع ما ووضعه في مكان آخر.
 لصق الاختصار: لإضافة نسخة مختصرة من (المجلدات والملفات والبرامج.(
 جديد: يستخدم لإنشاء مجلد جديد ، اختصار من (المجلدات والملفات والبرامج.)
 دقة الشاشة: تستخدم لتغيير خيارات العرض معاومة عنار معاد من موقع ما ووضعه في مكان آخر.
 دقة الشاشة: تستخدم لإنشاء مجلد جديد ، اختصار ... إلخ
 دقة الشاشة: تستخدم لتغيير خيارات العرض معارة عن برامج مصغرة قابلة للتخصيص يمكنها عرض معلومات الأدوات الذكية السطح المكتب عبارة عن برامج مصغرة قابلة للتخصيص يمكنها عرض معلومات الأدوات الغري معلومات معارة عن برامج معارة عن برامج معلومات معلومات معلومات معلومات الخري معارة من الغرائي مصغرة قابلة للتخصيص بما يحمد معلومات معلومات معلومات معلومات معلومات معلومات الأدوات الذكية المعاد المكتب عبارة عن برامج معلومات معلومات معلومات معلومات معلومات معلومات معلومات معلومات معلومات معلومات معلوين التي يتم تحديثها باستمرار أو عرض شرائح صور أو جهات اتصال ، دون الحاجة إلى فتح نافذة مثل العناوين التي يتم تحديثها باستمرار أو عرض شرائح صور أو جهات اتصال ، دون الحاجة إلى فتح نافذة مثل العناوين التي التي الذي المحاد المكتب عبارة عن برامج مصغرة قابلة للتخصيص بيكنها عرض معلومات مثل العناوين التي ينه تحديثها باستمرار أو عرض شرائح صور أو جهات اتصال ، دون الحاجة إلى فتح نافذة من الغاوين التي ينه محديثها باستمرار أو عرض شرائح مور أو جهات الحور أو جائم ما يتماد الحماد ما الحماد الحماد ما يحديثها بالتمرار أو عرض شرائح مور أو جهات التصال ، دون الحاجة إلى فتح نافذة من الغاوين التي ينها بي ما ما يرا معوان الذي يا يسلم الماد ما يرا مو مرض شرائح مور أو جهات الحمال ، دون الحاجة إلى فتح نافذة ما مثل العناوين التي يا ما يستمرار أو عرض شرائح ما يرام الحماد الحماد ما يرام الحماد ما يرام الحماد ما يرام الماد ما يرام ما يرام ما يراد ما يمراد ما يمراد أو مرض شرالمواد الحما

Image: Series of the series of the series of th

الشكل (٣,٩) نافذة الادوات الذكية

### ٢ قائمة إبدأ

جديدة.

تم تقديم الخيار "ابدأ" لأول مرة مع إصدار نظام التشغيل Microsoft Windows وتم عرضه في جميع إصدارات نظام التشغيل .Microsoft Windows يسمح "ابدأ" للمستخدمين بالوصول إلى برامج الكمبيوتر الخاصة بهم أو تكوين Microsoft Windows بسهولة. افتراضيًا ، يتم العثور على الزر "ابدأ في الويندوز" في الجزء السفلي الأيسر من شاشة سطح المكتب. للحصول على قائمة ابدأ

H

- 🗸 اضغط على زر ابدأ بإستخدام مؤشر الماوس
- ✓ الضغط على Ctrl + Esc على لوحة المفاتيح.
- 🗸 استخدم مفتاح Windows على لوحة المفاتيح.

عناصر قائمة إبدأ

الجزء الأيسر

 يعرض البرامج التي تم تشغيلها مؤخرًا أو أي اختصارات للبرنامج مثبتة. في المثال أعلاه ، يوجد برنامج مثبت واحد مفصول بسطر ثم البرامج التي تم تشغيلها مؤخرًا.

- كل البرامج :في الجزء السفلي من الجزء الأيسر يوجد خيار "كافة البرامج" ، والذي يعرض جميع البرامج التي تم تثبيتها على الكمبيوتر.
- بحث : أسفل خيار "كافة البرامج" مباشرةً ، يوجد شريط "بحث". تتيح لك هذه الميزة المفيدة كتابة اسم البرنامج أو الملف الذي تبحث عنه وعرض النتائج أعلاه.

الجزء الأيمن

- يعرض كل قسم من أقسام الوصول إلى الكمبيوتر الأكثر شيوعًا ، مثل الكمبيوتر ولوحة التحكم والمستندات والموسيقى والصور.
- خيارات الطاقة : يوجد في الجزء السفلي من الجزء الأيمن زر إيقاف التشغيل ، والذي يسمح لك بإيقاف تشغيل الكمبيوتر. يمكنك أيضًا النقر فوق السهم الموجود بجانب الزر "إيقاف التشغيل" لتبديل المستخدم أو تسجيل الخروج أو إعادة التشغيل أو السكون أو السبات.

## ۳.٤ شريط المهام

هو الشريط الأفقي الطويل أسفل الشاشة. اسفل سطح المكتب ، يكون شريط المهام دائمًا مرئيًا تقريبًا. له اربعة أقسام رئيسية يوضحها الشكل (٢,٤):

- أ- قائمة Start ابدأ
   أ- قائمة Start ابدأ
   ب- لقسم الأوسط ، الذي يوضح لك البرامج والملفات مفتوحة ويسمح لك بالتبديل بينها بسرعة , ويضم أيضا
   ضمنا شريط الوصول السريع
- ت- منطقة الإعلام ، والتي تتضمن ساعة وأيقونات (صور صغيرة) تتصل بحالة بعض البرامج وإعدادات الكمبيوتر.

|   | مكونك تنزيط المؤدمينية - YouTube.com                            |          |      | <br>. 212)<br> |   | - Control of the second second | A second second |                                  |
|---|-----------------------------------------------------------------|----------|------|----------------|---|----------------------------------------------------------------------------------------------------|----------------------------------------------------------------------------------------------------|----------------------------------|
|   | https://www.google.com/url?sa=i&url=https%3A%2F%2Fwww.youtube.c |          |      |                |   |                                                                                                    |                                                                                                    |                                  |
| 1 | ) 🔚 💶 🚸 🕣 🔞 🌆 😜                                                 | <b>A</b> | Ps 🛃 | 5              | 6 |                                                                                                    | MI 🕐 🚿                                                                                                    | ENII 🗚 🎼 🛱 🕪 😰 5:10 PM 2/18/2020 |

#### الشكل (٤,٤) شريط المهام

يمكن تغيير خصائص شريط المهام (تغيير مكان الشريط إظهاره أو إخفائه تلقائيا,قفل الشريط .... إلخ ) من خلال الضغط على مفتاح الماوس اليمين على أي مكان فارغ ضمن مساحة الشريط ومن ثم إختيار خصائص لتظهر لنا النافذة الموضحة بالشكل

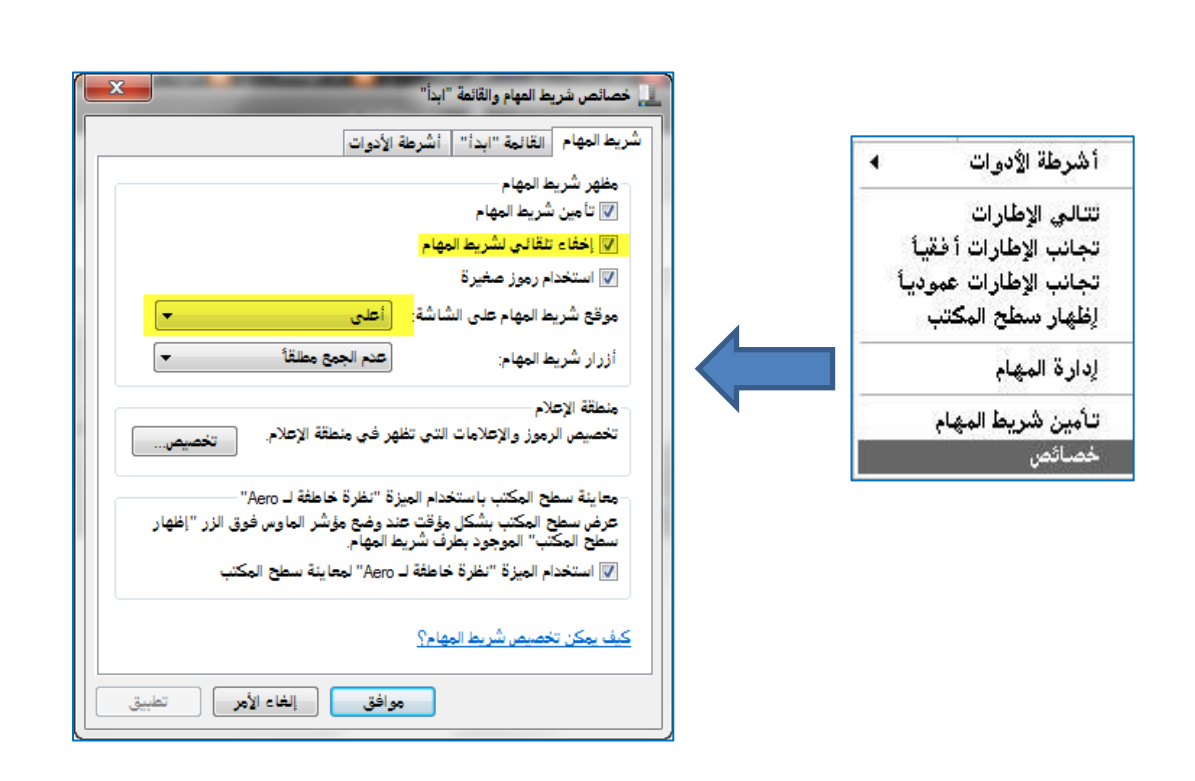

الشكل (٥,٤) خصائص شريط المهام

المصادر \

- كتاب أساسيات الحاسوب وتطبيقاته المكتبية "كتاب منهجى".
  - مركز دعم ومساعدة ويندوز.

# الأسابيع السابع و الثامن

#### تفاصيل المفردات

الانترنت (متصفحات الانترنت، العناوين، المفضلات، التعامل مع المحتوى). البريد الالكتروني (ارسال البريد الالكتروني (ارسال البريد الالكتروني، البريد الوارد، عنوان البريد وتفاصيله)

## ۱.۰ الإنترنت

<mark>الإنترنت</mark> هو نظام عالمي يربط بين الشبكات المختلفة، مما يتيح تبادل البيانات والمعلومات بين الحواسيب. اليوم، تُعد الإنترنت جزءًا أساسيًا من حياتنا اليومية، حيث تُستخدم في التعليم، الأعمال، الترفيه، والتواصل. في هذه المحاضرة، سنتعرف على الشبكات، مكوناتها، وأنواعها، بالإضافة إلى الخدمات التي تقدمها الإنترنت.

## البروتوكولات المستخدمة في الإنترنت

| الوظيفة                                                                                                    | المعنى                                  | الاختصار                                  | البروتوكول | ت |
|----------------------------------------------------------------------------------------------------|-----------------------------------------|-------------------------------------------|------------|---|
| <ul> <li>نقل النصوص والصور والبيانات بين الخادم والمتصفح.</li> <li>يُمكّن المستخدمين من استعراض مواقع الويب.</li> </ul>                           | بروتوكول نقل النصوص التشعبية            | Hypertext Transfer<br>Protocol            | HTTP       | ١ |
| <ul> <li>يضيف طبقة أمان إلى بروتوكول HTTP باستخدام</li> <li>التشفير.</li> <li>تأمين البيانات المتبادلة على مواقع الويب.</li> </ul>                | يضيف طبقة أمان إلى بروتوكول             | Hypertext Transfer<br>Protocol Secure     | HTTPS      | ٢ |
| <ul> <li>نقل الملفات بين الأجهزة عبر الإنترنت.</li> <li>تنزيل وتحميل الملفات بسهولة.</li> </ul>                                                   | بروتوكول نقل الملفات                    | File Transfer<br>Protocol                 | FTP        | ٣ |
| <ul> <li>إرسال رسائل البريد الإلكتروني.</li> </ul>                                                                                                | بروتوكول البريد الإلكتروني              | Simple Mail<br>Transfer Protocol          | SMTP       | ٤ |
| <ul> <li>يُتيح للمستخدم الوصول إلى رسائل البريد الإلكتروني</li> <li>المخزنة على الخادم.</li> <li>يدعم مزامنة الرسائل عبر أجهزة متعددة.</li> </ul> | بروتوكول الوصول إلى رسائل البريد        | Internet Message<br>Access Protocol       | IMAP       | ٥ |
| <ul> <li>يضمن نقل البيانات بشكل آمن وموثوق عبر الشبكة.</li> <li>يقسم البيانات إلى حزم ويعيد تجميعها عند الوصول.</li> </ul>                        | بروتوكول التحكم بالنقل                  | Transmission<br>Control Protocol          | ТСР        | ٦ |
| <ul> <li>يحدد عنوان الأجهزة على الشبكة لضمان توجيه البيانات<br/>بشكل صحيح.</li> <li>يعمل جنبًا إلى جنب مع TCP لتحديد مسار البيانات.</li> </ul>    | بروتوكول الإنترنت                       | Internet Protocol                         | IP         | ۷ |
| • يحوّل أسماء المواقع مثل <u>www.example.com</u><br>إلى عناوين IP يمكن للحواسيب فهمها.                                                            | بروتوكول اسم النطاق                     | Domain Name<br>System                     | DNS        | ٨ |
| <ul> <li>وظيفته: يوزع عناوين IP تلقائيًا على الأجهزة المتصلة<br/>بالشبكة.</li> </ul>                                                              | بروتوكول الديناميكية لتكوين<br>المضيفين | Dynamic Host<br>Configuration<br>Protocol | DHCP       | ٩ |

محركات البحث:

يقوم بالبحث في جميع المواقع المنشورة في الشبكة العنكبوتية العالمية. يتيح لك كتابة مصطلحات البحث كنص عادي فيبحث عنها ويعرض النتائج في صفحة انترنت جديدة او في نفس الصفحة.

<u>الارتباط التشعبي"Hyperlink :</u>

هو ارتباط من مستند او صفحة ويب يفتح صفحة أو ملف آخر عند النقر فوقه. وتكون الوجهة في الغالب صفحة ويب أخرى، ولكن يمكن أن تكون أيضاً صورة. عند النقر على صورة أو عنوان بريد إلكتروني أو برنامج. يمكن أن يكون الارتباط التشعبي نفسه نصا أو صورة.

مصطلح " Download "و"Upload <u>:</u>

يشير إلى عملية إرسال البيانات من حاسب " <u>مضيف</u> " إلى حساب ألي <mark>كعميل</mark> أي تعني <u>عملية تنزيل Download</u> الملفات من الإنترنت عبر مركز رفع إلى جهاز الحاسوب أما ال " Upload " إرسال البيانات من حاسبك الآلي إلى حاسب آلي <mark>المضيف</mark>.

> <mark>مثال على موقع صفحة ويب أو ملف على الإنترنت.</mark> من بين عناوين ال URL لشركة Google.com Google، من بين عناوين ال

. مفتاح البرتوكول –  $Web \ W$ ide World = www و تعني الشبكة العنكبوتية العالمية. <u>http</u>

اسىم نطاق ("google")، وفئة نطاق (".com")

الدومين أو الحقل (<mark>مجال الموقع</mark>) كل موقع ينتمي إلى حقل معين مثلا المواقع التي تنتهي ب <del>.com</del> تنتمي إلى المجال التجاري، والتي تنتهي ب info. مجال المعلومات، والتي تنتهي ب e<mark>du.</mark> تنتمي إلى مجال التعليم...الخ.

## ٢.٥ شبكات الإنترنت

<mark>الشبكات</mark> هي مجموعة من الأجهزة كأجهزة الحاسوب المتصلة ببعضها البعض عبر وسائل اتصال قد تكون سلكية أو لاسلكية بهدف تبادل البيانات.

- أ. مكونات الشبكات
- وحدة الإرسال (Sending Unit): مسؤولة عن إرسال البيانات.
- وحدة الاستقبال (Receiving Unit) : تستقبل البيانات المرسلة.
- وسط الاتصال (Transmission Media): الوسيلة المستخدمة لنقل البيانات، إذا كانت سلكية مثل الاسلاك أو الألياف الضوئية، او لاسلكية. كما في الشكل ادناه

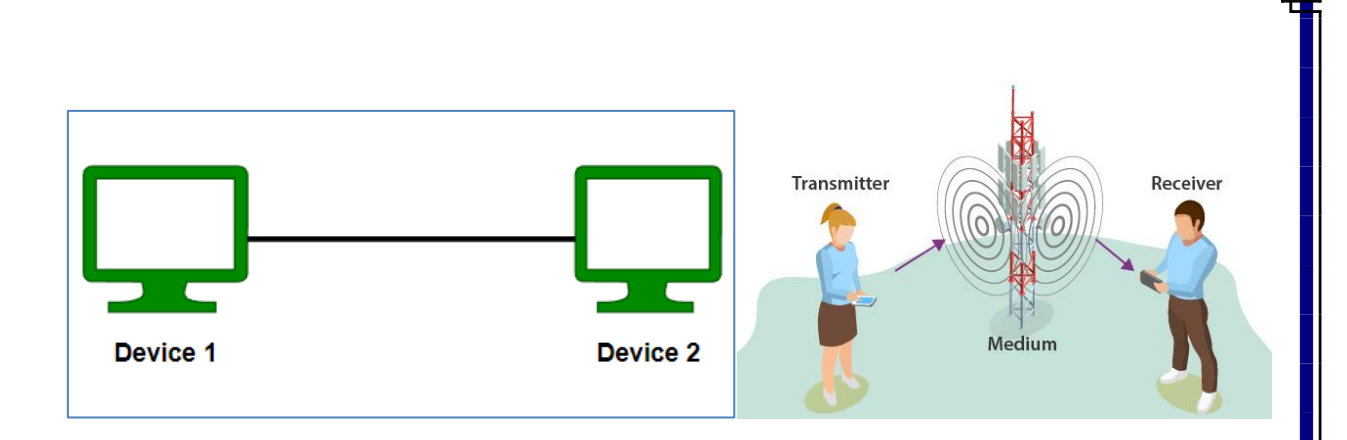

الشكل (٥, ١) وسطي ارسال لاسلكي وسلكي

### ب. فوائد الشبكات

- الطابعات. 🚸 مشاركة الموارد مثل الطابعات.
- نقل البیانات بسرعة وبدون الحاجة إلى وسائط تخزین.
- ۰. تشغیل برامج مرکزیة للوصول إلى الملفات المشتركة.

### ت. أنواع الشبكات

### : (Local Area Network) LAN الشبكة المحليّة (١

مجموعة من أجهزة الحاسوب المرتبطة مع بعضها البعض ضمن مساحة جغرافية محدودة كما في الشكل ادناه لمؤسّسة ما، حيث يمكن أن تصل سرعة نقل البيانات عبرها إلى ١٠ ميغابت في الثانية، أو ١ جيجابايت في الثانية، كما أنّه قد يصل عدد مُستخدميها إلى حوالي ١٠٠–١٠٠٠ مُستخدم. ومن الجدير بالذّكر أنّه يمكن تصنيف الشّبكات المحليّة الى

<u>(peer-to-peer</u>) : يتمّ فيها الاتصال بين الأجهزة مباشرةً دون جهازٍ مركزي لأنّ جميعها متكافئة، وشبكة الخادم/المستفيد(<u>client/server</u>) : حيث يوفّر جهاز الحاسوب المركزي خدمات الشبكة لباقي أجهزة المستخدمين.

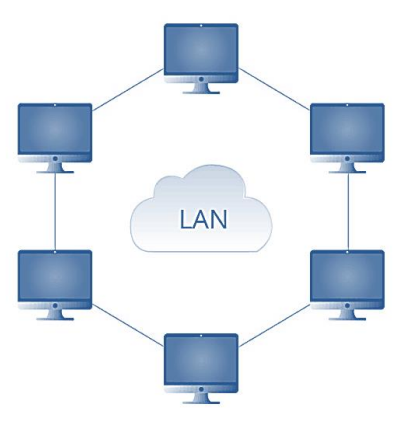

الشكل (٥, ٢) الشبكة المحلية

### ۲) السِّبكة الواسيعة (Wide area network) WAN) السِّبكة الواسيعة

مجموعة من الشبكات المحلية لمترابطة مع بعضها البعض عبر مناطق جغرافية واسعة، مثل: المدن، أو الدّول، أو القارّات، وعادةً ما تكون السرعة بين الشّبكات المحلّية المكوِّنة للشبكة الواسعة أبطأ من السرعة بين الحواسيب المكوِّنة للشبكة المحليّة، وغالباً ما تمتلك شركة، أو حكومة هذه الشبكات.

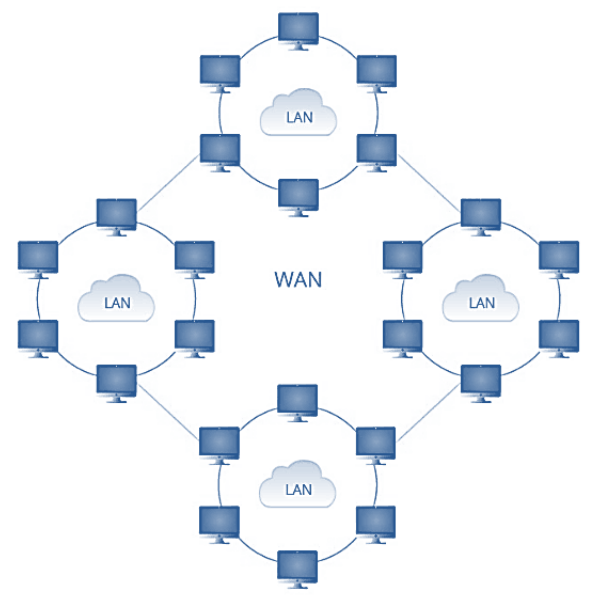

الشكل (٣,٥) الشبكة الواسعة

# : (Metropolitan Area Networks) MAN <u>السِّبكة الإقليميّة</u> (٣

مجموعة من الشِّبكات المحليّة القريبة من بعضها البعض ضمن عشرات الكيلومترات بسرعة عالية، لذا فإنّها تمكّن الاتصال بين شبكتين متباعدتين حتّى لو كانتا من نفس الشبكة المحلية. كما أنّها ترتبط ببعضها من خلال <mark>محوّلات(Switch) ، أو موجهات</mark> (<u>Router</u>) ،متصلة ببعضها البعض بواسطة كابلات عالية السرعة، مثل: كابلات الألياف البصرية.

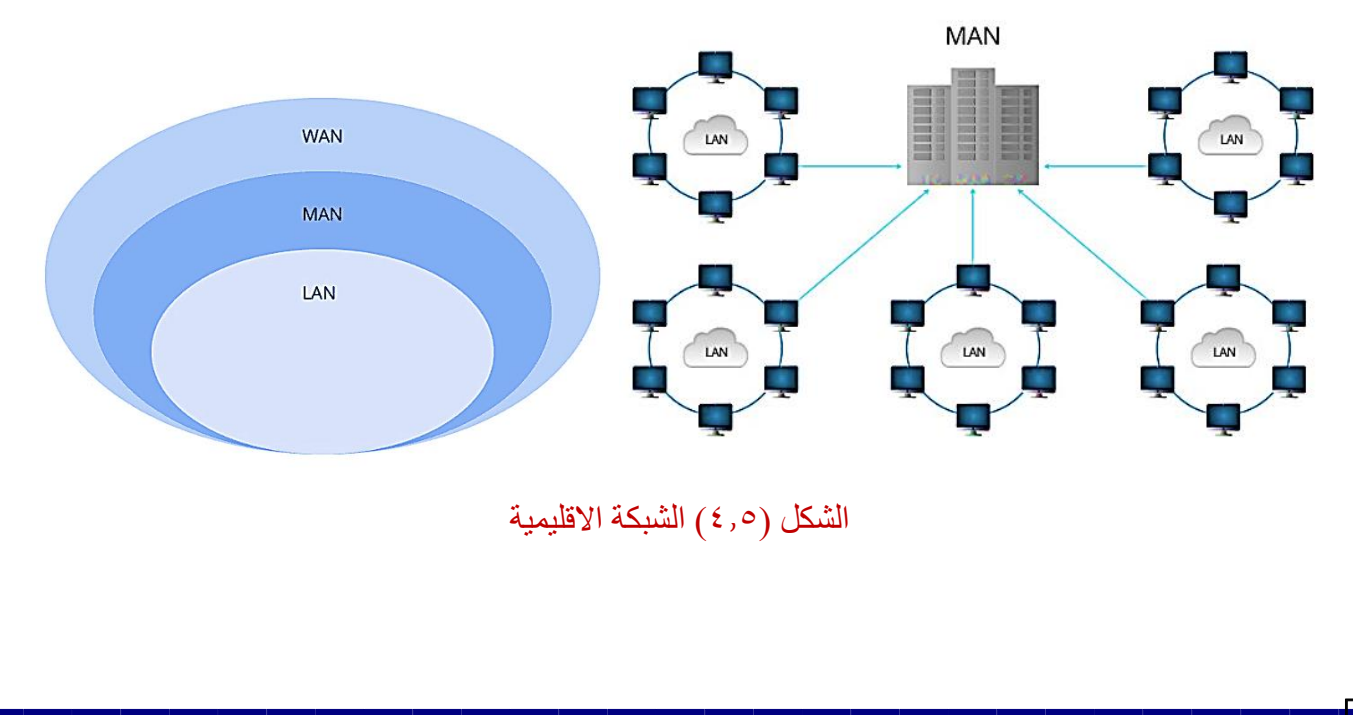

### : (Personal Area Network) PAN الشبكة الشخصية) (٤

تصمم حسب الطلب، وذلك عند الحاجة للاتصال بين جهازين أو أكثر، فهي عادةً ما تكون لاسلكية؛ حيث يُمكن استخدامُها بين الأجهزة التي يملكها طرفان مختلفان، أو بين جهازين يمتلكهما شخص واحد، تُوصف بأنّها قصيرة المدى <mark>لا تتعدّى ١٠ أمتار</mark>، ومن الأمثلة عليها: شبكة البلوتوث اللاسلكيّة،

### : (Wireless Local Area Network) WLAN <u>الشبكة المحليّة اللاسلكية</u> (٥

تعمل الشبكة المحليّة اللاسلكية بنفس مبدأ عمل الشبكة المحليّة(LAN) ، باستثناء أنّها تستعمل الشبكة اللاسلكية وهي الواي فاي (WI-FI) في عملها، بدلاً من الكيبلات.

#### :(Campus Area Network) CAN <u>الشبكة الداخلية المحدودة</u> (٦

تجمع الشبكة الداخلية المحدودة بين الجامعات والكليات المنتشرة بنفس المنطقة ضمن شبكة واحدة مشتركة، وسريعة، وذات خصوصية عالية، لذا تشبه في عملها شبكة (LAN) مع الاختلاف البسيط في الحجم، إذ يستطيع المشتركون عبرها الاتصال بها عبر(Wi-Fi) ، أو، .(technology) (technology)

### ٢.٥ متصفحات الإنترنت

<u>متصفحات الإنترنت (Web Browser)</u> :و هي برامج على جهاز الحاسوب، تسمح للمستخدمين بالوصول إلى مواقع الويب على الإنترنت، وتقوم متصفحات الإنترنت بترجمة صفحات ومواقع الويب أو الإنترنت، التي يتم كتابتها باستخدام بروتوكول نقل النص التشعبي (HTTP) ، إلى محتوى يمكن للمستخدم قراءته، وتتميّز متصفحات الإنترنت بأنّها مجانيّة، ويمكن استخدام وتثبيت أكثر من متصفّح على جهاز حاسوب واحد، جميعها تعمل بطريقة مماثلة، وتسمح للمستخدمين باكتشاف مواقع الإنترنت في أيّ مكان.

#### <u>المفضلة "Favorites</u>

هي ارتباطات مواقع ويب التي تقوم بزيارتها بصورة متكررة. بإضافة موقع ويب إلى قائمة المفضلة، يمكنك الذهاب إلى الموقع. ,إذا كنت تعرض موقع ويب وترغب في إضافته إلى قائمة بسهولة عن طريق النقر فوق اسمه، بدلا من كتابه اسمه مرة أخرى

لإضافة بحث الى المفضلة اتبع الخطوات التالية:-

- انتقل إلى صفحة ويب التي ترغب في إضافتها إلى قائمة المفضلة.
  - ب. انقر فوق القائمةFavorites
- ت. انقر فوق الزر "Favorites to Add" إضافة إلى المفضلة "كما في الشكل أدناه

| نائمة<br>: | Favorites       Tools       Help         Add to favorites       Add to Favorites bar         Add current tabs to favorites         Ilim Add current tabs to favorites |
|------------|----------------------------------------------------------------------------------------------------|
|            | ث.  فيظهر مربع حوار كما في الشكل التالي                                                                                                    |
|            | Add a Favorite                                                                                                    |

- ج. أكتب اسم جديد للصفحة إذا كنت ترغب في ذلك، وحدد المجلد الذي ينبغي إنشاء الصفحة المفضلة بداخله، ثم انقر فوق جديد واكتب الاسم المطلوب.
  - ح. إضافة، ولإنشاء مجلد جديد انقر على " Folder New ". فتظهر الصفحة في قائمة المفضلة.

### حفظ صفحة الويب كملف

لحفظ صفحة ويب التي تقوم بعرضها كملف على الكمبيوتر، ففيما يلي كيفية إجراء ذلك.

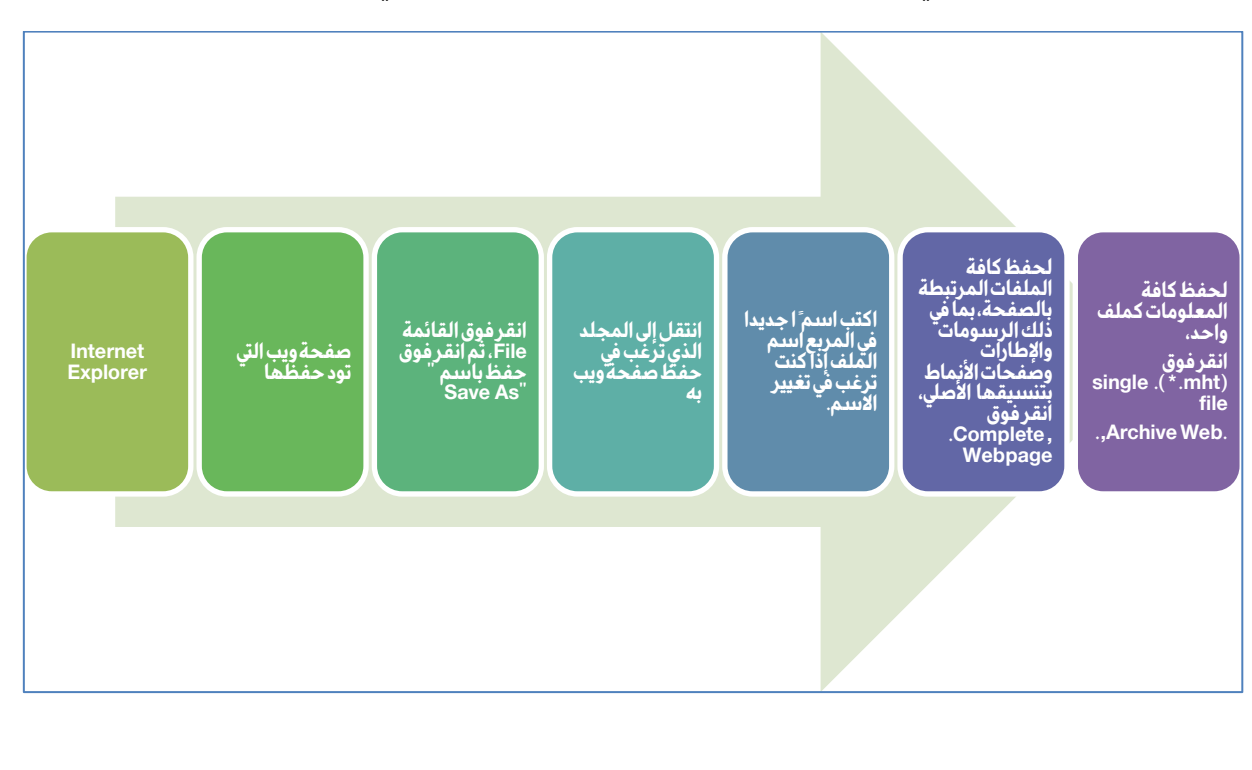
| مدان الملق | 0                                                                                                    |                    | Save Webp                                                     | bage            |                                             |          |   |
|------------|----------------------------------------------------------------------------------------------------|--------------------|---------------------------------------------------------------|-----------------|---------------------------------------------|----------|---|
|            | <u>↑</u> 🖬 + Librarie                                                                                                    | s + Pictures +     |                                                               | ~               | G Search Pictures                           |          | p |
|            | Organize • New folder                                                                                                    |                    |                                                               |                 |                                             | <u>=</u> |   |
|            | Favorites                                                                                                    |                    | T                                                             |                 | Ø                                           |          |   |
|            | Car Libraries Cournents Cournerts Cournerts Co | files_الإنترنت     | أوامر وطرق تصييق<br>نطاق البحث<br>fil <del>es</del> بالأنترنت | الإنترنت        | أوامر وطرق تضييق<br>تطاق البحث<br>بالأنترنت |          |   |
|            | Videos                                                                                                    |                    |                                                               |                 |                                             |          |   |
| اسم الملف  | r Computer 👻                                                                                                    |                    |                                                               |                 |                                             |          |   |
|            | درس File name:                                                                                                    |                    |                                                               |                 |                                             |          | _ |
|            | Save as type: Webpage, o                                                                                                    | complete (".ntm;". | ntmi)                                                         |                 |                                             |          |   |
|            | Owner /                                                                                                    |                    | Encoding                                                      | Unicode (UTF-8) | ✓ Save                                      | Cancel   | 1 |

الشكل (٦,٥) خطوات حفظ صفحة الويب

# ۳.<sup>0</sup> البريد الالكتروني

## <u>: "Email البريد الإلكتروني"</u>

هو وسيلة لتبادل رسائل رقمية عبر الإنترنت أو غيرها من شبكات حاسوبية. في بداياته كان التراسل بالبريد يتوجب دخول كلا من المرسل والمستلم إلى الشبكة في الوقت ذاته لتنتقل الرسالة بينهما آنيا كما هو الحال في محادثات التراسل اللحظي المعروفة اليوم، إلا أن البريد الإلكتروني لاحقا أصبح مبنيا على مبدأ التخزين والتمرير، حيث تُحفظ الرسائل الواردة في صناديق بريد المستخدمين ليطلعوا عليها لاحقا.

# <u>عناوين البريد الالكتروني:</u>

يتألف عنوان البريد الالكتروني من جزأين مختلفين كما بالتنسيق التالي<mark>name@domain.com</mark>:-

تستعمل العلامة <mark>@</mark> كفاصل بين اسم المستلم و النطاق (اسم المضيف) على الانترنت . يشير جزء الاسم في عنوان البريد الالكتروني الى صندوق بريد المستلم ويمكنه ان يأخذ مجموعة متنوعة من الإشكال المختلفة.

يشير جزء النطاق في العنوان إلى المؤسسة او الشركة المزودة للبريد الالكتروني تدير مجال خاص بها على الانترنت.

<mark>يمكن أن تتألف عناوين البريد الالكترونية من</mark> أي تركيبة أحرف أبجدية رقمية أو أحرف كبيرة أو صغيرة وفي حين أن النقاط مسموحة بها إلا أن الفراغات ممنوعة وبالتالي يتم استعمال حرف التسطير السفلي (\_) بدلا من الفراغ.

# ميزات البريد الإلكتروني:

- إمكانية إرسال رسالة إلى عدة متلقين.
- ارسال رسالة تتضمن نصا صوتيا أو فيديو والصور والخرائط.
- السرعة في إرسال الرسائل تعتمد على جودة خدمة الانترنت وان حالة وصول الرسالة فإن
   البرنامج يحيط المرسل علما بذلك.
  - یمکن للمستخدم أن الاطلاع على الرسائل من صندوق البريد ويرسل جوابا
- دمكن للمستخدم أن يختار العملية التي يرغب فيها فإما أن يرد على المرسل أو يترك الرسالة في صندوق البريد لمشاهدتها ثانية عند الحاجة أو يحتفظ بنسخة عن الرسالة في ملف أو التخلص من الرسالة بإلغائها.

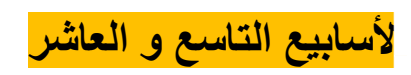

تفاصيل المفردات

تعريف الذكاء الصناعي, أساس عمله, الشبكات العصبية الصناعية والحيوية, طرق التدريب, التطبيقات

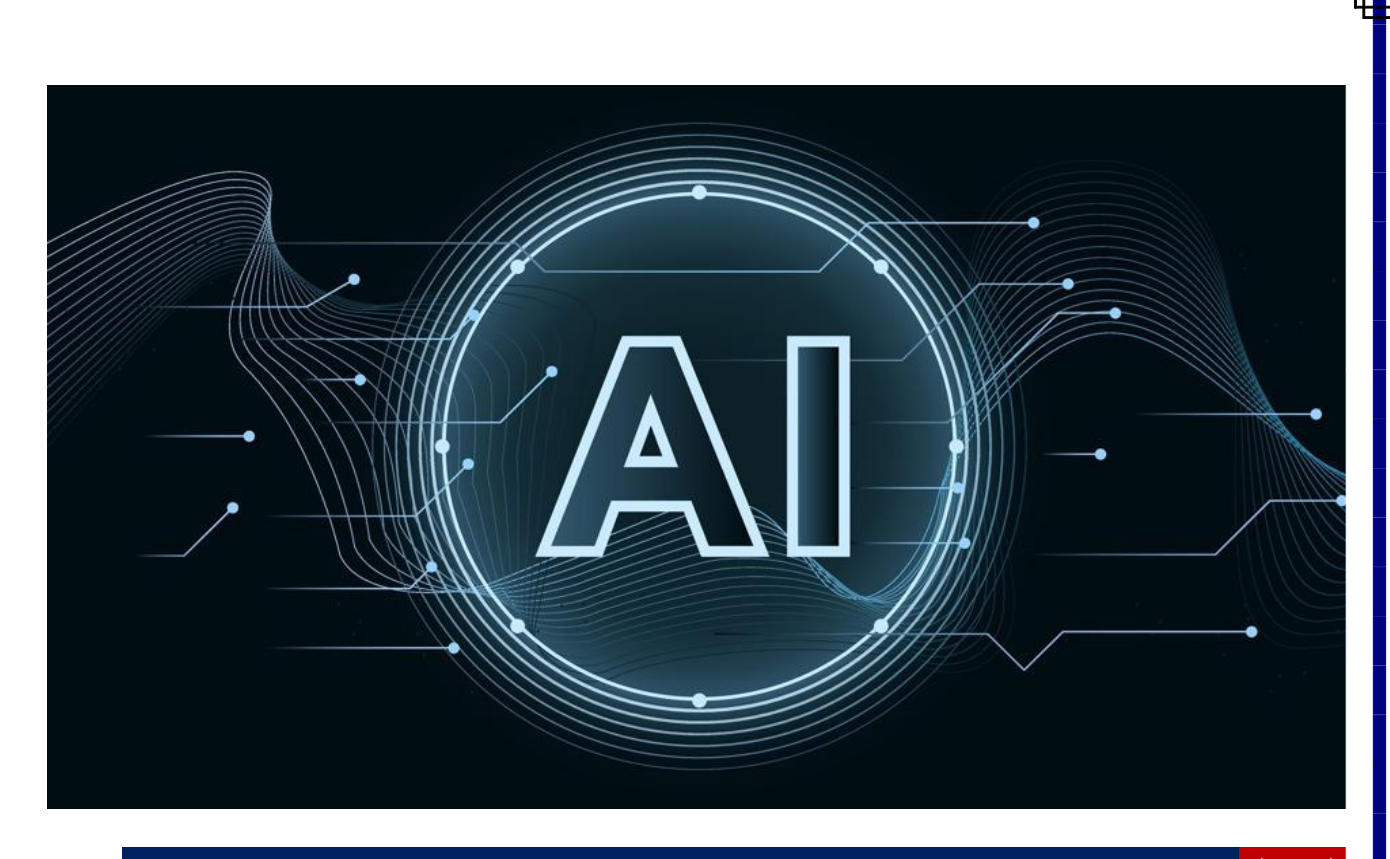

# الذكاء الصناعي المناعي

يعـرف الذكاء الصناعي intelligence Artificial بأنـه علـم يتضمن مجموعة أساليب وطرق جديدة في برمجة أنظمة الحاسـب تـستخدم لتطوير أنظمة تحاكى بعض عناصر ذكاء الإنسان وتسمح لها بالقيام بعمليـات استنتاجية على حقائق وقوانين يتم تمثيلها في ذاكرة الحاسب. بعبـارة أخـرى الذكاء الصناعي: علم يتناول كيفية جعل الآلـة – أي الحاسب – تـؤدى عمليات مناظرة لقدرات البشر العقلية.

الشبكات العصبية الصناعية Artificial Neural Networks (ANN) أو الشبكات العصبية- Neural Networks (NN) - هي البداية في ثورة الذكاء الصناعي وكذلك تطويرها. والعمل عليها هو الحل للوصول لذكاء اصطناعي أكثر ذكاءًا، وهي طريقة تمكن الذكاء الصناعي أن يتعامل مع العالم من حوله كما يتعامل معه العقل البشرى.

حيث أن الخلايا العصبية في الدماغ هي جزء من شبكة واسعة ومترابطة، تعالج المعلومات بطريقة متكاملة وديناميكية، تتجاوز بكثير المعالجة التي تقدمها خلايا الشبكات الصناعية.

الشكل ادناه يوضح مقارنة تركيب كلا من الخلايا العصبية البشرية والخلايا العصبية الصناعية. حيث يمثل نموذج مبسط للخلية العصبية البيولوجية المستخدمة في الذكاء الصناعي، وتحديدا في الشبكات العصبية.

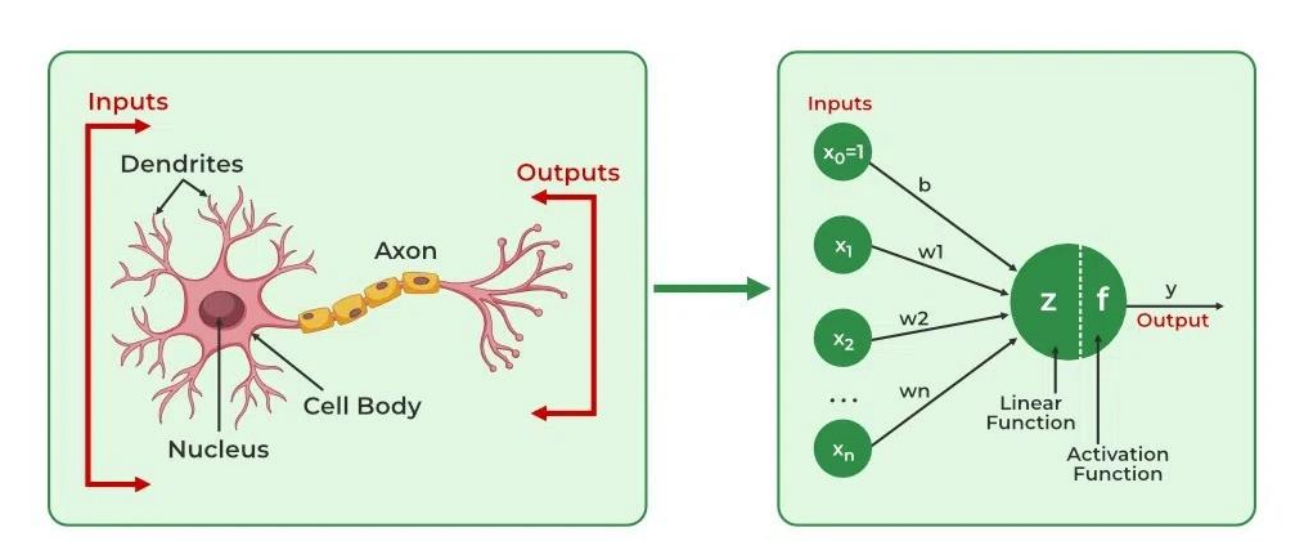

الشكل (1-10) الشبكة متعددة الطبقات ذات تغذية أمامية

تعمل الخلية العصبية Neuron من خلال عدد من الأجزاء الأساسية، والتي تعمل سويا في تناغم لكي تحقق لنا النتائج التي نرجوها، وهي:

- التشعبات العصبية :Dendrites وظيفتها الأساسية هي استقبال المدخلات Inputs التي تأتيها على هيئة شحنات.
- جسم الخلية Cell Body أو Soma: يقوم هذا الجزء بالتعامل ومعالجة القيم والشحنات التي تأتيها من التشعبات العصبية Dendrites لتحدد إذا ما كنت ستنتقل عبر العقد العصبية Axon أم لا.
  - العقد العصبية أو المحور العصبي :Axon وظيفة هذا الجزء أن ينقل الإشارات العصبية عبر الخلية العصبية.Neuron
- النهايات العصبية Synapses: هذا الجزء هو المسئول عن إصدار المخرجات Outputs من الخلية، ويحدد فعالية وتأثير هذه
   الإشارة على الخلية التي ستنتقل إليها.

ويوضح الشكل ادناه وظيفة كل جزء من الخلايا العصبية الصناعية بما يقابلها من قرينتها البشرية.

| <b>Biological Neuron</b> | Artificial Neuron |
|--------------------------|-------------------|
| Dendrites                | Input             |
| Cell Nucleus(Soma)       | Node              |
| Axon                     | Output            |
| Synapse                  | Interconnections  |

الشكل (3-10) وظيفة أجزاء الخلايا العصبية

اما أجزاء الخلية الصناعية و وظيفة كل جزء يمكن تعريفه بالتالي

- 1. المدخلات suputs : المدخلات هي القيم التي تستقبلها الخلايا العصبية، فمن أجل جعل الشبكات العصبية تتعامل مع المشاكل أو النظواهر التي تواجهنا يجب علينا تحويلها إلى شكل رقمي تستطيع الشبكة العصبية التعامل والتفاعل معه، وتستقبل الشبكة العصبية أقل شي، مدخلين بينما قد يصل عدد المدخلات في الشبكة العصبية إلى آلاف أو أكثر من القيم. إذا أردنا على سبيل المثال جعل الشبكة العصبية أقل شي، مدخلين بينما قد يصل عدد المدخلات في الشبكة العصبية إلى آلاف أو أكثر من القيم. إذا أردنا على سبيل المثال جعل الشبكة العصبية أقل شي، مدخلين بينما قد يصل عدد المدخلات في الشبكة العصبية إلى آلاف أو أكثر من القيم. إذا أردنا على سبيل المثال جعل الشبكة العصبية إلى آلاف أو أكثر من القيم. إذا أردنا على سبيل المثال جعل الشبكة العصبية ترى صورة بالأبيض والأسود، فإننا نجعلها تتعامل مع كل بيكسل Pixel على حدا. فلو كانت الصورة حجمها 100×100 بيكسل، فإنها تتعامل مع حوالي 1000 بيكسل، ونجعل كل بيكسل يحتوي على قيمة ولتكن هذه القيمة تتراوح بين الواحد والصفر بيكسل، فإنها تتعامل مع حوالي 1000 بيكسل، ونجعل كل بيكسل يحتوي على قيمة ولتكن هذه القيمة تتراوح بين الواحد والصفر حسب تدرج لونها بين الأبيض والأسود. أما إذا كنا حسب تدرج لونها بين الأبيض والأسود، بحيث يكون البيكسل 0 هو اللون الأبيض و5,0 يكون الرمادي و 1 يكون الأسود. أما إذا كنا حسب تدرج لونها بين الأبيض والأسود. أما إذا كنا بيكسل ذيد إدخال صورة ملونة للشبكة العصبية. فنستخدم نموذج RGB، والذي يتعامل مع الألوان على أنها خليط من اللون الأدمر Red والون الألون الألاشر الأحمر والكون الأون الألوان الثلاثة هذه فيه.
  - 2. قيم التفعيل Activation Value : هي مخرج كل خلية من خلايا الشبكة العصبية التي تخرجها الخلية بعد أن تقوم الخلية بإجراء عمليات المعالجة الخاصة بها، أو حتى بعد تعريضها لدالة مثل Sigmoid Function، وتحل محل المدخل الأولي في الطبقات التي تليها.
- 3. المخرجات Outputs : هي الناتج النهائي للشبكات العصبية، فمثلا لو كان لدينا شبكة عصبية تتعرف على الأرقام المكتوبة بخط اليد فسوف يكون لديها عشر أرقام، والتي تتراوح بين الصفر 0 والرقم تَسعة 9. وعند إدخال صورة أي رقم مكتوب بخط اليد لها، فإن المخرج يكون هو الرقم الذي يتم التعرف عليه، فلو كان 7 مثلا لوجدنا الخلية في طبقات المخرجات التي تشير للرقم <sup>7</sup> هي المفعلة.
- 4. الأوزان Weights : هي لفهم كيفية عمل الشبكات العصبية، والأوزان هي القيم التي تضرب فيها المدخلات من أجل تحديد قيمتها أو <u>أهميتها</u> في عمل وظيفة الشبكة العصبية. ويتم في البداية تحديدهم بشكل عشوائي تماما وبخوارزميات وأساليب رياضية معينة. في مرحلة تدريب النموذج يتم تحديد القيم الصحيحة للأوزان التي تساهم في عمل الشبكة العصبية بشكل أكثر دقة، وإخراجها في شكل نتائج يمكن الاعتماد عليها.

تهيئة الاوزان: يتم تعيين قيم عشوائية صغيرة للأوزان عند بداية التدريب. يتم ذلك عادة باستخدام طرق مثل التوزيع العشوائي (Random Initialization) أو التوزيع الطبيعي (Normal Distribution) .

التحديث أثناء التدريب: يتم تحسين الأوزان باستخدام خوارزمية الانتشار العكسي (Backpropagation) يتم حساب الخطأ بين التوقع الناتج والنتيجة الفعلية، ثم يتم تعديل الأوزان لتقليل الخطأ. يتم استخدام معدل التعلم (Learning Rate) لتحديد حجم التعديلات.

دور الأوزان في الشبكة: الأوزان تتحكم في كيفية تأثير المدخلات على المخرجات. عند تدريب الشبكة، يتم ضبط الأوزان بحيث يتم تقليل الفارق بين النتائج المتوقعة والحقيقية. الأوزان المثلى تمكن

5. قيمة التحيز Bias : هو ثابت يشبه إلى حد كبير الثابت في معادلة الخط المستقيم، ومن خلال هذه القيمة نستطيع بكل سهولة أن نتحكم بشكل النتائج التي لدينا، بحيث نستطيع عرضها واستخدام دالة Sigmoid Function عليها وإعطائنا نتائج أفضل. دالة Sigmoid Function هي دالة أو معادلة رياضية من خلالها نستطيع تحويل قيم التفعيل إلى القيم ، والتي تسمح لنا بجعل مجموعات قيم التفعيل تتراوح بين الرقمين 0 و 1.

6. الطبقة Layer : وهي المسئولة عن تسمية التعلم العميق Deep Learning بالعميق، فمن خلال كون الشبكات العصبية الخاصة بالتعلم العميق كثيرة فإنها تضفي عليها صفة العمق. الطبقة هي مجموعة الخلايا التي تتشارك في نفس المستوى في الشبكة العصبية.

عملية تنظيم الخلايا العصبية في طبقات وكيفية الاتـصال بـين هـذه الخلايا لتكوين الشبكة تسمى بهيكل الشبكة Architectures ، وبشكل عام من الممكن تقسيم هيكل الشبكة العصبية الصناعية إلى ثلاثـة أنواع رئيـسية هي:

- 1) شبكة وحيدة الطبقة ذات التغذية الأمامية Single-Layer Feed Forward Network
- 2) شبكة متعددة الطبقات ذات التغذية الأمامية Multi-Layer Feed forward Network
  - 3) شبكة متعددة الطبقات ذات التغذية الأمامية Multi-Layer Recurrent Network

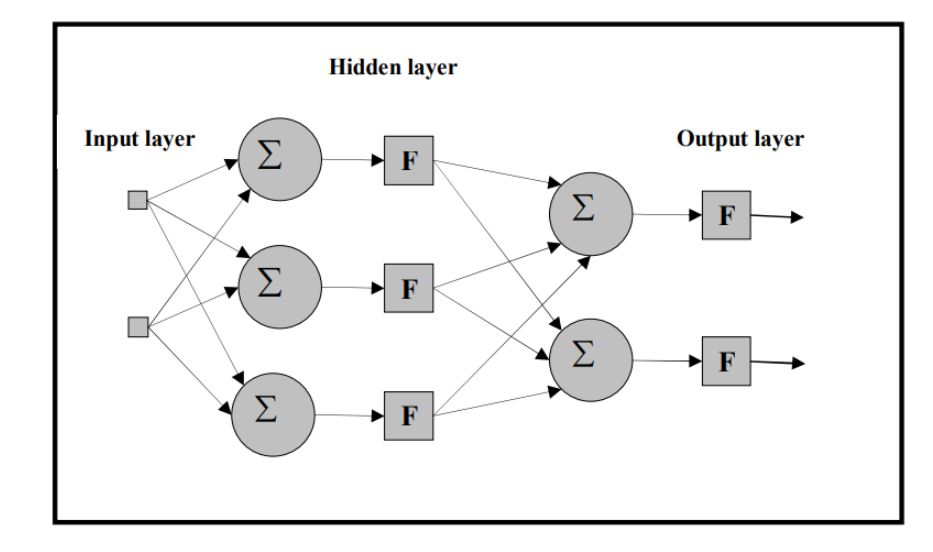

الشكل (3-10) الشبكة متعددة الطبقات ذات تغذية أمامية

#### 🚺 🚺 طرق التدريب في الخلايا العصبية الصناعية ا

تعلم الشبكة العصبية الصناعية هي العملية التي من خلالهـا تقـوم الشبكة العصبية بتعديل نفسها استجابة للمدخلات من أجـل الحـصول على المخرجات المستهدفة. وبأسلوب آخر فهي عملية اكتساب المعرفة، حيث تبحث الشبكة العصبية عن المعرفة من مجموعة بيانات العينة. وأثناء عملية الـتعلم تعدل الشبكة أوزان الاتصال على أساس المـدخلات الـواردة حتى تقتـرب المخرجات من المخرجات الحقيقية أو المستهدفة.

ويتم تعليم أو تدريب الشبكة العصبية على اكتشاف العلاقات النمطية في البيانات بإتباع إحدى الطرق الآتية:

التعليم الإشرافي Learning Supervised : يعتمد على بيانات تدريب تحتوي على مدخلات ومخرجات معروفة مسبقا النموذج ليتعلم العلاقة بين المدخلات والمخرجات. من الأمثلة عليها : تصنيف الصور.(Image Classification)

تحليل النصوص.(Text Analysis) , التنبؤ بالقيم.(Regression) .

التعليم غير الإشرافي Learning Unsupervised : يعتمد على بيانات تدريب تحتوي فقط على مدخلات بدون وجود مخرجات معروفة.

لكشف الأنماط أو التجمعات في البيانات. من الأمثلة عليها: التجميع(Clustering) تجميع <sub>ال</sub>عملاء بناءِ على عادات الشراء. تقليل الأبعاد (Dimensionality Reduction) لتسهيل عرض وتحليل البيانات.

التعليم بإعادة التدعيم Learning Reinforcement : يعتمد على تفاعل النموذج مع البيئة من خلال اتخاذ قرارات وتحسين <sub>أدائه بناء</sub> على المكافآت أو العقوبات. الهدف هو تعلم استراتيجية أو تسلسل قرارات يزيد من المكافآت. أمثلة: تدريب الروبوتات على الحركة. ألعاب الفيديو حيث يتعلم الذكاء الصناعي كيفية الفوز .

#### 🏹 📢 🚺 تاريخ الشبكات العصبية الصناعية 🚽

تاريخ الشبكات العصبية الصناعية طويل ومعقد للغاية، ويتضمن جهود الكثير من العلماء في مختلف التخصصات الذين أسهموا في وصولنا إلى الشكل الحالي من الشبكات العصبية المتطورة شديدة الذكاء التي نعرفها.

- 1. في العام 1943 قاما عالم فيزيولوجيا الأعصاب وارن مككولوك ورفيقه عالم الأعصاب والرياضيات والتر بيتس بعمل نموذج لخلية عصبية صناعية بدائية لأول مرة. من أجل توضيح وفهم عمل الخلايا العصبية البيولوجية، والتي كانت تختصر حسب معرفتهم في هذا الوقت بمصطلح الاتصالية .Connectionism
- 2. في العام 1954 قام الباحثون أخيرا بعمل تطبيق حاسوبي يمثل هذه النماذج الرياضية التي تمت صناعتها، وهذا بعد محاولات كثيرة مضنية في الأربعينات وبدايات الخمسينات.
- 3. في العام 1958 قام عالم النفس الشهير فرانك روزنبارت باكتشاف ما يسمى بال Perceptron أو الخلية العصبية الصناعية، وقام بعمل نموذج لها يعتمد على نموذج العام 1943 الذي ذكرناه بالأعلى، ومما يميز نموذج روزنبارت الذي تحدثنا عنه احتواءه على فكرة الأوزان واستطاعته تحديدها بنجاح.
- 4. في العام 1959 قاما العالمان من جامعة ستانفورد برنارد ويدرو و مارسيان هوف بعمل أول شبكة عصبية صناعية يتم استخدامها في الحياة الواقعية، وكانت هذه الشبكة مصممة من أجل تقليل الضوضاء في الهواتف وهي مازالت تستخدم حتى اليوم.
- 5. في العام 1969 خرج للنور كتاب Perceptron أو الخلية العصبية الصناعية للعالم الشهير في مجال الذكاء الصناعي مارفن مينسكي،
- .6 في العام 1982 تم تقديم ورقة بحثية قدمها العالم المرموق جون جوزيف هوبفيلد، والتي ناقشت ما أسماه شبكة هوبفيلد العصبية.
- 7. في العام 1985 قام معهد الفيزياء الأمريكي ببدء ما أسماه الاجتماع السنوي لـ "الشبكات العصبية في الحوسبة Neural Networks in Computing، والذي تلاه في العام 1987 المؤتمر السنوي الأول للشبكات العصبية من معهد مهندسي الكهرباء والإلكترونيات.IEEE

#### ع 📢 🚺 تاريخ الشبكات العصبية الصناعية

استخدامات الشبكات العصبية في الحياة العملية حيث تعتبر الشبكات العصبية أداة قوية في العديد من التطبيقات العملية مثل:

- 🔶 التعرف على الصور: تستطيع الشبكات العصبية التعرف على الوجوه أو الأشياء في الصور.
  - 🔶 التعرف على الصوت: تستخدم في تحويل الكلام إلى نص.
  - 🖌 الترجمة الآلية: تساعد في الترجمة الفورية بين اللغات.
  - 🔶 التنبؤات المستقبلية: يمكن استخدامها لتوقع الأسواق المالية والطقس.
  - 🔶 تحسين استراتيجيات الألعاب: تعلم استراتيجيات اللعب في الألعاب المعقدة.
  - الروبوتات الذكية: تساعد الروبوتات في اتخاذ قرارات ذكية بناء على البيانات المدخلة.
    - 🔸 الرعاية الصحية
    - 🕨 التسويق والمبيعات.

تمثل الشبكات العصبية أداة أساسية في الذكاء الاصطناعي، حيث تتيح للنماذج تعلم الأنماط المعقدة باستخدام هيكل مشابه لعمل الدماغ البشري. وبفضل قدرتها على تحسين أدائها من خلال التعلم المستمر، فإنها توفر إمكانيات غير محدودة في مختلف مجالات التكنولوجيا.

#### م ب 🚺 برامج و تطبيقات الذكاء الصناعي

هناك العديد من موارد الذكاء الصناعي والتي أصبحت متاحة للاستخدام العام توفر خدماتها لمختلف المجالات وبمختلف الأدوات المجاني منها ومدفوعة الثمن لبعضها الاخر.

سنتناول بعضا منها بما يتلاءم ومنهاج المادة:

Canva لإنشاء العروض التقديمية: هناك العديد من أدوات الذكاء الاصطناعي لتقديم العروض التقديمية متاحة على الإنترنت. Canva يوفر أدوات تصميم أخرى مدعومة بالذكاء الاصطناعي. بالإضافة إلى ذلك، تم وضع تدابير السلامة لضمان أن تكون الصور التي تم إنشاؤها بواسطة أدوات الذكاء الاصطناعي آمنة ومناسبة.

كيفية عمل العروض التقديمية باستخدام الذكاء الاصطناعي.

- أ. الدخول الى الموقع الرسمي عن طريق الرابط التالي.
- ب. انقر على "إنشاء تصميم" في الصفحة الرئيسية واختر برزئتيشن. بمجرد الدخول إلى المحرر، انتقل إلى علامة التبويب تصميم في اللوحة اليسري.
- <sup>ت</sup>. صف البرزنتيشن المثالي في شريط البحث. يِنشئ <sup>M</sup>agic Design بعد ذلك مجموعة مختارة من قوالب العروض التقديمية بناءِ على مطالبتك. اختر القالب الذي تريده.
- <sup>ث</sup>. قم بتحرير المحتوى وتحميل المزيد من الصور أو الرسومات أو مقاطع الفيديو. استخدم أدوات الذكاء الاصطناعي المذهلة الأخرى في المحرر لإنتاج مسودات نصية أو إنشاء صور بالذكاء الاصطناعي أو تحرير الصور على الشرائح.
- ح- قم بحفظ العرض التقديمي للذكاء الاصطناعي أو تنزيله أو مشاركته. ادع الناس للتعاون. يمكنك أيضاً تقديمه دون مغادرة المنصة.

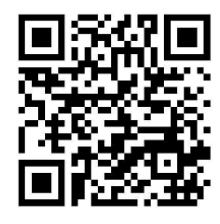

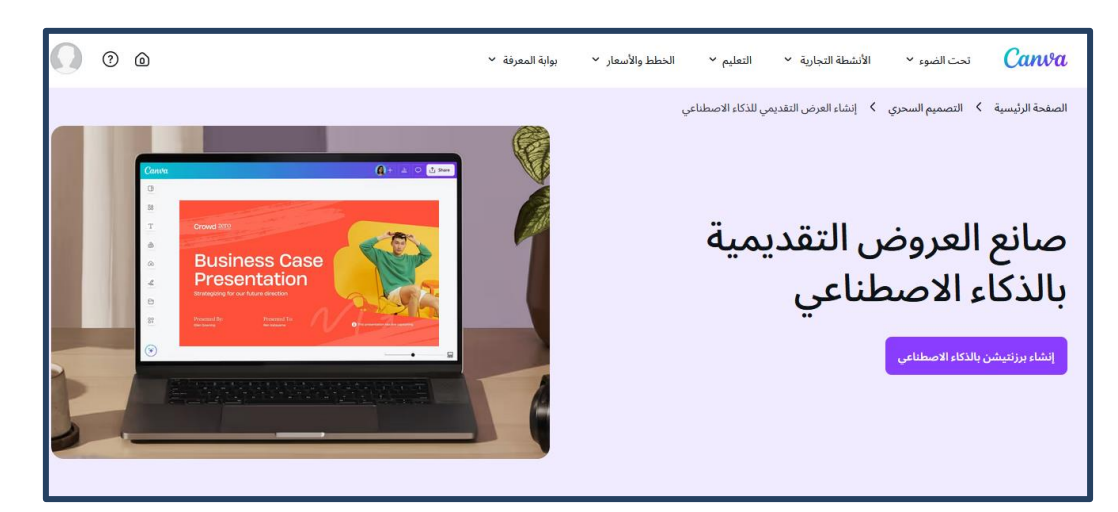

الشكل (4-10) واجهة الموقع

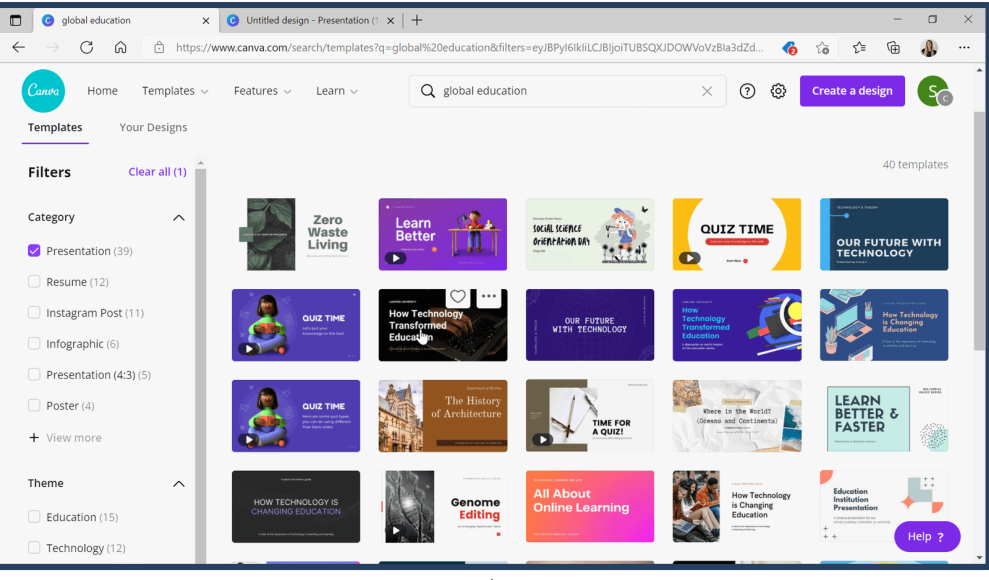

(أ)

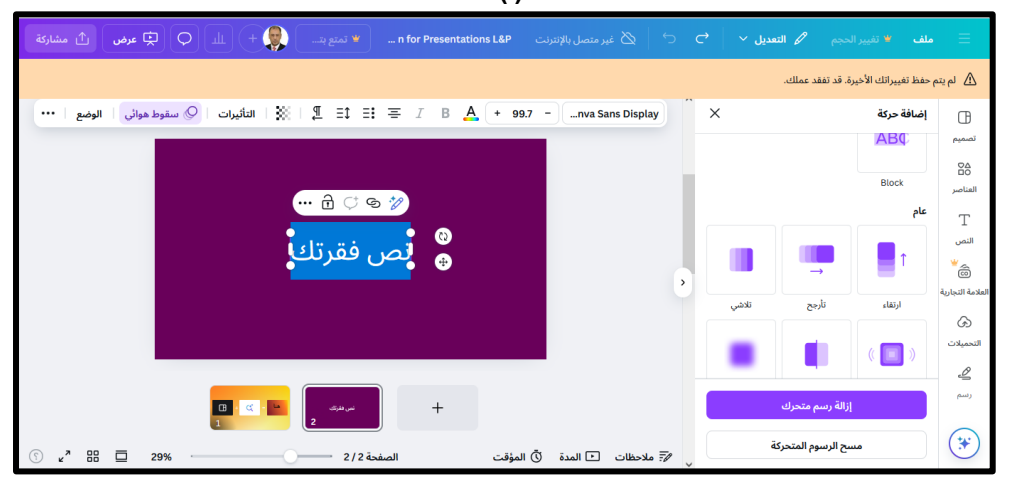

(ب)

الشكل (4-10) (أ-ب) واجهة القوالب داخل الموقع

المطلوب انشاء عرض تقديمي باستخدام Canva وتصديره بصيغة PPT .

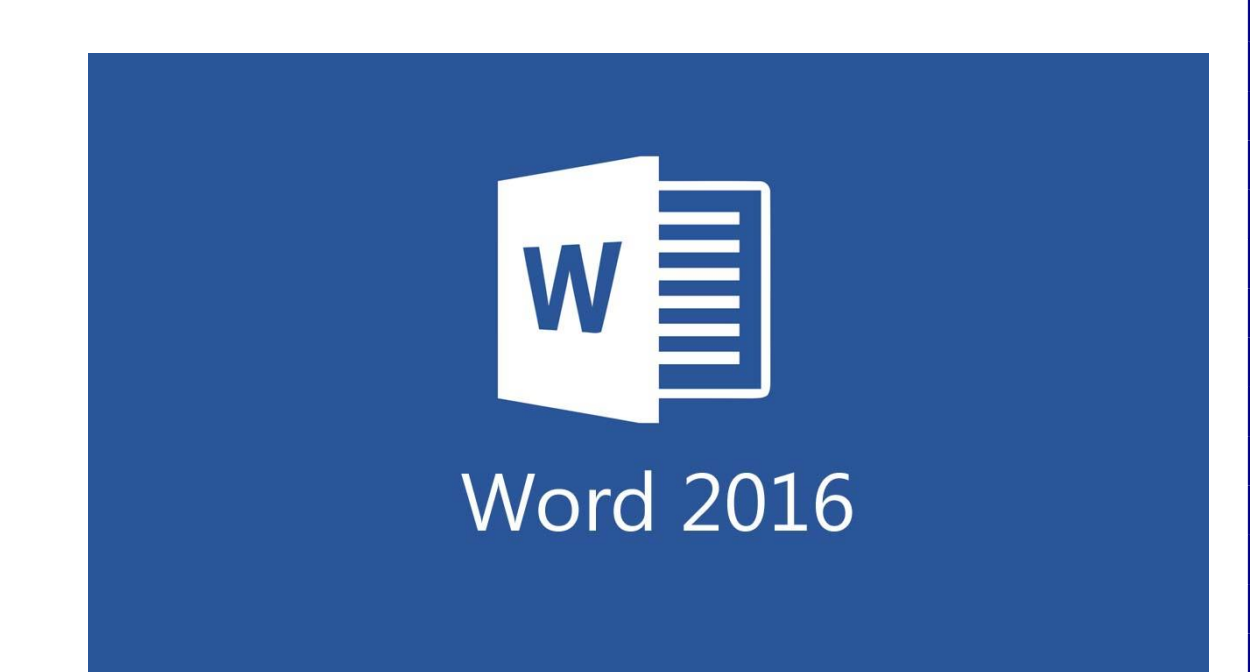

لأسابيع الحادي عشر – الخامس عشر

#### Word Art النص الرئيسي

، تدرج لوني Shadow، ظل Glow يستخدم النص الرئيسي لأنشاء نص يمتلك مؤثرات خاصة مثل (وهج ، وغيرها). يمكن استخدام هذه النصوص في تصميم الصفحة الأولى من آتاب، او Reflection، إنعكاس Gradient عمل إعلان.

إختر احد الشكل المرغوب من القائمة، علما انه > < انقر ايكونة المعالم المرغوب من القائمة، علما انه > < انقر ايكونة العامي الشكل المرغوب من القائمة، علما انه > < انقر المطلوب بداخله: >يمكن التعديل على الشكل بعد ذلك

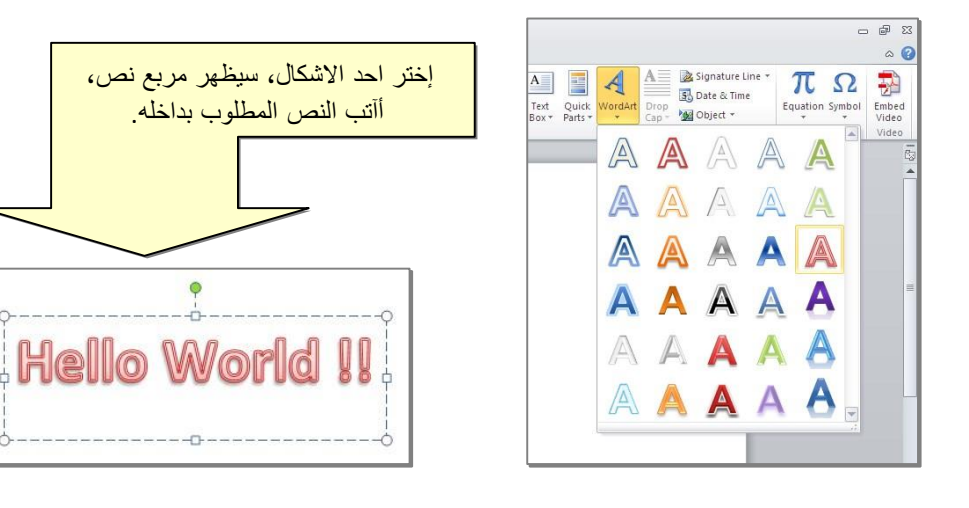

- لتغيير النص، انقر داخل النص وأكتب النص الجديد.
- لتدوير النص، انقر داخل النص، ستظهر دائرة خضراء أعلى المربع، انقر عليها ودّور الشكل.
  - لتغيير حجم الخط: انقر شريط Home > انقر منه منه المتصغير والتكبير.
- لمزيد من التأثيرات، انقر نقرة مزدوجة على إطار النص، سيظهر شريط جديد بعنوان Format، حيث يحوي
   ادوات لإضافة التأثيرات التالية:

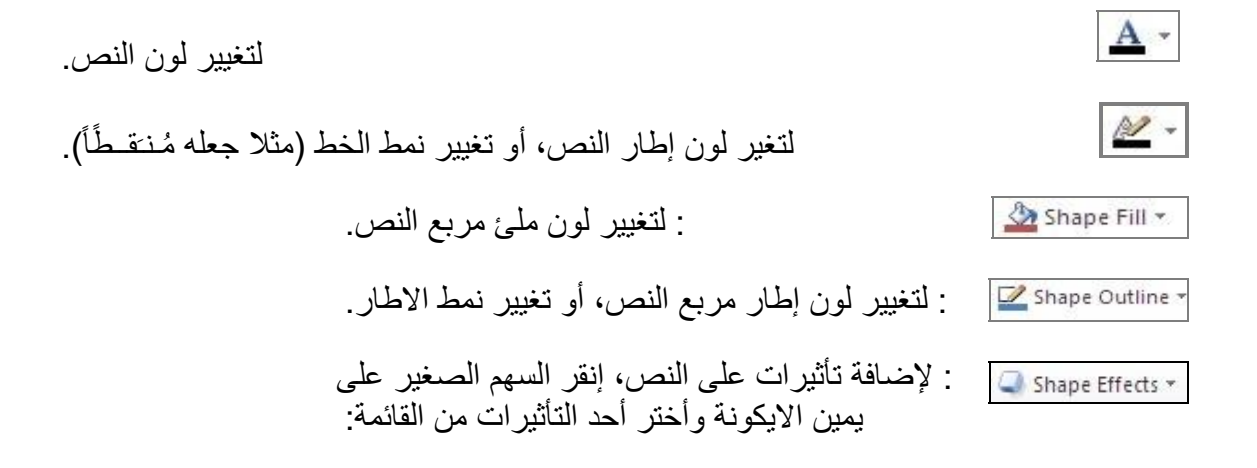

|             | J Sha | pe Effects 🔹 🗸       | /   | انقر هذا السهم |
|-------------|-------|----------------------|-----|----------------|
| أشكال جاهزة |       | Preset               | PN  |                |
| ظل          |       | <u>S</u> hadow       | •   |                |
| انعكاس      |       | <u>R</u> eflection   | •   |                |
| و هج        |       | Glow                 | (). |                |
| حواف مدورة  |       | Soft <u>E</u> dges   | ъ.  |                |
| بروز        |       | Bevel                | •   |                |
| تجسيم       |       | 3- <u>D</u> Rotation | •   |                |

| و هج          | إنعكاس                                | ظل            |
|---------------|---------------------------------------|---------------|
| Hello World!! | <b>Hello World!!</b><br>Hello Moulqii | Hello World!! |

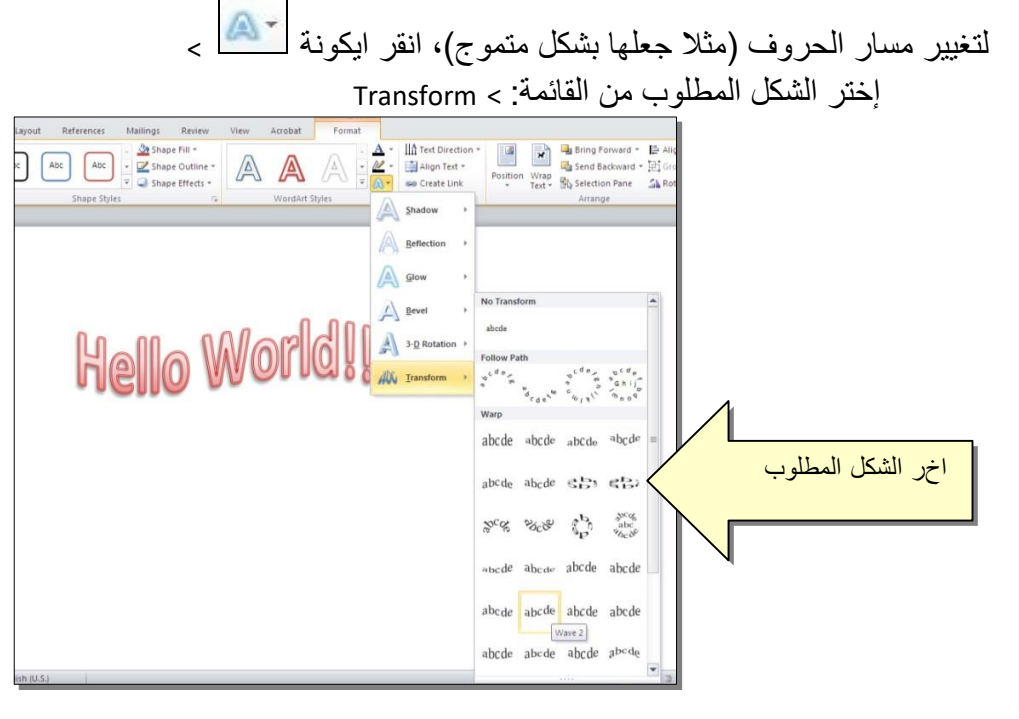

وستظهر نقطتان ذات لون وردي حول الشكل، يمكن تغيير ميلان الحروف بسحب هذه النقاط.

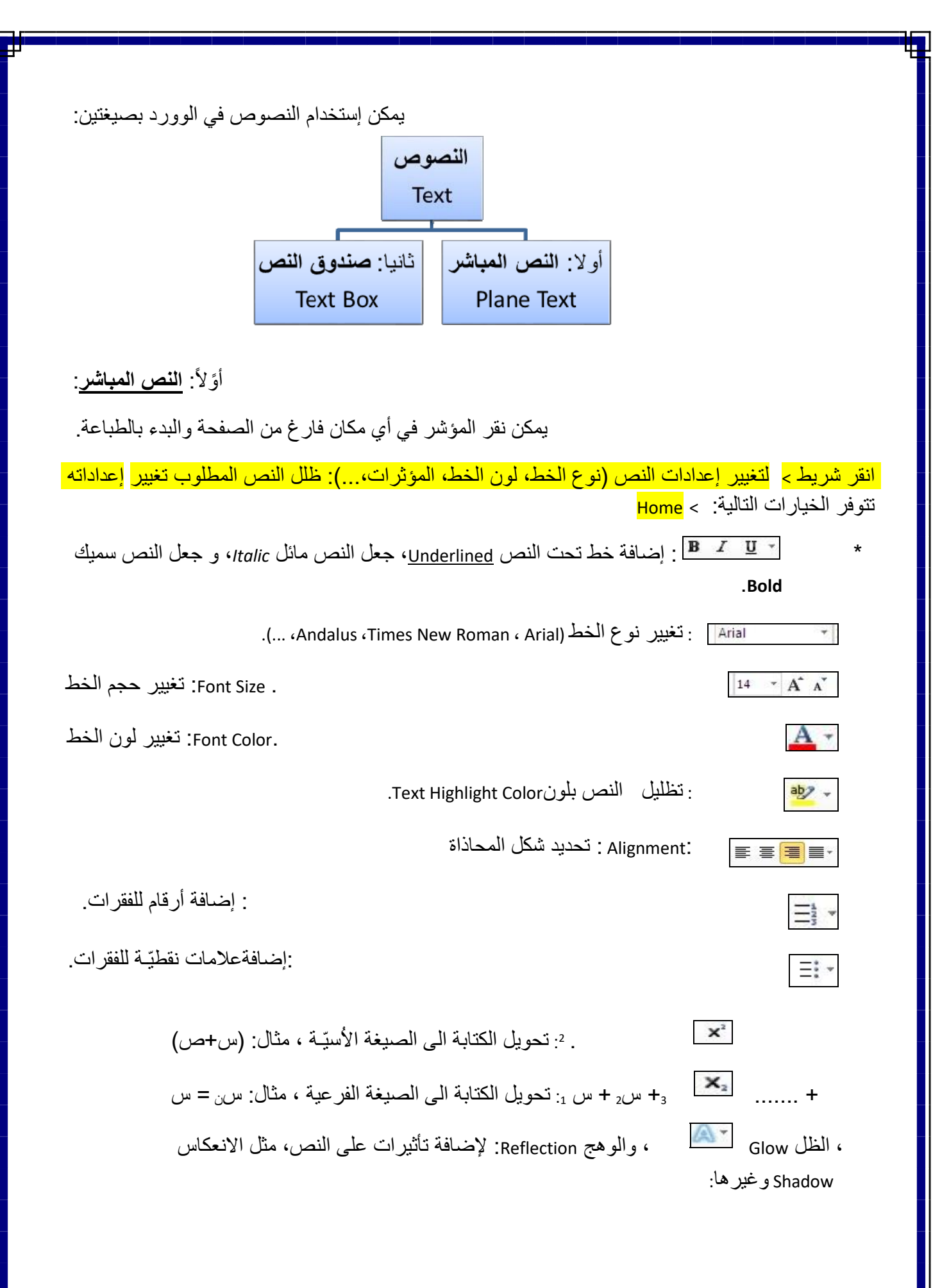

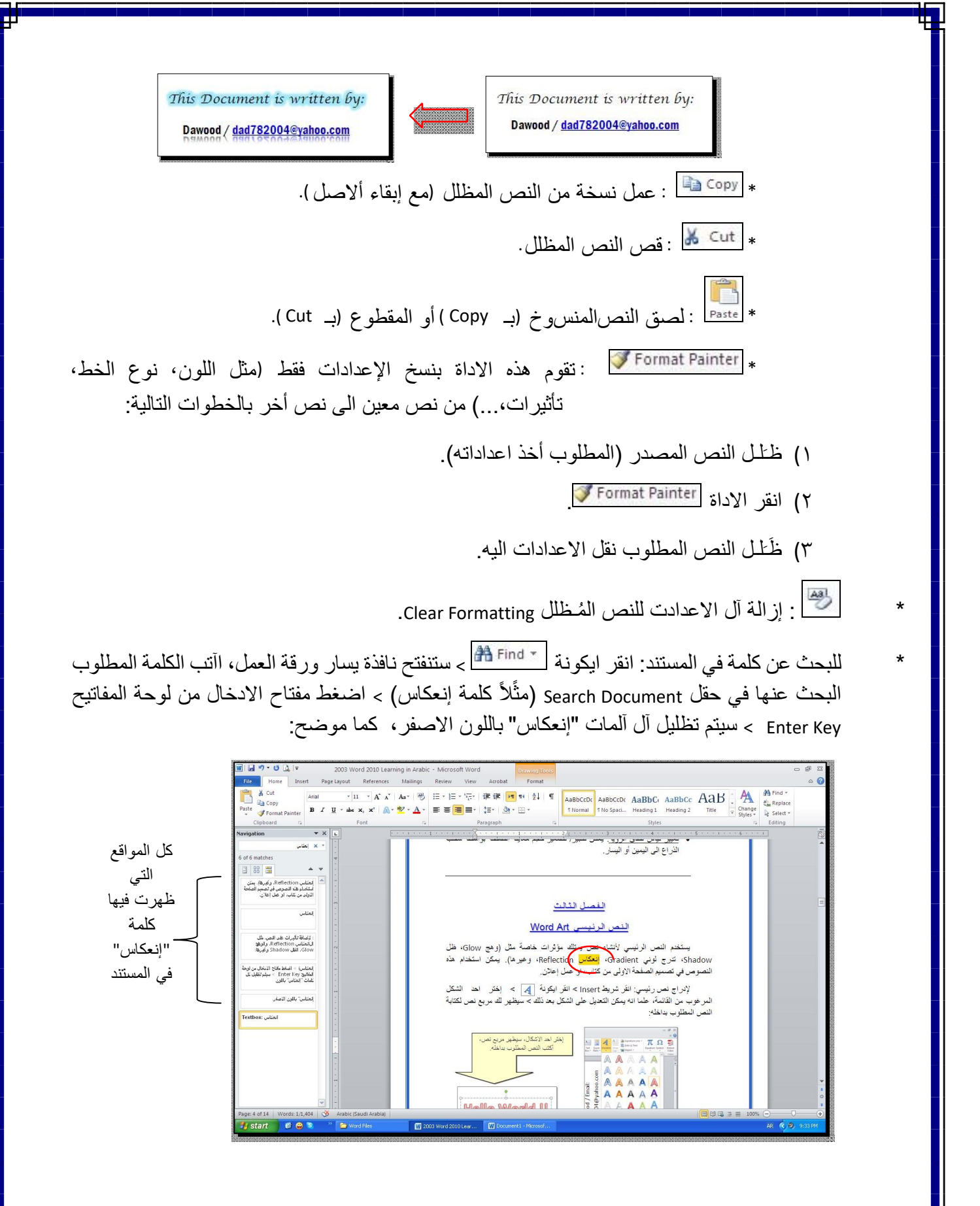

لإستبدال كلمة بكلمة أخرى في المستند (لمرة واحدة أو لجميع الكلمات المُشابهة)، مثلا تصحيح كل كمات "مائة" انقر ايكونة > Homeفي مستند معين الى كلمة "مئة" : انقر شريط

| Find and Re<br>Find Ri<br>Find what:<br>Replace with | place المطلوب<br>Eplace Go To<br>قالت الكلمة المطلوب<br>الآتب الكلمة الصحيحة<br>Replace Replace All Find Next Cancel                                   |
|------------------------------------------------------|----------------------------------------------------------------------------------------------------|
| ls Ins ان                                            | الانتقال الى الظهور الثاني<br>استبدال آل الكلمات المشابهة<br>* لطباعة رمز خاص (مثل : ±،∞، μ ©،≠، چ،): انقر شريط ert<br>ايكونة تحسير<br>ايكونة التالية: |
|                                                      | Symbol                                                                                                    |

Insert > انقر ايكونة [منتيع] > Insert New Equation > سيظهر شريط جديد بإسم Design > إختر المسيغة المطلوبة:

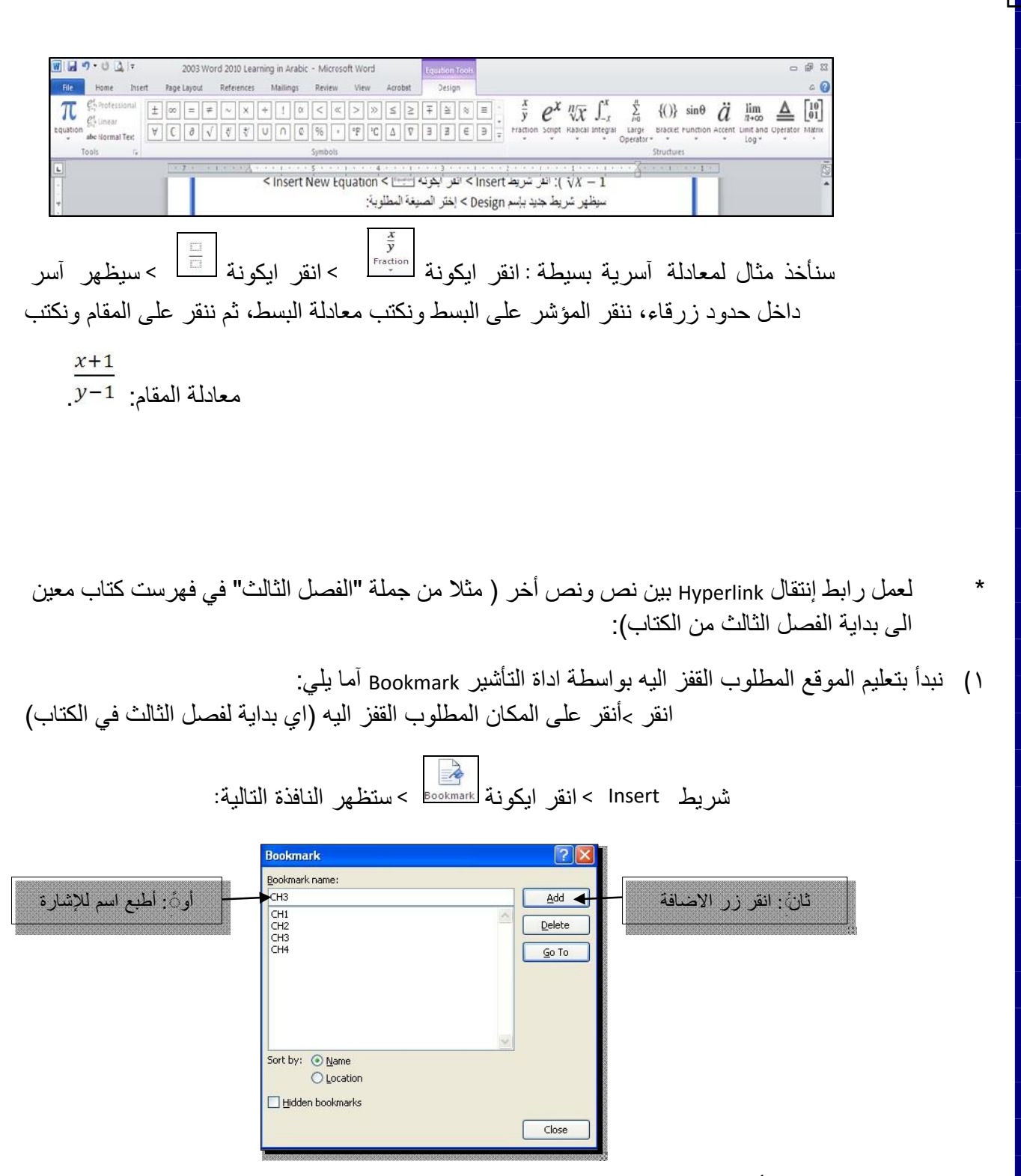

بإغلاق النافذة أعلاه، تم تحديد إشارة خفيّة (في بداية الفصل الثالث من الكتاب) للقفز اليها.

٢) ظلل جملة "الفصل الثالث" من الفهرست > انقر شريط Insert > انقر ايكونة -

|                                | مستعلم النافدة التالية:<br>المستعلم                                                                                                    |
|--------------------------------|----------------------------------------------------------------------------------------------------|
| Insert Hyper                   | ink ?                                                                                                    |
| Link to:                       | Iext to display: Screen Tip                                                                                                    |
| Existing File or               | Look in: 🖻 Word Files 🔽 🙆 🙆                                                                                                    |
| Web Page                       | Current Polder 2003 Word 2010 Learning in Arabic Bookmark<br>Folder Target Frame                                                                                                    |
| Place in This<br>Document      | Browsed<br>Pages                                                                                                    |
| Create <u>N</u> ew<br>Document | Recent<br>Files                                                                                                    |
| a.                             | Address:                                                                                                    |
| E- <u>m</u> ail Address        | OK Cancel                                                                                                    |
|                                |                                                                                                    |
|                                |                                                                                                    |
|                                |                                                                                                    |
|                                | ستظهر النافذة التالية، إختر الاشارة التي وضعتها للفصل الثالث > Ok :                                                                                                    |
|                                | ستظهر النافذة التالية، إختر الاشارة التي وضعتها للفصل الثالث > Ok :<br>الما المعادية المعادية المعادية المعادية المعادية المعادية المعادية المعادية المعادية المعادية المعادية المعادية                                                                                                    |
|                                | ستظهر النافذة التالية، إختر الاشارة التي وضعتها للفصل الثالث > Ok :<br>المعني النافذة التالية، إختر الاشارة التي وضعتها للفصل الثالث > Insert Hyperlink<br>المعني المعني |

ستتحول عبارة "الفصل الثالث" في الفهرست الى الشكل "الفصل الثالث" ، وعند النقر على هذه في لوحة المفاتيح بنفس الوقت سيتم الانتقال الى الفصل الثالث من الكتاب. Ctrl العبارة مع ضغط مفتاح

OK Cancel

E-mail

- لعمل رابط إنتقال Hyperlink بين نص و ملف خارجي من أي نوع (ملف صورة أو أوفس أو ميديا)، مثَلاً
   عند النقر على كلمة "شجرة" معينة في صفحة الوورد تقوم الحاسبة بفتح ملف صورة شجرة:
  - ظلل العبارة المطلوب تحويلها الى رابط انتقال (مثلا آلمة "شجرة") > انقر شريط

Cancel

|                                |                            | Insert > انقر ايكونة الم النافذة التالية:                            |
|--------------------------------|----------------------------|----------------------------------------------------------------------|
| Insert Hyperli                 | nk<br>Taut ta diasi        |                                                                      |
| Existing File or               | Look in:                   | انقر هنا لإستعراض محتويات الحاسبة                                    |
| Web Page                       | C <u>u</u> rrent<br>Folder | Guest's Documents                                                    |
| Place in This<br>Document      | Browsed<br>Pages           | Shared Documents     Constrained Settings     Documents and Settings |
| Create <u>N</u> ew<br>Document | Re <u>c</u> ent<br>Files   | Cesktop                                                              |
|                                | Addr <u>e</u> ss:          | Logo WORD.JPG                                                        |
|                                |                            | OK Cancel                                                            |

: OK الوصول الى الملف المطلوب، انقر

| Link to:                           | Text to displ     | ay:\\My Documents\My Pictures\Trees.jpg | ScreenTip    |
|------------------------------------|-------------------|-----------------------------------------|--------------|
| xisting File or                    | Look in:          | My Pictures                             |              |
| Web Page                           | Current<br>Folder | الصورة المطلوبة مَ                      | Bookmark     |
| Pl <u>a</u> ce in This<br>Document | Browsed<br>Pages  |                                         | Target Frame |
| Create <u>N</u> ew<br>Document     | Recent<br>Files   |                                         |              |
| a                                  | Addr <u>e</u> ss: | \\My Documents\My Pictures\Trees.jpg    |              |

بعد إغلاق النافذة أعلاه ستتحول آلمة "شجرة" الى "<u>شجرة</u>"، وعند النقر عليها مع بنفس الوقت، يتم فتح الصورة المختارة. Ctrlالضغط على مفتاح

لإضافة مرجع في نهاية الصفحة Note Foot: انقر في المكان المطلوب وضع سينتقل المؤشر تلقائيا الى اسفل > انقر ايكونة [عمام] الصفحة لكتابة اسم المرجع أو الملاحظة، مع وضع رقم للمرجع:

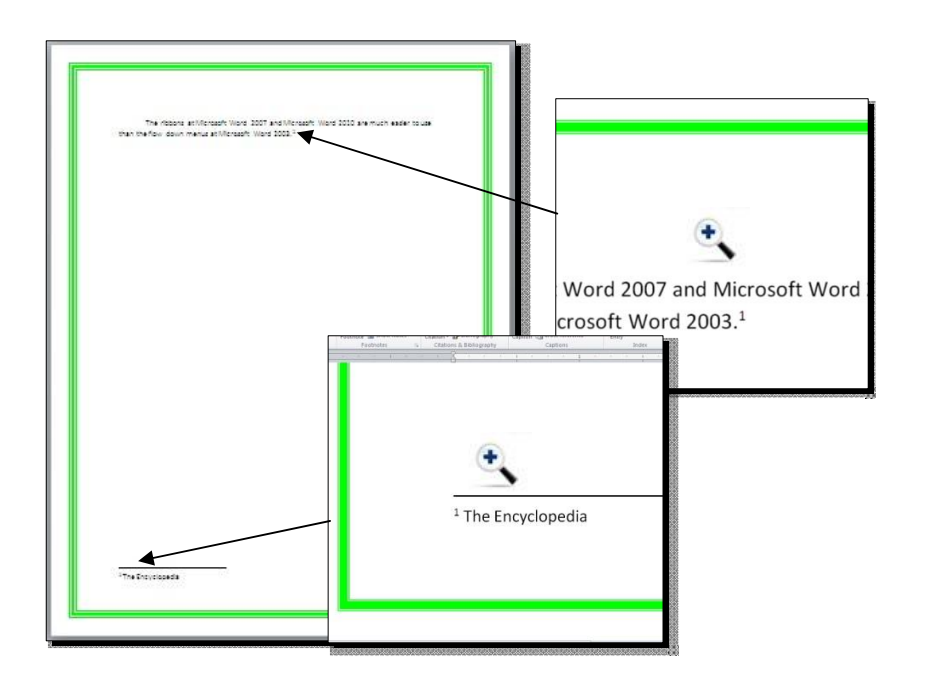

ثانياً: صندوق النص:

- يستخدم صندوق النص لكتابة نص في موقع مستقل في الصفحة (كأن يكون كتابة موقع الكتروني فوق صورة أو كتابة تعليقات عليها).
- \* لإدخال صندوق نص: انقر شريط Insert > انقر ايكونة 📰 > إختر الشكل الأول من النافذة:

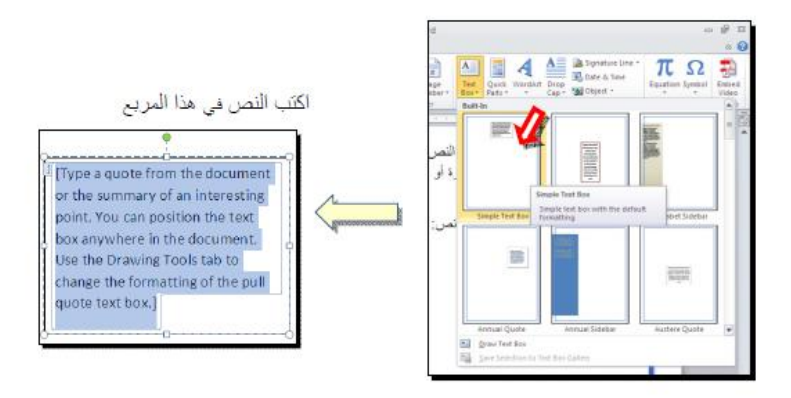

نلاحظ إحتواء صندوق النص على مقابض، أي انه يمكن تحريكه، تغيير أبعاده، تدويره.

# <u>الفصل الرابع</u> إعدادات عامة

لخزن ملف جديد لأول مرة: انقر شريط Save as < File > ستظهر النافذة التالية:

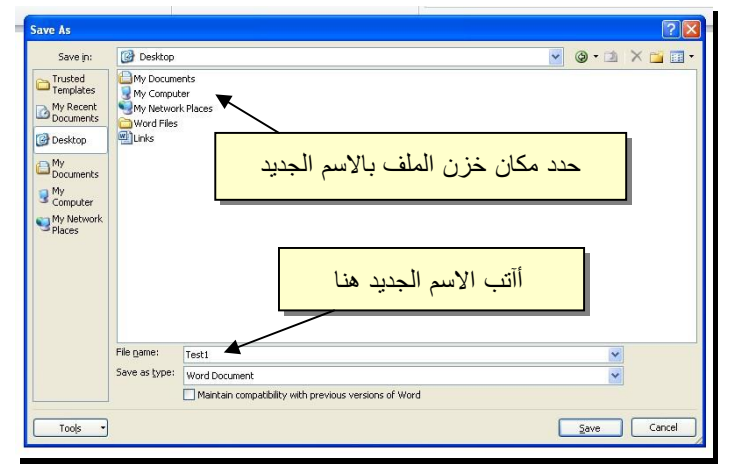

والان يمكن خزن التعديلات كل مرة تحت نفس الاسم بضغط شريط Save < File ، أو النقر على ايكونة 💷 الموجودة في شريط الاوامر.

عند فتح ملف موجود في الحاسبة في حزمة أوفس 2010، قد يظهر شريط التنبيه التالي والذي يدل يطلب تأكيد الموافقة على فتح هذا الملف أو التحديث عليه (لأحتوائه على روتين Macro، إعدادات Active X، ....):

Protected View This file originated as an e-mail attachment and might be unsafe. Click for more details. Enable Editing

والمباشرة بتحديث الملف. Enable Editingيمكن الضغط على زر

Trust Center < Trust Center < Options < File لإطفاء هذا التنبيه تماما: انقرشريط Never Show the information about blocked صنع الأشارة على إختيار

. Ok < content

```
: انقر شريط Landscape الى الوضع الافقى Portrait لقلب الصفحة من الوضع العمودي
```

Landscape < Orientation < Page Layout ، کما موضح:

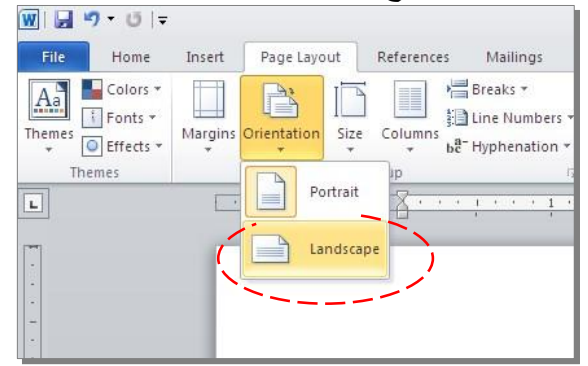

المحمل إطار للصفحة: انقر شريط Page Boarders < Page Layout < ستظهر النافذة التالية:

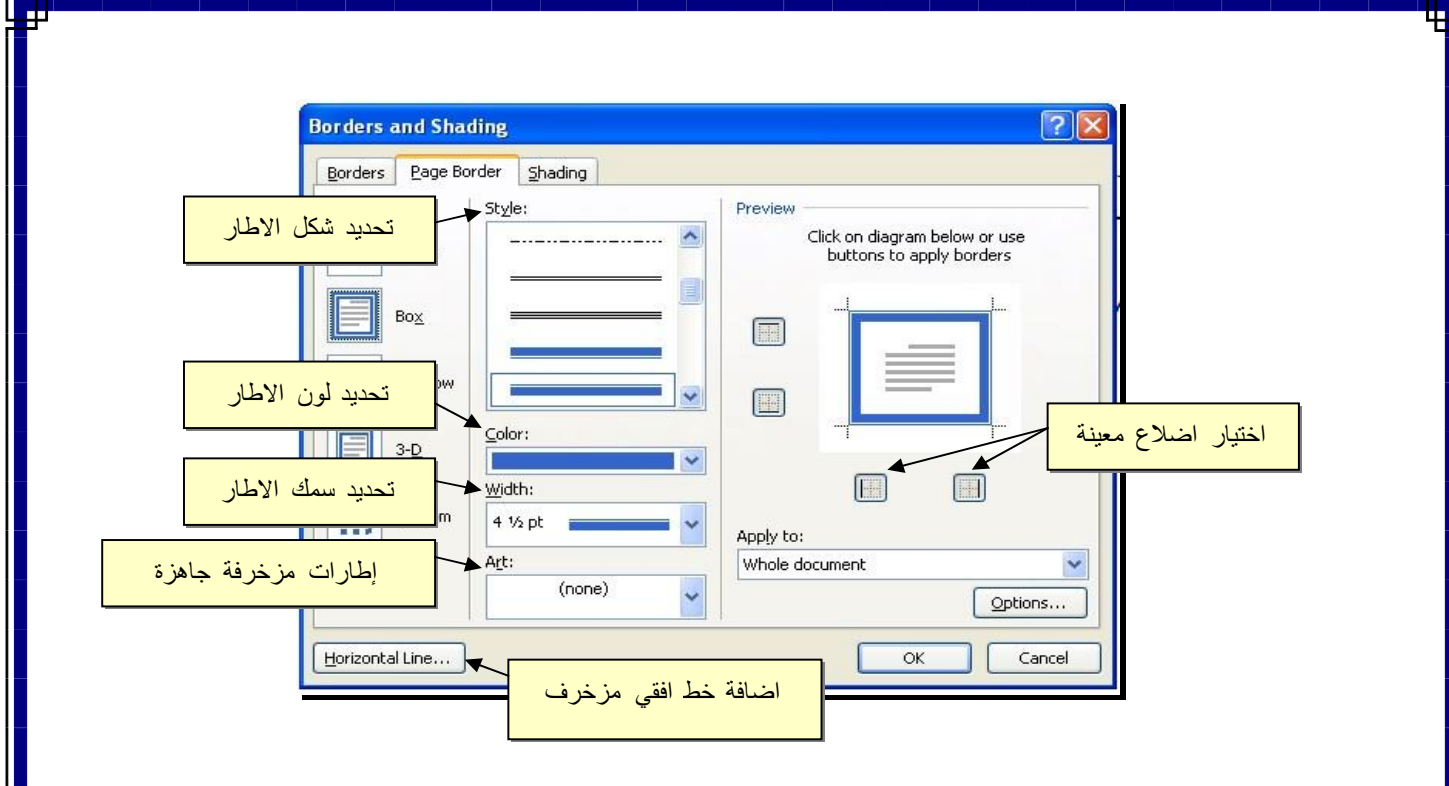

، ولتحويل وحدة قياس Ruler ضع علامة √ داخل مربع > View : أنقر شريط Ruler لإظهار المسطرة حرك المسطرة العمودية للنزول الى > Advanced < Options < File المسطرة من إنـچ الى سنتيميتر : انقر شريط غيّر > Displayاسفل النافذة لغاية الوصول الى حقل

وحدة القياس من Inches الى Centimeters:

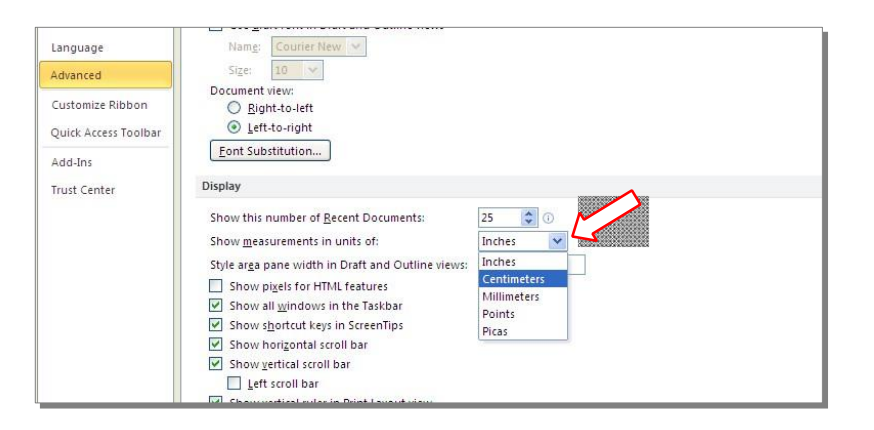

لطبع أرقام صفحات: انقر شريط Top of Page > انقر Page Number < Insert لطبع أرقام الصفحات في أعلى الصفحة، أو انقر Bottom of Page لطبع أرقام الصفحات في أسفل الصفحة، أو انقر Bottom of Page لطبع أرقام الصفحات في أسفل الصفحة. أرقام الصفحات ستظهر على آل الصفحات تلقائماً.</p>

| Mailing   | Review          | View            | Doc1<br>Acrobat     | - Microsoft   | Word      |                         |                                                          |                                    |                       |                 |                                  |      |        |         |
|-----------|-----------------|-----------------|---------------------|---------------|-----------|-------------------------|----------------------------------------------------------|------------------------------------|-----------------------|-----------------|----------------------------------|------|--------|---------|
| Art Chart | Screenshot      | QQ<br>Hyperlink | Bookmark C<br>Links | oss-reference | Header Fo | oter Pa<br>Num<br>r & F | ge Text<br>Box *                                         | Quick V<br>Parts *                 | A<br>/ordArt D<br>Tex | lirop<br>ap - M | 这 Signat<br>🖥 Date ô<br>😭 Object |      |        |         |
| Simple    |                 |                 |                     |               |           |                         | Bottom of Pa                                             | age                                |                       |                 |                                  |      |        |         |
| Plain Nu  | ımber 1         |                 |                     |               |           |                         | Page Margin<br>Gurrent Posi<br>Eormat Page<br>Remove Pag | is<br>tion<br>Numbers<br>e Numbers | »<br>»                |                 |                                  |      |        |         |
| Plain Nu  | umber 2         |                 | 1                   |               |           |                         |                                                          | 1                                  |                       |                 |                                  |      |        |         |
| Plain Nu  | umber 3         |                 |                     |               | 4         |                         |                                                          | ب                                  | ىر غو                 | م الم           | لترقي                            | ط اا | بار نم | كن إختي |
|           |                 |                 |                     |               | 1         |                         |                                                          |                                    |                       |                 |                                  |      |        |         |
| Page X    |                 |                 |                     |               |           |                         |                                                          | 4                                  |                       |                 |                                  |      |        |         |
| Accent    | Bar 1           |                 |                     |               |           |                         |                                                          |                                    |                       |                 |                                  |      |        |         |
| 124       | - 1 - U         |                 |                     |               |           | •                       |                                                          |                                    |                       |                 | - 11                             |      |        |         |
| 23        | ive Selection a | s Page Num      | oer (Bottom)        |               |           | _                       |                                                          |                                    |                       |                 | - 11                             |      |        |         |

انقر > Insertلإضافة نص في أعلى وأسفل كل الصفحات (مثلا أسم الكتاب، أو عنوان الفصل): انقر شريط لإضافة نص في أسفل الصفحات. النصوص ستظهر Footer لإضافة نص في أعلى الصفحات، أو انقر Header على كل الصفحات تلقائياً.

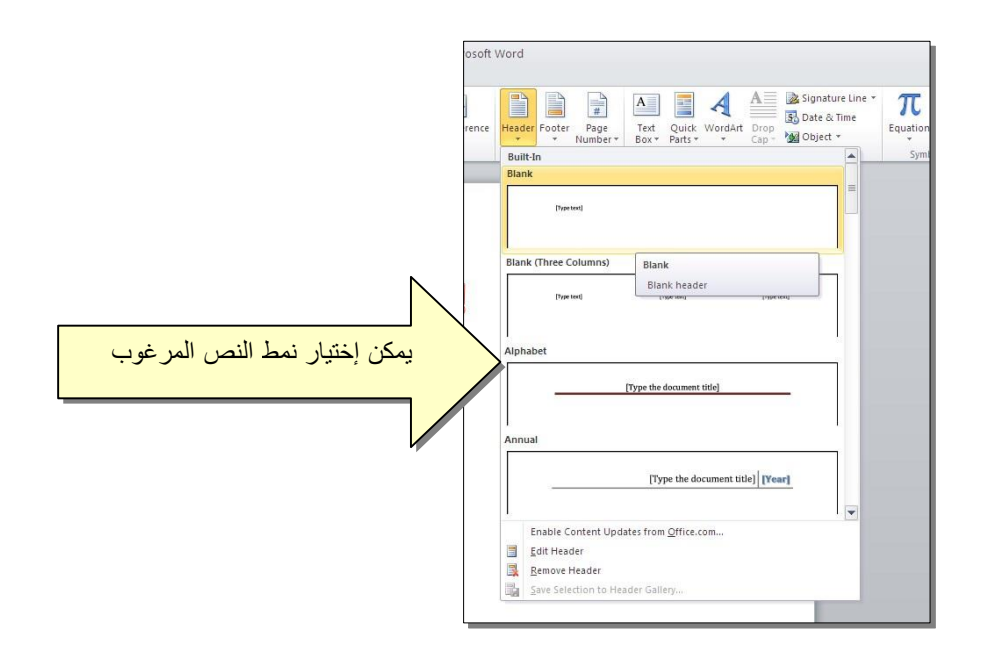

لمعاينة شكل الصفحة قبل الطباعة Print Preview: أنقر ايكونة أنس أمن شريط الأوامر Command Bar ، إن لم تجد هذه الإيكونة هناك، إضغط على السهم الأسود في نهاية شريط الأوامر لعرض خيارات أآثر وأختر Print .

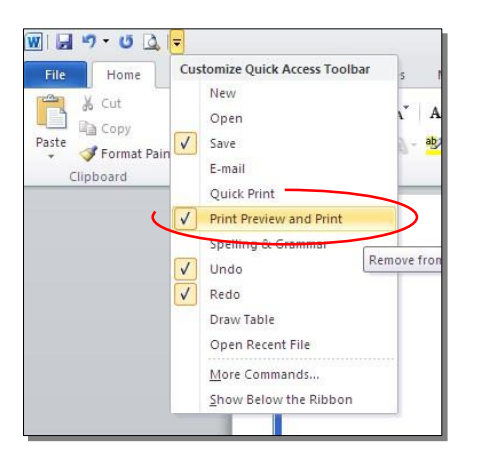

من لوحة المفاتيح. Esc مرة أخرى، أو اضغط زر File عودة الى واجهة العمل: انقر شريط

انقر زر إطبع > < حدد الاعدادات في النافذة أدناه Print انقر > Fileللطباعة: انقر شريط

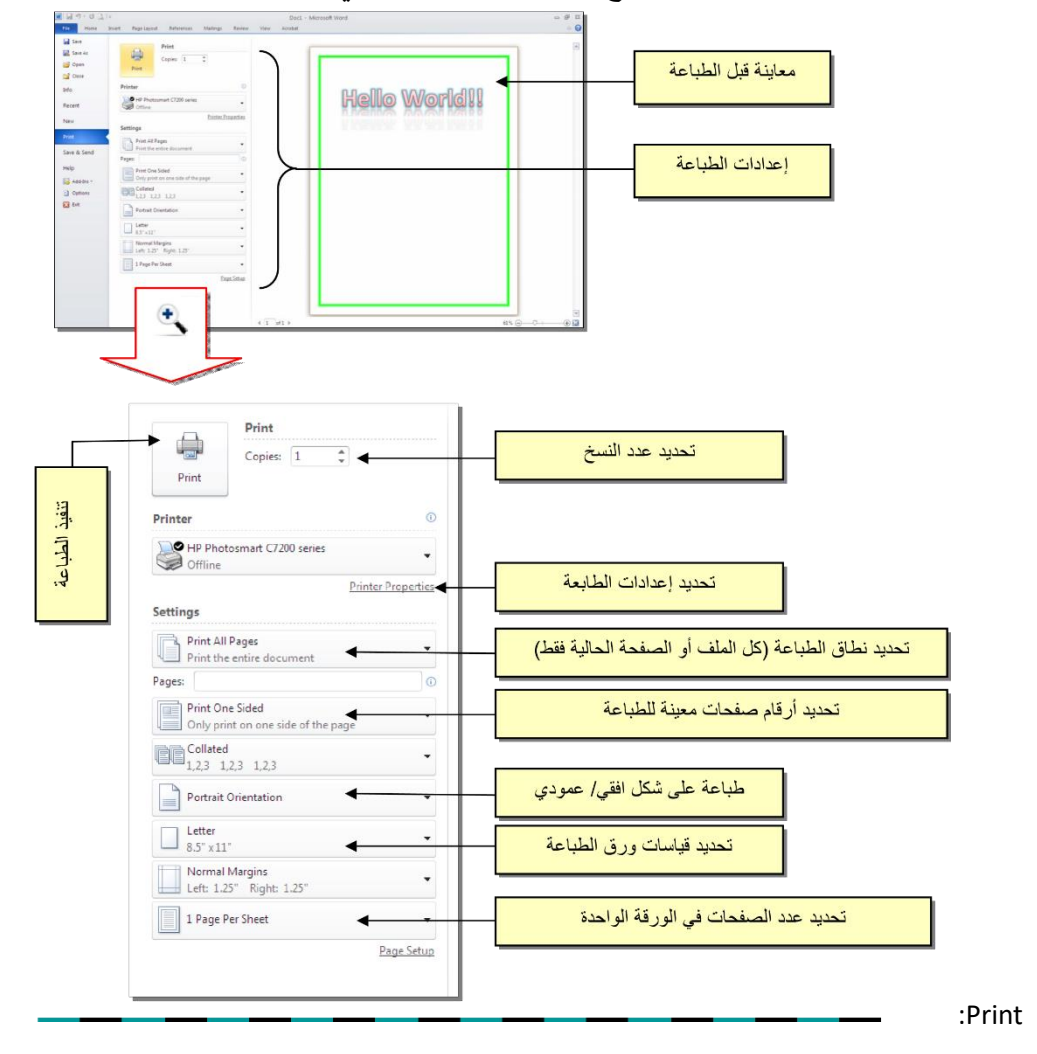

- \* بالنقر نقرة مزدوجة على إطار صندوق النص، سيظهر شريط Format، وهو نفس الشريط المستخدم في تغيير إعدادات النص الرئيسي Word Art.
- لتغيير إتجاه الكتابة في مربع النص: انقر ايكونة
   لتغيير إتجاه الكتابة في مربع النص: انقر ايكونة
   محمد المعلوب:
   لجعل الصندوق خفي وإيقاء النص وحده: ضع معنا المعلوب:
   لجعل الصندوق خفي وإيقاء النص وحده: ضع معنا المعلوب:
   لجعل الصندوق خفي وإيقاء النص وحده: ضع معنا المعلوب:
   لجعل الصندوق خفي وإيقاء النص وحده: ضع معنا المعلوب:
   لجعل الصندوق خفي وإيقاء النص وحده: ضع معنا المعلوب:
   لجعل الصندوق خلي وإيقاء النص وحده: ضع معنا المعلوب:
   لجعل الصندوق النص في الموقع المعلوب > انقر نقرة معنا المعلوب:
   مزدوجة لتفعيل شريط Format من ايكونة لون معنا الملئ معنا المعلوب:
   No outline المعلوب:

الفصل السادس

| الفعّالية                                                                       | المفاتيح                                                |
|---------------------------------------------------------------------------------|---------------------------------------------------------|
| تحريك المؤشر في المستند.                                                        | $\downarrow \rightarrow \uparrow \leftarrow$            |
| نقل المؤشر الي بداية السطر.                                                     | Home                                                    |
| نقل المؤشر الى نهاية السطر.                                                     | End                                                     |
| عند تفعيل هذا المفتاح، يمكن الكتابة بين الحروف مع دفع الحروف المتبقية، وعند عدم | Insert                                                  |
| تفعيله يتم الكتابة فوق الحروف.                                                  |                                                         |
| تظليل النص من موقع المؤشر بإتجاه السهم.                                         | Shift +( $\downarrow \rightarrow \uparrow \leftarrow$ ) |
| تظليل النص من موقع المؤشر الى بداية السطر.                                      | Shift + Home                                            |
| تظليل النص من موقع المؤشر الى نهاية السطر.                                      | Shift + End                                             |
| تظليل آل المستند.                                                               | Ctrl + A                                                |
| عند تفعيل هذا الزر، يتم الطباعة بحروف انكليزية كبيرة.                           | caps lock                                               |
| طباعة الحرف الانكليزي بالشكل الكبير.                                            | أي حرف + Shift                                          |
| مسح حرف من أمام المؤشر .                                                        | Delete                                                  |
| مسح حرف من وراء المؤشر.                                                         | backspace                                               |
| . Copy .                                                                        | Ctrl + C                                                |
| . Cut .                                                                         | Ctrl + X                                                |
| . Paste النص المنسوخ أو المقطوع                                                 | Ctrl + V                                                |
| . Boldتحويل النص المظلل الى نص سميك                                             | Ctrl + B                                                |
| . Italicاتحويل النص المظلل الى نص مائل                                          | Ctrl + I                                                |
| رسم خط تحت النص المظلل.                                                         | Ctrl + U                                                |
| . Undoالرجوع بالعمل خطوة الى الوراء                                             | Ctrl + Z                                                |
| ). Ctrl + Z ألغاء الرجوع الاخير، عكس عمل (                                      | Ctrl + Y                                                |
| خزن Save.                                                                       | Ctrl + S                                                |
| . Printطباعة (بالطابعة) .                                                       | Ctrl + P                                                |
| تكبير حجم الخط درجة واحدة.                                                      | Ctrl + ]                                                |
| تصغير حجم الخط درجة واحدة.                                                      | Ctrl + [                                                |
| . Find بحث عن آلمة معينة                                                        | Ctrl + F                                                |
| . New فتح مستند جدید                                                            | Ctrl + N                                                |
| . Open لفتح ملف موجود Windows Explorerفتح نافذة المستعرض                        | Ctrl + O                                                |
| Close                                                                           | Ctrl + W                                                |

## Keyboard Shortcut مُختصرات لوحة المفاتيح الأساسية

# : Smart Artر ابعاً: المخططات التوضيحية

وهي المخططات التي تستخدم في العروض العلمية (آالشكل الهرمي، المقطع العرضي، دورة حياة،.....). ستظهر النافذة التالية، إختر > انقر ايكونة المستعمد المعند الإضافة مخطط توضويحي: انقر شريط المطلوب:

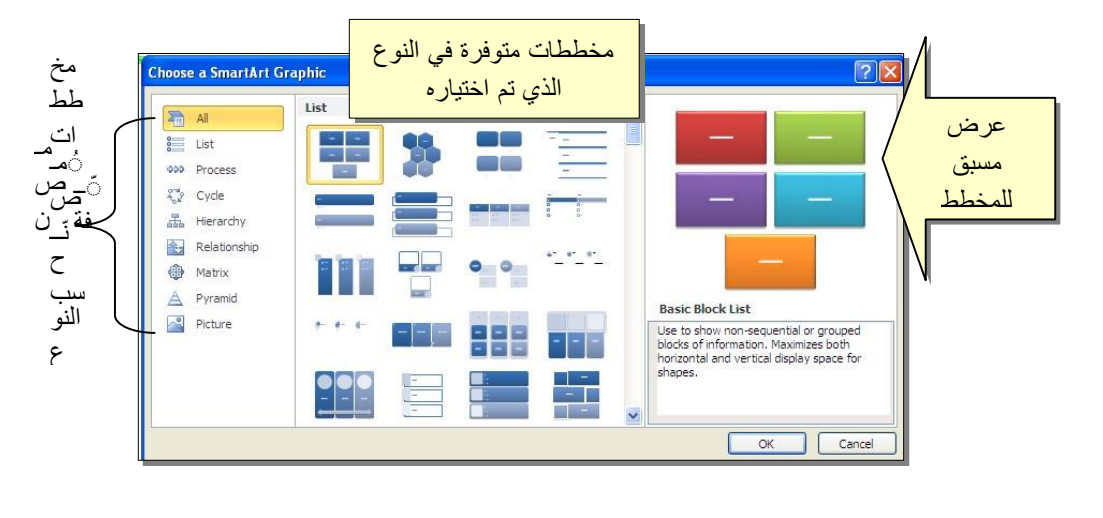

من الصنف Hierarchy سنختار الشكل المثال للشرح:

| AS            |        | 2             |                         |                                                                                                    |
|---------------|--------|---------------|-------------------------|----------------------------------------------------------------------------------------------------|
| List          |        | a dia         | 0-0-0-                  |                                                                                                    |
| ou Process    |        |               |                         |                                                                                                    |
| Cycle         | 00 4   |               | No. of Concession, name |                                                                                                    |
| The Iserarchy |        |               |                         |                                                                                                    |
| Relationship  |        |               |                         |                                                                                                    |
| Matrix        | 1-2 -0 | a <b>s</b> aa | 66                      |                                                                                                    |
| A Pyramid     |        |               |                         | Orcanization Chart                                                                                                    |
| Picture       |        |               |                         | Use to show hisrarchical information or                                                                                                    |
|               |        |               |                         | reporting relationships in an organization.<br>The assistant shape and the Org Chart<br>hanging layouts are available with this<br>layout. |

، سيتم رسم المخطط داخل صفحة العمل دون اعدادات OKعند إختيار الشكل والضغط على زر حيث يمكن الكتابة داخل الخلايا بواسطة النقر بداخلها وطباعة البيانات أما موضح:

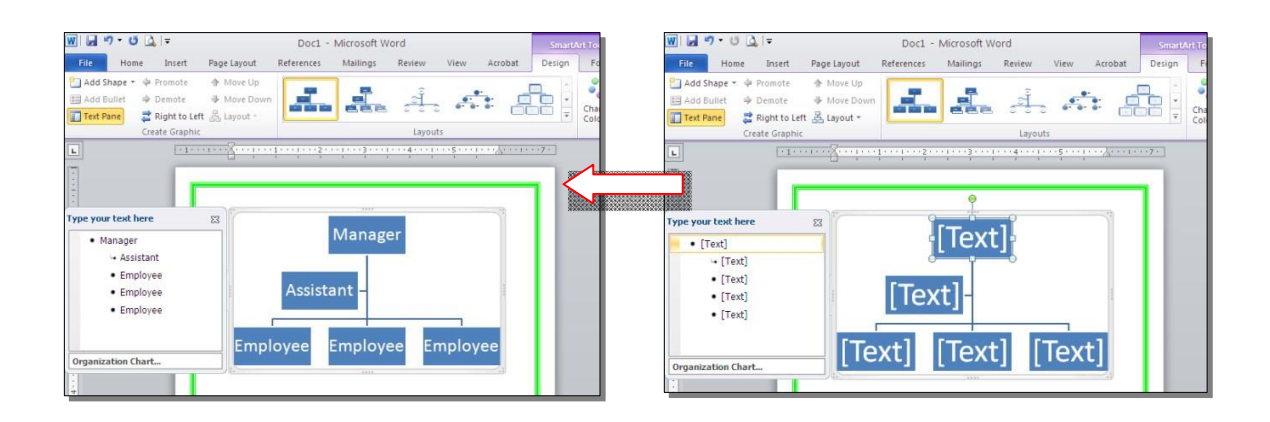

| حوي كافة الاعدادات Design عند النقر نقرة مزدوجة على اطار المخطط، سيظهر إطار جديد بإسم<br>الممكن تطبيقها على المخطط الذي تم اختياره:                                                                                                    | <mark>، دِ</mark>    |
|----------------------------------------------------------------------------------------------------|----------------------|
| اع المخطط للإعدادات الاصلية تغيير ألوان المخطط إصافة خلية جديدة للمخطط                                                                                                    | ا <mark>ر ج</mark>   |
| Image: Structure Promote     More Down       Image: Add Shape + Image: Layout     References       Multimgs     Review       Image: Add Shape + Image: Layout     More Down       Image: Add Shape + Image: Layout     Image: Add Shape + Image: Layout       Image: Add Shape + Image: Layout     Image: Add Shape + Image: Layout       Image: Add Shape + Image: Layout     Image: Add Shape + Image: Layout       Image: Add Shape + Image: Layout     Image: Add Shape + Image: Layout       Image: Add Shape + Image: Layout + Image: Layout     Image: Layout + Image: Layout | iset<br>phic<br>eset |
| تغيير نمط المخطط (ظلال ، تجسيم،) تغيير شكل الخلايا تدوير وإخفاء وإخفاء الخلية بين لوحة لوحة اليمين المنات واليسار المخطط                                                                                                    |                      |

توجد إعادات مشابهة لكل المخططات الاخرى في قائمة المخططات التوضيحية.

# : Statistical Chartsخامساً: المخططات الإحصائية

يمكن إضافة مخطط احصائي يمثل جدول بيانات معين بحيث يتم تحديث المخطط تلقائيا في حالة تحديث انقر ايكونة > Insertقيم الجدول. لإضافة مخطط إحصائي في وورد: انقر شريط

ستظهر النافذة التالية لإختيار صيغة المخطط المطلوب: > الم

| Insert Chart     | 25                              |
|------------------|---------------------------------|
| Templates        | Column                          |
| 1 Column         | 100 100 100 100 100 100         |
| 12 Line          |                                 |
| G Pe<br>EC Der   | Late Last 198 199 1444 Last 144 |
| Area             | Ach AA AA and                   |
| Surface          |                                 |
| 💱 Bubble         |                                 |
| Savage Templates | Set as Defail Overt             |

بإختيار احد الصيغ (الاولى مثلا) سيتم فصل الشاشة الى نصفين، يمكن مشاهدة شكل المخطط الاحصائي في نافذة وورد يسار الشاشة، أما يمين الشاشة فيحوي نافذة برنامج أكسل بداخلها قيم إفتر اضية قابلة للتعديل:

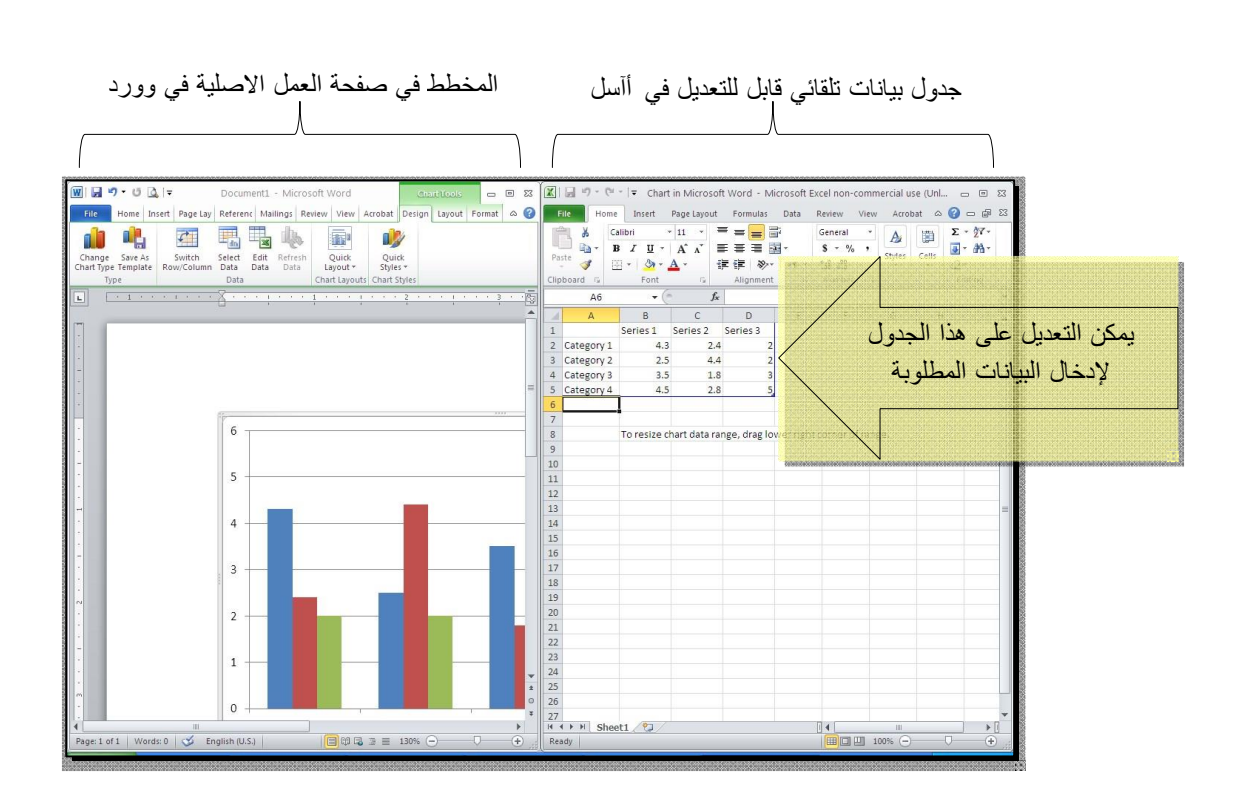

لنفرض تغيير بيانات الجدول الى بيانات ثلاث طلاب ودرجاتهم الامتحانية في اربع مواد، نلاحظ تحديث الفرض تغيير بيانات الجدول الى خلية اخرى:

| gr SareAs<br>Spitch Select Edit Refersion<br>Type Template RovinColumn Bats Data |                                                                                                    |     | Paste | X Calibri<br>Calibri<br>B Z U<br>S E - Sort<br>ard G Font | -山 - 三<br>人 A 単<br>単<br>日<br>一 | ignment (     | Seneral A<br>S % Style<br>Mumber G | s Cells 2-<br>fdte |
|----------------------------------------------------------------------------------|----------------------------------------------------------------------------------------------------|-----|-------|-----------------------------------------------------------|--------------------------------|---------------|------------------------------------|--------------------|
|                                                                                  | ta de la caración de la caración de la caración de la caración de la caración de la caración de la caración de | • 6 |       | D10 +                                                     | B                              | с             | D                                  | E                  |
|                                                                                  |                                                                                                    |     | 1     |                                                           | Arabic                         | English       | Physics                            | Math               |
|                                                                                  |                                                                                                    |     | 2     | Ali                                                       | 65                             | 88            | 70                                 | 94                 |
| 660                                                                              | z î                                                                                                    |     | 3     | Deema                                                     | 79                             | 71            | 80                                 | 92                 |
| 90                                                                               |                                                                                                    |     | 4     | Sarah                                                     | 75                             | 80            | 82                                 | 88                 |
| 30                                                                               |                                                                                                    |     | 5     |                                                           |                                |               |                                    |                    |
| 70                                                                               | -                                                                                                    |     | 6     |                                                           |                                |               |                                    |                    |
|                                                                                  | Arabic                                                                                                    |     | 7     |                                                           |                                |               |                                    |                    |
| 40                                                                               | # Physics                                                                                                    |     | 8     |                                                           | To resize ch                   | hart data rai | nge, drag lov                      | wer right co       |
| · 30 <sup>-</sup>                                                                | = Math                                                                                                    |     | 9     |                                                           |                                |               |                                    |                    |
| 20                                                                               |                                                                                                    |     | 10    |                                                           |                                |               |                                    |                    |
|                                                                                  | -                                                                                                    |     | 11    |                                                           |                                |               |                                    |                    |
| 0 All Deema Sarah                                                                |                                                                                                    |     | 12    |                                                           |                                |               |                                    |                    |
|                                                                                  |                                                                                                    |     | 13    |                                                           |                                |               |                                    |                    |
|                                                                                  |                                                                                                    |     | 14    |                                                           |                                |               |                                    |                    |
|                                                                                  |                                                                                                    | -   | 15    |                                                           |                                |               |                                    |                    |
|                                                                                  |                                                                                                    |     | 10    |                                                           |                                |               |                                    |                    |

بعد الانتهاء من ادخال القيم، إغلق نافذة الاكسل فتعود الى نافذة الوورد التي آنت تعمل عليها وستجد المخطط الاحصائي في مكانه المحدد. لفتح نافذة أكسل مرة اخرى في المستقبل لغرض تحديث بيانات الجدول: ستظهر > انقر ايكونة ليتي مفحة الآسل في الجزء الايمن حيث يمكن إجراء التعديلات المطلوبة. لإستعراض بعض الاعدادات الاساسية الممكن تطبيقها على المخطط: لتغيير لون أي عنصر من المخطط (خلفية، لون سلسلة اعمدة، مفتاح المخطط): انقر مرة انقر ايكونة > Format انقر شريط >واحدة على العنصر المطلوب تغييره واختر اللون الجديد. • • Shape Fill لتغيير صيغة الكتابة على المحاور، انقر فوق الكتابة > غير إعدادات الخط بشكل عادي من شريط Home. لتغيير نوع المخطط (دون مسح النخطط الاصلى وإعادة بناء مخطط جديد): انقر على

\*

مساحة المخطط > انقر شريط Design > انقر ايكونة فطط المخطط > انقر شريط الجديد.

الفصل الثامن

### Tables الجداول

يوفر برنامج وورد امكانية إنشاء جدول بطريقة سهلة، ويمكن التحكّم بنوع الإطار، الالوان ،الخطوط، وإمكانية ترتيب المحتوى ابجديًاً. يوجد عدة طرق لرسم جدول، أكثرها كفاءة

هي: انقر شريط Insert > انقر ايكونة التقالية > انقر Insert Table > ستظهر النافذة التالية:

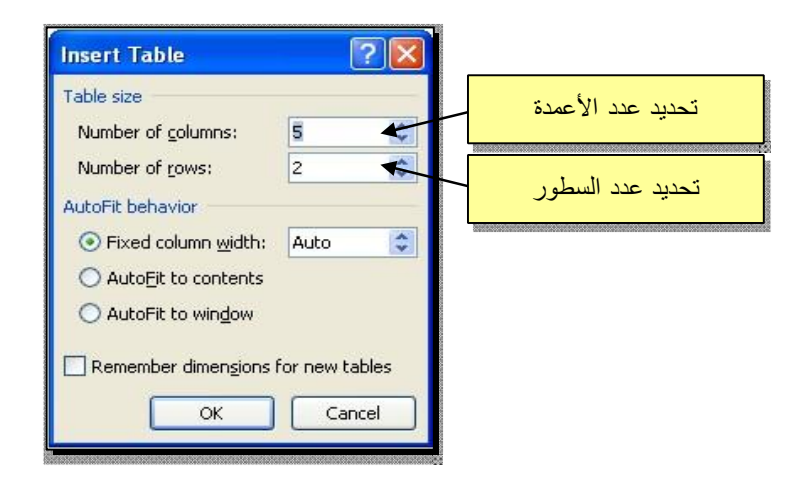

سيتم رسم الجدول المطلوب على عرض الصفحة. مثلا عند إختيار جدول متكون من اربع اعمدة وثلاث سطور:

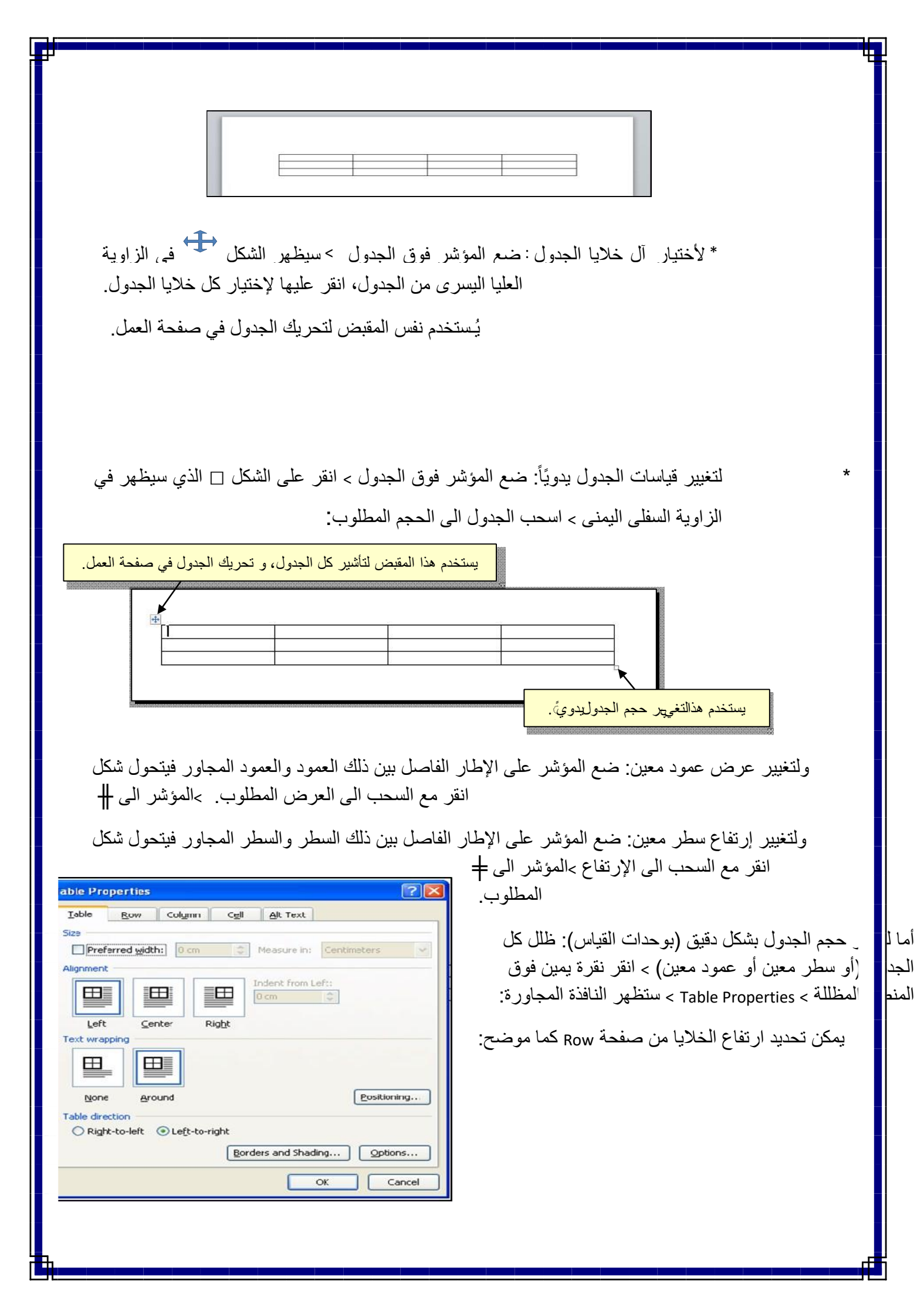

|                   | Table Properties العقل الى                                                                                                    |
|-------------------|----------------------------------------------------------------------------------------------------|
| قمبتأشير هذاالحقل |                                                                                                    |
|                   | Size                                                                                                    |
|                   | Options     Allow row to break across pa                                                                                                    |
|                   | تحديدالار تفاعبوحدةالقياس المستخدمة العباس المستخدمة القياس المستخدمة القياس المستخدمة العام الم                                                                                                    |
|                   | Previous Row Vext Row                                                                                                    |
|                   |                                                                                                    |
|                   |                                                                                                    |
|                   |                                                                                                    |
|                   |                                                                                                    |
|                   | OK Cancel                                                                                                    |
|                   |                                                                                                    |
| الخلايا من صفحه   | کما موضح: Column و یمکن تحدید عرض ا                                                                                                    |
| الخلايا من صفحه   | کما موضح: Column ویمکن تحدید عرض ا                                                                                                    |
| الخلايا من صفحه   | کما موضح: Column ویمکن تحدید عرض ا<br>Table Properties                                                                                                    |
| الخلايا من صفحه   | کما موضح: Column ویمکن تحدید عرض ا<br>Table Properties<br>Table Row Column Cell Alt Text                                                                                                    |
| الخلايا من صفحه   | كما موضح: Column ويمكن تحديد عرض ا                                                                                                    |
| الخلايا من صفحه   | کما موضح: Column ویمکن تحدید عرض ا<br>Table Properties<br>Table Row Column Cell Alt Text<br>Columns<br>Size<br>Preferred width: 3.9 cm Measure in: Centimeters                                                                                                    |
| الخلايا من صفحه   | كما موضح: Column ويمكن تحديد عرض ا<br>Table Properties<br>Table Row Column Cell Alt Text<br>Columns<br>Size<br>Preferred width: 3.9 cm Measure in: Centimeters<br>Preferred Width: Size                                                                                                    |
| الخلايا من صفحه   | كما موضح: Column ويمكن تحديد عرض ا<br><b>Table Properties</b><br>Table Row Column Cell Alt Text<br>Columns<br>Size<br>Preferred width: 3.9 cm Measure in: Centimeters<br>Previous Column<br>Next Column<br>Next Column<br>Level 1<br>Previous Column                                                                                                    |
| الخلايا من صفحه   | كما موضح: Column ويمكن تحديد عرض ا<br>Table Properties<br>تم بتأشير هذا الحقل<br>Size Preferred width: 3.9 cm Measure in: Centimeters<br>Size Preferred width: 3.9 cm Measure in: Centimeters<br>Size Previous Column                                                                                                    |
| الخلايا من صفحه   | كما موضح: Column ويمكن تحديد عرض ا<br>Table Properties<br>Table Row Column Cell Alt Text<br>Columns<br>Size<br>Preferred width: 3.9 cm Measure in: Centimeters<br>Previous Column<br>Mext Column<br>Mext Column                                                                                                    |
| الخلايا من صفحه   | کما موضح: Column ویمکن تحدید عرض ا<br><b>Table Properties</b><br>ته بتأشیر هذا الحقل<br>Columns<br>Size<br>Preferred width: 3.9 cm Measure in: Centimeters<br>Previous Column<br>Next Column<br>Next Column<br>Next Column<br>Next Column                                                                                                    |
| الخلايا من صفحه   | كما موضح: Column ويمكن تحديد عرض ا<br>تعاشير هذا الحقل<br>تعاشير هذا الحقل<br>تو بتأشير هذا الحقل<br>تو بتأشير هذا الحقل<br>Preferred width: 3.9 cm Measure in: Centimeters<br>Previous Column<br>Lex Lay of the column<br>Lex Lay of the column<br>Le |
| الخلايا من صفحه   | كما موضح: Column ويمكن تحديد عرض ا<br>Table Properties<br>تقه بتأشير هذا الحقل<br>Preferred width: 3.9 cm Measure in: Centimeters<br>Previous Column Next Column<br>Lex Itard yeacis القياس المستخدمة                                                                                                    |

انقر نقرة >لأختيار عمود: ضع المؤشر خارج الجدول أعلى العمود المطلوب إختياره، سيتحول شكل المؤشر الى الذ واحدة وسيتم إختيار كل ا

لأختيار سطر: ضع المؤشر قرب السطر المطلوب إختياره، سيتحول شكل المؤشر الى الشكل 🗲 > انقر نقرة مزدوجة وسيتم إختيار كل السطر.

لملئ بيانات الجدول، انقر داخل الخلية المطلوبة وإبدأ بالكتابة. يمكن تغيير إعدادات خط الكتابة داخل الجدول كما في النص العادي:

|       | Arabic | English | Physics | Math |
|-------|--------|---------|---------|------|
| Ali   | 65     | 88      | 70      | 94   |
| Deema | 79     | 71      | 80      | 92   |
| Sarah | 75     | 80      | 82      | 88   |

- عند إمتلاء الجدول فيمكن اضافة اسطر جديدة بتكرار الضغط على مفتاح tab من لوحة المفاتيح.
- \* لحشر سطر داخل الجدول: نقرة يمين داخل الجدول حول المكان المطلوب حشر سطر أو عمود فيه > اختر الخيار المناسب:
  - \* عند إمتلاء الجدول فيمكن اضافة اسطر جديدة بتكرار الضغط على مفتاح tab من لوحة المفاتيح.
- \* لحشر سطر داخل الجدول: نقرة يمين داخل الجدول حول المكان المطلوب حشر سطر أو عمود فيه > اختر الخيار المناسب:

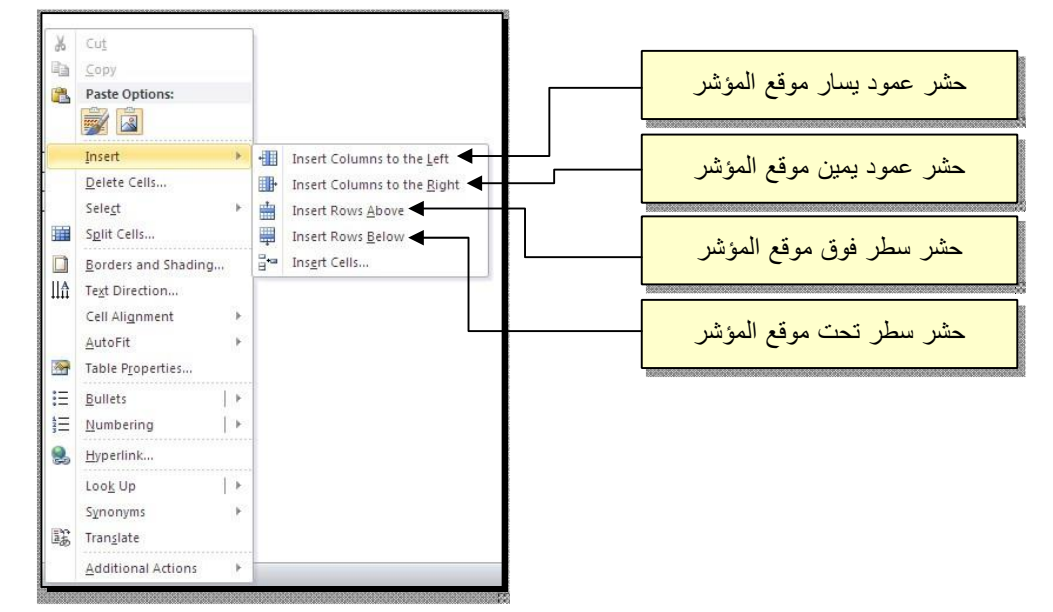

Cell > نقرة يمين >عند تكبير الجدول، ستتكدس الكتابات في زوايا الخلايا، لتوسيط الكتابة في الخلايا: ظلل الجدول إختر الشكل المطلوب: > Alignment

|       | Arabic | English | Physic | B  | I ≣ № • <u>A</u> • (A) • [ | - 3 | L |
|-------|--------|---------|--------|----|----------------------------|-----|---|
| Ali   | 65     | 88      | 70     |    | 94                         | 1   | L |
|       | 70     | 74      |        | ð  | Cu <u>t</u>                |     |   |
| Deema | 79     | /1      | 80     | -  | ⊆opy                       |     |   |
| Sarah | 75     | 80      | 82     |    | Paste Options:             |     |   |
|       |        |         |        |    |                            |     |   |
|       | 01     | de la   | 576    |    | Insert 🕨                   |     |   |
|       |        |         |        |    | Delete <u>T</u> able       |     |   |
|       |        |         |        |    | Merge Cells                |     |   |
|       |        |         |        | ₽Ŧ | Distribute Rows Evenly     |     |   |
|       |        |         |        | 曲  | Distribute Columns Evenly  |     |   |
|       |        |         |        |    | Draw Table                 |     |   |
|       |        |         |        |    | Borders and Shading        |     |   |
|       |        |         |        |    | Cell Alignment             | EE  |   |
|       |        |         |        |    | <u>A</u> utoFit →          |     |   |
|       |        |         |        |    | Insert <u>C</u> aption     |     | - |
|       |        |         |        |    | Table Properties           |     | - |

لتغيير لون إطار الجدول، أو تغيير نمط الإطار: > ظلل الجدول > انقر شريط Design < حدد الاعدادات المناسبة:

| ثانيا: حدد منطقة تطبيق هذه الاعدادات من هذه<br>القائمة (آل الجدول، الاطار فقط،)<br>Bo ==================================== | أو لأ: حدد نوع خط الإطار ، سمك الاطار ،<br>ولون الاطار من هذا القسم<br>ولون الاطار من هذا القسم<br>ولون الاطار من هذا القسم<br>ولون الاطار من هذا القسم<br>ولون الاطار من هذا القسم<br>ولون الاطار من هذا القسم |
|----------------------------------------------------------------------------------------------------|----------------------------------------------------------------------------------------------------|
|                                                                                                    | Draw Borders 🕞                                                                                                    |
| ت<br>Text Direction - Table Cell<br>Scientablon<br>Freview<br>Fox jumps over<br>the lazy dog<br>Acoly to: (Cancel)         | لتغيير إتجاه الكتابة: إختر الخلايا المطلوب<br>إختر الاتجاه المطلوب من النافذة: > irection                                                                                                    |
| ة يمين >لدمج عدة خلايا: ظلل الخلايا المطلوب دمجه                                                                           | . Merge Cells خقر                                                                                                    |

لتقسيم خلية الى عدة خلايا: انقر داخل الخلية المطلوب تقسيمها > نقرة يمين > Split Cells > ستظهر النافذة التالية:

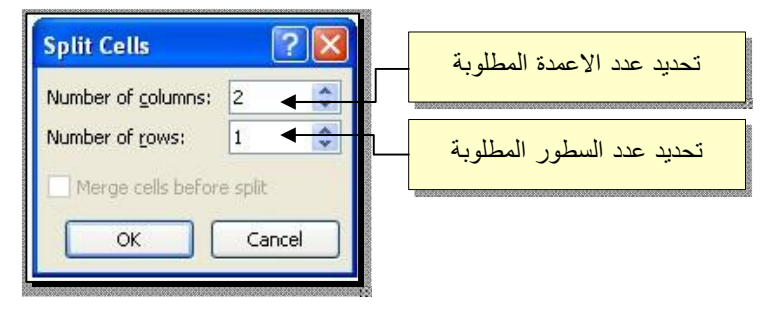

ت الترتيب سطور الجدول (تصاعديًا Ascending أو تنازليًا Descending وحسب محتوى عمود معين إعتمادًا على قيم عددية Number أو انص Text ): انقر داخل الجدول > انقر

|                                      | :                     | هر النافذة التالية | كونة (Sort > ستظ                                 | L > انقر اب       | شريط ayout                                   |
|--------------------------------------|-----------------------|--------------------|--------------------------------------------------|-------------------|----------------------------------------------|
| للترتيب                              | مود الاساس في         | ، المحديد الع      | القيم المعتمدة بالترتيب إن<br>ت عددية اونصي<br>/ | تحدید نوع<br>کاند |                                              |
| Sort Sort by English (Column 1)      | Туре:                 | Number             | Ascendir<br>Descend                              |                   | تحديد نوع الترتيب ان كان<br>تصاعدي او تنازلي |
| Arabic<br>English<br>Physics<br>Math | Type:<br>Using:       | Text<br>Paragraphs | O Ascendir      O Descendir                      | ing               |                                              |
| Then by                              | Type:<br>Using:       | Text<br>Paragraphs | Scendir     Opescend                             | ing               |                                              |
| My list has                          | No header ro <u>w</u> |                    | OK Cancel                                        |                   |                                              |

: Physics فمثلا لترتيب الجدول تنازليًّا إعتمادا على قيم الطلبة في مادة الفيزياء

|                    | Arabic | English | Physics | Math |
|--------------------|--------|---------|---------|------|
| Ali                | 65     | 88      | 70      | 94   |
| <mark>Deema</mark> | 79     | 71      | 80      | 92   |
| Sarah              | 75     | 80      | 82      | 88   |

|       | Arabic | English | Physics | Math |
|-------|--------|---------|---------|------|
| Sarah | 75     | 80      | 82      | 88   |
| Deema | 79     | 71      | 80      | 92   |
| Ali   | 65     | 88      | 70      | 94   |

لإيجاد مجموع عناصر عمود، أضف سطرًاً في نهاية الجدول > انقر في الخلية الفارغة انقر ايكونة انقر ايكونة العموع عناصره العمود المطلوب ايجاد مجموع عناصره ، وسيظهر المجموع في الخلية الفارغة تحت الجدول. Ok ستظهر نافذة انقر فيها زر >

|              | Arabic | English | Physics | Math |
|--------------|--------|---------|---------|------|
| Ali          | 65     | 88      | 70      | 94   |
| <u>Deema</u> | 79     | 71      | 80      | 92   |
| Sarah        | 75     | 80      | 82      | 88   |
|              | (219)  |         |         |      |

لإيجاد مجموع عناصر سطر، أضف عمودًاً في نهاية الجدول > انقر في الخلية الفارغة ستظهر نافذة انقر فيها > انقر ايكونة لليسطر المطلوب ايجاد مجموع عناصره ، وسيظهر المجموع في الخلية الفارغة بعد الجدول. NGزر

| _     | Arabic | English | Physics | Math |     |
|-------|--------|---------|---------|------|-----|
| Ali   | 65     | 88      | 70      | 94   | 317 |
| Deema | 79     | 71      | 80      | 92   |     |
| Sarah | 75     | 80      | 82      | 88   |     |

لمسح إطار خلية معينة: انقر داخل الجدول > انقر شريط Design > انقر الايكونة من لوحة المفاتيح. esc انقر فوق الأجزاء المطلوب مسحها، وعند الإنتهاء إضغط زر >

لمسح سطر كامل (أو عمود كامل): انقر داخل اي خلية من السطر (أو العمود) المطلوب مسحه > نقرة يمين > Delete > ستظهر النافذة التالية:

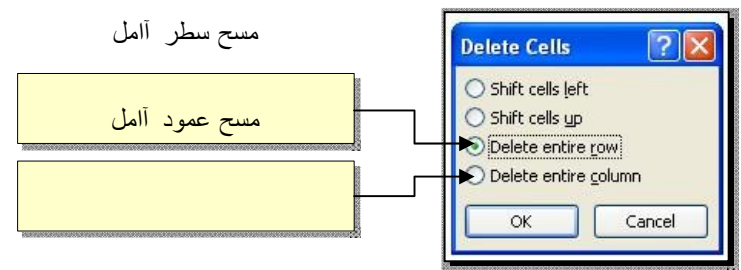

لمسح آل الجدول: ظلل الجدول > نقرة يمين > Delete Table.

وزارة التعليم العالي والبحث العلمي جامعة الفرات الأوسط التقنية كليمّ التقنيات الصحيمّ والطبيمّ \ كوفتّ

AL\_Furat AL\_Awsat Technical University
COLLEGE
OF
Health and Medical
Techniques
K-t